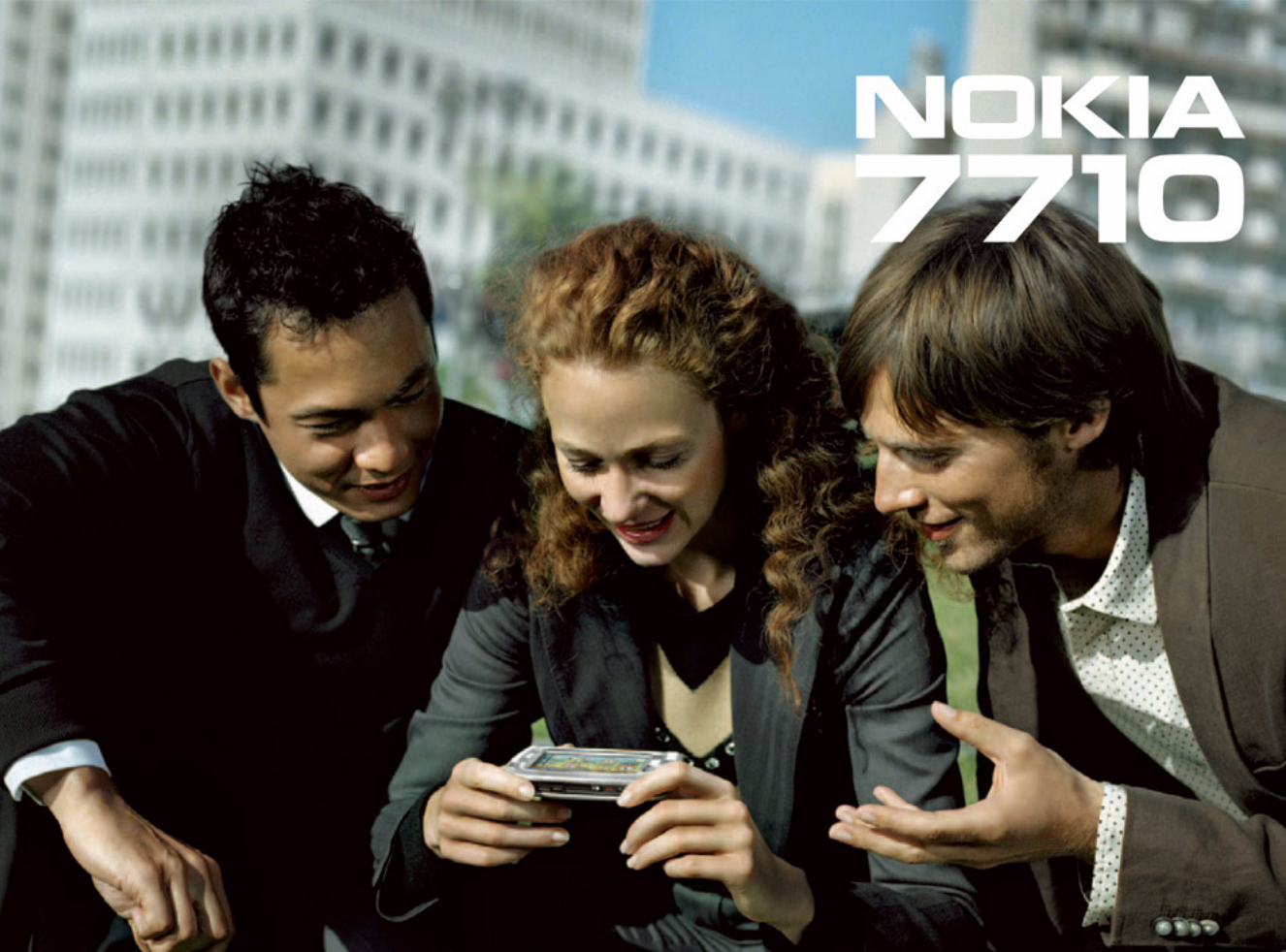

# **C€**168

NOKIA CORPORATION verklaart op eigen verantwoordelijkheid dat het product RM-12 conform is aan de bepalingen van de volgende Richtlijn van de Raad: 1999/5/EG. Een kopie van de conformiteitsverklaring kunt u vinden op de volgende website: http://www.nokia.com/ phones/declaration\_of\_conformity/

Copyright © 2005 Nokia. Alle rechten voorbehouden.

Onrechtmatige reproductie, overdracht, distributie of opslag van dit document of een gedeelte ervan in enige vorm zonder voorafgaande geschreven toestemming van Nokia is verboden.

Nokia, Nokia Connecting People, Pop-Port en Visual Radio zijn handelsmerken of gedeponeerde handelsmerken van Nokia Corporation. Namen van andere producten en bedrijven kunnen handelsmerken of handelsnamen van de respectievelijke eigenaren zijn.

Nokia tune is een geluidsmerk van Nokia Corporation.

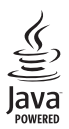

Java™ and all Java-based marks are trademarks or registered trademarks of Sun Microsystems, Inc.

Bluetooth is a registered trademark of Bluetooth SIG, Inc.

RealPlayer, and the RealPlayer logo are trademarks or registered trademarks of RealNetworks, Inc.

#### symbian

This product includes software licensed from Symbian Software Ltd ©1998-2005. Symbian and Symbian OS are trademarks of Symbian Ltd.

GEBRUIK VAN DIT PRODUCT OP ENIGE WIJZE DAT OVEREENSTEMT MET DE VISUELE NORM MPEGA IS VERBODEN, BEHALVE VOOR GEBRUIK DAT RECHTSTREEKS BETREKKING HEEFT OP (A) GEGEVENS OF INFORMATIE (I) GEGENEREERD DOOR EN KOSTENLOOS VERKREGEN VAN EEN KLANT BUITEN HET KADER VAN ENIGE BEDRIJFSACTIVIETI, EN (III) UITSLUITEND BESTEMD VOOR PERSOONLIJK GEBRUIK; EN (B) ANDER GEBRUIK DAT SPECIFIEK EN AFZONDERLIJK ONDER LICENTIE IS TOGEGSTAAN DOOR MPEG LA, LLC.

USE OF THIS PRODUCT IN ANY MANNER THAT COMPLIES WITH THE MPEG-4 VISUAL STANDARD IS PROHIBITED, EXCEPT FOR USE DIRECTLY RELATED TO (A) DATA OR INFORMATION (i) GENERATED BY AND OBTAINED WITHOUT CHARGE FROM A CONSUMER NOT THEREBY ENGAGED IN A BUSINESS ENTERPRISE, AND (ii) FOR PERSONAL USE ONLY; AND (B) OTHER USES SPECIFICALLY AND SEPARATELY LICENSED BY MPEG LA, LL.C.

Nokia voert een beleid dat gericht is op continue ontwikkeling. Nokia behoudt zich het recht voor zonder voorafgaande kennisgeving wijzigingen en verbeteringen aan te brengen in de producten die in dit document worden beschreven.

In geen geval is Nokia aansprakelijk voor enig verlies van gegevens of inkomsten of voor enige bijzondere, incidentele, onrechtstreekse of indirecte schade.

De inhoud van dit document wordt zonder enige vorm van garantie verstrekt. Tenzij vereist krachtens het toepasselijke recht, wordt geen enkele garantie gegeven betreffende de nauwkeurigheid, betrouwbaarheid of inhoud van dit document, hetzij uitdrukkelijk hetzij impliciet, daaronder mede begrepen maar niet beperkt tot impliciete garanties betreffende de verkoopbaarheid en de geschiktheid voor een bepaald doel. Nokia behoudt zich te allen tijde het recht voor zonder voorafgaande kennisgeving dit document te wijzigen of te herroepen.

De beschikbaarheid van bepaalde producten kan per regio verschillen. Neem hiervoor contact op met de dichtstbijzijnde Nokia leverancier.

EXPORTBEPERKINGEN

Dit apparaat bevat mogelijk onderdelen, technologie of software die onderhevig zijn aan wet- en regelgeving betreffende export van de V.S. en andere landen. Omleiding in strijd met de wetgeving is verboden.

9312127, Uitgave 2 NL

# Inhoudsopgave

| Voor uw veiligheid                          | 9  |
|---------------------------------------------|----|
| Aan de slag                                 | 12 |
| Onderdelen van de smartphone                | 12 |
| Voorkant en bovenkant                       | 12 |
| Onderkant en rechterkant                    | 13 |
| Achterkant                                  | 14 |
| De SIM-kaart en de batterij installeren     | 14 |
| De geheugenkaart verwijderen en installeren |    |
| De batterij opladen                         | 17 |
| De smartphone inschakelen                   | 17 |
| Voordat u begint                            |    |
| Van een SIM-kaart naar het geheugen van     |    |
| de smartphone kopiëren                      | 19 |
| Schermelementen                             | 19 |
| Navigeren en items selecteren               | 20 |
| Basisgebruik van de smartphone              | 21 |
| Algemene functies in toepassingen           | 23 |
| Statuspictogrammen                          | 23 |
| Batterijniveau                              | 24 |
| Signaalsterkte                              | 24 |
| Pictogrammen voor gegevensverbinding        | 24 |
| Algemene informatie                         | 26 |
| Stickers in het verkooppakket               | 26 |
|                                             |    |

| Toegangscodes                         | 26 |
|---------------------------------------|----|
| Geheugenbeheer                        | 26 |
| Geheugen vrijmaken                    | 27 |
| Touchscreen- en toetsvergrendeling    | 27 |
| Volumeregeling                        |    |
| Luidspreker                           | 28 |
| Hoofdtelefoon                         |    |
| Toepassingen en software installeren  | 29 |
| Software installeren                  | 29 |
| JavaTM -toepassingen installeren      |    |
| Gegevenstransmissie                   |    |
| Gegevensverbindingen                  | 32 |
| GSM–gegevensoproepen                  | 32 |
| Hoge–snelheid gegevensoproepen (High  |    |
| Speed Circuit Switched Data, HSCSD)   | 32 |
| Packet-gegevens (General Packet Radio |    |
| Service, GPRS)                        | 32 |
| Toegangspunten                        | 33 |
| Rureaublad                            | 34 |
|                                       |    |
| Groepen beneren                       | 35 |
| Tekst invoeren                        | 36 |
| Handschriftherkenning                 |    |
| Schermtoetsenbord                     |    |
|                                       |    |

| Instellingen peninvoer                 | 38 |
|----------------------------------------|----|
| Telefoon                               | 40 |
| Bellen                                 | 40 |
| Beantwoorden                           | 42 |
| Spraakgestuurde nummerkeuze            | 42 |
| Telefooninstellingen                   | 42 |
| Doorschakelen (netwerkdienst)          | 42 |
| Gegevens- en faxoproepen doorschakelen |    |
| (netwerkdienst)                        | 43 |
| Gespreksblokkering (netwerkdienst)     | 43 |
| Instellingen voicemailbox              |    |
| Overige instellingen                   | 45 |
| DTMF-tonen verzenden                   |    |
| Tips voor een efficiënt gebruik van de |    |
| toepassing Telefoon                    | 47 |
| Profielen                              | 19 |
|                                        |    |
| Profielen bewerken                     | 49 |
| Berichten                              | 50 |
| Inbox                                  | 51 |
| Status van de Outbox                   | 51 |
| Mappen                                 | 51 |
| E-mailberichten                        | 52 |
| Een externe mailbox instellen          | 52 |
| Geavanceerde e-mailinstellingen        | 53 |
| E-mail uit de mailbox ophalen          | 54 |
| · · · · ·                              |    |

| E-mail lezen en beantwoorden          | 55 |
|---------------------------------------|----|
| E-mail verzenden                      | 56 |
| Stijl van het verzonden e-mailbericht | 57 |
| Plannen                               | 57 |
| E-mailbijlagen                        |    |
| Handtekeningen                        | 58 |
| Tekstberichten                        | 58 |
| Tekstberichten verzenden              | 58 |
| Tekstberichten ontvangen              | 60 |
| Instellingen tekstberichten           | 60 |
| Diensten voor tekstberichten          | 61 |
| Multimediaberichten                   | 61 |
| Multimediaberichten opstellen         | 61 |
| Multimediaberichten ontvangen         | 64 |
| Instellingen multimediaberichten      | 64 |
| Speciale berichttypen                 | 65 |
| Dienstberichten                       | 66 |
| Contacten                             | 67 |
| Contactgegevens weergeven en opzoeken |    |
| Contactkaarten maken en bewerken      |    |
| Contactkaartvelden                    |    |
| Contactkaarten overbrengen            |    |
| Spraaklabels                          |    |
| Contactgroepen                        |    |
| Aαenda                                | 71 |
| Dagweergave                           | 71 |
| Dug ** cc. gu * c                     |    |

| Agenda-items beheren71                 |
|----------------------------------------|
| Weekweergave72                         |
| Pictogrammen73                         |
| Taken                                  |
| Taken groeperen74                      |
| Pictogrammen75                         |
| Web                                    |
| Mobiele plug-and-play diensten76       |
| De webbrowser gebruiken76              |
| Navigeren77                            |
| Bookmarks78                            |
| Details over de pagina, cache, extra   |
| toepassingen, geschiedenis en          |
| downloadsessie weergeven               |
| Instellingen webbrowser79              |
| Camera                                 |
| Cameramodus81                          |
| Foto's maken81                         |
| Camcordermodus82                       |
| Camera-instellingen82                  |
| Pagina Algemeen82                      |
| Pagina Afbeelding82                    |
| Pagina Video83                         |
| Tips voor het maken van goede foto's83 |
| Pagina Afbeelding83                    |

| Achtergrond                                |
|--------------------------------------------|
| Diepte                                     |
| Afbeeldingen85                             |
| Afbeeldingen weergeven                     |
| bestandsindelingen voor afbeeldingen87     |
| Afbeeldingen bewerken                      |
| Schetsnulpmiddelen                         |
| RealPlayer90                               |
| Video's afspelen90<br>Videoclips beheren91 |
| Music Player93                             |
| Besturing Music Player93                   |
| Tracks afspelen                            |
| Iracks beheren                             |
| Visual Radio96                             |
| Naar de radio luisteren97                  |
| Inhoud weergeven97                         |
| Vooringestelde kanalen                     |
| Instellingen voor visual Kadio             |

Copyright © 2005 Nokia. All rights reserved.

| Spraakrecorder99                                                                                                    |
|----------------------------------------------------------------------------------------------------|
| Opnemen en afspelen                                                                                                    |
| Instellingen voor Spraakrecorder                                                                                                    |
| Documenten 101                                                                                                    |
| Werken met documenten101                                                                                                    |
| Opmaakstijlen bewerken102                                                                                                    |
| Werkblad 103                                                                                                    |
| Werkmappen                                                                                                    |
| Werken met werkbladen                                                                                                    |
| Grafiekbladen                                                                                                    |
|                                                                                                    |
| Presentaties 107                                                                                                    |
| Presentaties 107<br>Klok                                                                                                    |
| Presentaties      107        Klok      109        Alarmsignalen      109                                                                                                    |
| Presentaties107Klok109Alarmsignalen109Steden en landen110                                                                                                    |
| Presentaties107Klok109Alarmsignalen109Steden en landen110Rekenmachine111                                                                                                    |
| Presentaties107Klok109Alarmsignalen109Steden en landen110Rekenmachine111Werken met het geheugen van de rekenmachine112                                                                                                    |
| Presentaties107Klok109Alarmsignalen109Steden en landen110Rekenmachine111Werken met het geheugen van de rekenmachine112Constante-functie112                                                                                                    |
| Presentaties107Klok109Alarmsignalen109Steden en landen110Rekenmachine111Werken met het geheugen van de rekenmachine112Constante-functie113                                                                                                    |
| Presentaties107Klok109Alarmsignalen109Steden en landen110Rekenmachine111Werken met het geheugen van de rekenmachine112Constante-functie112Config.scherm113Toepassingsbeheer113                                                                                                    |
| Presentaties    107      Klok    109      Alarmsignalen    109      Steden en landen    110      Rekenmachine    111      Werken met het geheugen van de rekenmachine    112      Constante-functie    112      Config.scherm    113      Bluetooth    114      Orntig.set beheen    114 |

| De echtheid van een certificaat controlere | n116 |
|--------------------------------------------|------|
| Gegevensoproepen blokkeren                 |      |
| Datum en tijd                              |      |
| Scherm                                     |      |
| Toebehoren                                 |      |
| Internetinstelling                         |      |
| Een internettoegangspunt instellen         |      |
| Geavanceerde internetinstellingen          |      |
| Instellingen voor internetverbinding       |      |
| VPN-beheer                                 |      |
| Memory                                     |      |
| Instellingen peninvoer                     |      |
| Instellingen voor positiebepaling          |      |
| Prioriteit                                 |      |
| Details                                    |      |
| Privacy-instellingen                       |      |
| Pagina Algemeen                            |      |
| Pagina Individueel                         |      |
| RealPlayer-instellingen                    |      |
| Netwerk                                    |      |
| Proxy                                      |      |
| Landinstellingen                           |      |
| Tijd                                       |      |
| Datum                                      |      |
| Getallen                                   |      |
| Valuta                                     |      |
| Beveiliging                                |      |
| Het apparaat vergrendelen                  |      |
|                                            |      |

| PIN-codes              | 127 |
|------------------------|-----|
| Gespreksblokkering     | 128 |
| Schermkalibratie       | 128 |
| Thema's                | 128 |
| Taal voor het apparaat | 128 |
| Serviceopdrachten      | 129 |

#### VPN (Virtual private networking) ......130

| VPN-beheer                                        | 30 |
|---------------------------------------------------|----|
| Een VPN-beleid beheren 13                         | 31 |
| Een VPN-beleid installeren vanaf een VPN-         |    |
| beleidsserver13                                   | 31 |
| Een VPN-beleid installeren vanuit een             |    |
| SIS-bestand13                                     | 32 |
| Een VPN-beleid bekijken13                         | 32 |
| Een VPN-beleid bijwerken13                        | 34 |
| Een VPN-beleid verwijderen13                      | 34 |
| VPN-beleidsservers beheren13                      | 34 |
| Verbinding maken met VPN-beleidsservers 13        | 35 |
| Instellingen installeren vanuit SIS-bestanden. 13 | 35 |
| Een VPN-beleidsserver toevoegen                   | 35 |
| VPN-beleidsservers bewerken 13                    | 37 |
| Een VPN-beleidsserver synchroniseren              | 37 |
| VPN-certificaten aanvragen13                      | 38 |
| Het VPN-logboek weergeven 13                      | 38 |
| Sleutelopslagwoorden 13                           | 39 |
| Een sleutelopslagwachtwoord maken                 |    |
| of wijzigen13                                     | 39 |
|                                                   |    |

| Sleutelopslagwachtwoorden intoetsen                                                                                                    |
|----------------------------------------------------------------------------------------------------|
| Bestandsbeheer    143      Bestanden beheren    143      Mappen beheren    144      Geheugenkaarten beheren    144                                                                                                    |
| Logboek                                                                                                    |
| Cell broadcast147Berichten lezen en beheren147Onderwerpen beheren147Instellingen Cell broadcast148                                                                                                    |
| Connectiviteit    149      Bluetooth-verbinding    149      Bluetooth voor de eerste keer activeren    149      Gegevens verzenden via Bluetooth    150      Gegevens ontvangen via Bluetooth    151      Gekoppelde apparaten    151      Uw smartphone verbinden met een    152 |
| Compatibele computer152<br>De cd gebruiken152<br>De smartphone gebruiken als modem152                                                                                                    |

| Nokia PC Suite                               | .153 |
|----------------------------------------------|------|
| Gegevens kopiëren van compatibele            |      |
| apparaten                                    | .153 |
| Configuratie op afstand (netwerkdienst)      | .153 |
| Een nieuwe configuratieserver maken profiel. | .154 |
| Gegevensoverdracht                           | .155 |
| Synchronisatie                               | .155 |
| Een nieuwe synchronisatie maken profiel      | .155 |
|                                              |      |

| Problemen oplossen          | 157               |
|-----------------------------|-------------------|
| Problemen oplossen          | 157               |
| Informatie over de batterij | 161               |
| Opladen en ontladen         | 161               |
| VERZORGING EN ONDERHOUD     | 1 <mark>62</mark> |
| AANVULLENDE                 |                   |
| VEILIGHEIDSINFORMATIE       | 163               |

# Voor uw veiligheid

Lees deze eenvoudige richtlijnen. Het niet opvolgen van de richtlijnen kan gevaarlijk of onwettig zijn. Lees de volledige gebruikershandleiding voor meer informatie.

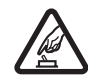

SCHAKEL HET APPARAAT ALLEEN IN ALS HET VEILIG IS Schakel het apparaat niet in als het gebruik van mobiele telefoons verboden is of als dit storing of gevaar zou kunnen opleveren.

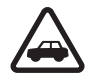

#### VERKEERSVEILIGHEID HEEFT VOORRANG

Houd u aan de lokale wetgeving. Houd terwijl u rijdt uw handen vrij om uw voertuig te besturen. De verkeersveiligheid dient uw eerste prioriteit te hebben terwijl u rijdt.

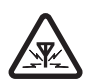

**STORING** Alle draadloze apparaten kunnen gevoelig zijn voor storing. Dit kan de werking van het apparaat negatief beïnvloeden.

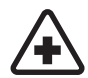

#### SCHAKEL HET APPARAAT UIT IN

**ZIEKENHUIZEN** Houd u aan alle mogelijke beperkende maatregelen. Schakel het apparaat uit in de nabijheid van medische apparatuur.

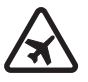

#### SCHAKEL HET APPARAAT UIT IN

VLIEGTUIGEN Houd u aan alle mogelijke beperkende maatregelen. Draadloze apparatuur kan storingen veroorzaken in vliegtuigen.

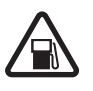

#### SCHAKEL HET APPARAAT UIT TIJDENS HET TANKEN Gebruik het apparaat niet in een benzinestation. Gebruik het apparaat niet in

de nabijheid van brandstof of chemicaliën.

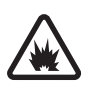

#### SCHAKEL HET APPARAAT UIT IN DE BUURT VAN EXPLOSIEVEN Houd u aan alle mogelijke beperkende maatregelen. Gebruik het apparaat niet waar explosieven worden gebruikt.

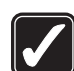

#### GEBRUIK HET APPARAAT VERSTANDIG

Gebruik het apparaat alleen in de normale positie zoals in de productdocumentatie wordt uitgelegd. Raak de antenne niet onnodig aan.

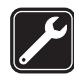

**DESKUNDIG ONDERHOUD** Dit product mag alleen door deskundigen worden geïnstalleerd of gerepareerd.

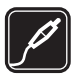

#### **TOEBEHOREN EN BATTERIJEN** Gebruik alleen goedgekeurde toebehoren en batterijen. Sluit geen incompatibele producten aan.

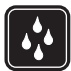

**WATERBESTENDIGHEID** Het apparaat is niet waterbestendig. Houd het apparaat droog.

MAAK BACK–UPS Maak een back–up of een gedrukte kopie van alle belangrijke gegevens.

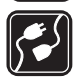

#### AANSLUITEN OP ANDERE APPARATEN

Wanneer u het apparaat op een ander apparaat aansluit, dient u eerst de handleiding bij het apparaat te raadplegen voor uitgebreide veiligheidsinstructies. Sluit geen incompatibele producten aan.

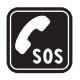

10

ALARMNUMMER KIEZEN Controleer of de telefoon ingeschakeld en operationeel is. Houd ingedrukt om de telefoontoetsen in het scherm weer te geven. Toets het alarmnummer in en druk op Geef op waar u zich bevindt. Beëindig het gesprek pas wanneer u daarvoor toestemming hebt gekregen.

# Informatie over het apparaat

Het draadloze apparaat dat in deze handleiding wordt beschreven, is goedgekeurd voor gebruik in het EGSM 900–, GSM 1800– en GSM 1900–netwerken. Neem contact op met uw serviceprovider voor meer informatie over deze netwerken.

Houd u bij het gebruik van de functies van dit apparaat, aan alle regelgeving en eerbiedig de privacy en legitieme rechten van anderen.

Waarschuwing: Als u andere functies van dit apparaat wilt gebruiken dan de geactiveerde alarmfuncties, moet het apparaat zijn ingeschakeld. Schakel het apparaat niet in wanneer het gebruik van draadloze apparatuur storingen of gevaar kan veroorzaken.

# Netwerkdiensten

Om de telefoon te kunnen gebruiken, moet u zijn aangemeld bij een aanbieder van draadloze diensten. Veel van de functies van dit apparaat zijn afhankelijk van de functies die beschikbaar zijn in het draadloze netwerk. Deze netwerkdiensten zijn mogelijk niet in alle netwerken beschikbaar. Het kan ook zijn dat u specifieke regelingen moet treffen met uw serviceprovider voordat u de netwerkdiensten kunt gebruiken. Mogelijk krijgt u van uw serviceprovider extra instructies voor het gebruik van de diensten en informatie over de bijbehorende kosten. Bij sommige netwerken gelden beperkingen die het gebruik van netwerkdiensten negatief kunnen beïnvloeden. Zo bieden sommige netwerken geen ondersteuning voor bepaalde taalafhankelijke tekens en diensten.

Het kan zijn dat uw serviceprovider verzocht heeft om bepaalde functies uit te schakelen of niet te activeren in uw apparaat. In dat geval worden deze functies niet in het menu van uw apparaat weergegeven. Neem contact op met uw serviceprovider voor meer informatie.

Dit apparaat ondersteunt WAP 2.0-protocollen (HTTP en SSL) die werken met TCP/IP-protocollen. Sommige functies van dit apparaat, zoals de functies voor MMS en de webbrowser, vereisen netwerkondersteuning voor deze technologieën.

# **Gedeeld geheugen**

De volgende functies in dit apparaat maken mogelijk gebruik van gedeeld geheugen: contacten, tekstberichten, multimediaberichten, afbeeldingen, beltonen, geluidsbestanden, videoclips, agenda- en takenlijstnotities, en toepassingen die u hebt gedownload. Door het gebruik van een of meer van deze functies is er mogelijk minder geheugen beschikbaar voor de overige functies die geheugen delen. Als u bijvoorbeeld veel afbeeldingen opslaat, kan al het beschikbare geheugen worden opgebruikt. Uw apparaat kan een bericht weergeven dat het geheugen vol is wanneer u een functie probeert te gebruiken die gedeeld geheugen gebruikt. Verwijder in dit geval voordat u doorgaat een gedeelte van de informatie of registraties die in het gedeelde geheugen zijn opgeslagen.

# Toebehoren, batterijen en laders

Controleer het modelnummer van uw lader voordat u deze bij dit apparaat gebruikt. Dit apparaat is bedoeld voor gebruik met de volgende voedingsbronnen: ACP-12 en AC-1.

Waarschuwing: Gebruik alleen batterijen, laders en toebehoren die door Nokia zijn goedgekeurd voor gebruik met dit model. Het gebruik van alle andere types kan de goedkeuring of garantie doen vervallen en kan gevaarlijk zijn.

Schakel het apparaat altijd uit en ontkoppel de lader voordat u de batterij verwijdert.

Vraag uw leverancier naar de beschikbaarheid van goedgekeurde toebehoren. Trek altijd aan de stekker en niet aan het snoer als u toebehoren losmaakt.

Uw apparaat en toebehoren bevatten kleine onderdelen. Houd ze buiten het bereik van kleine kinderen.

# Aan de slag

De multimedia smartphone Nokia 7710 biedt een aantal mediatoepassingen, zoals Camcorder, Music Player, Visual Radio<sup>™</sup>, Video Player en een webbrowser. Daarnaast bevat de smartphone tal van andere functies, zoals een tekstverwerker, een klok, een rekenmachine en een agenda.

## Onderdelen van de smartphone

#### Voorkant en bovenkant

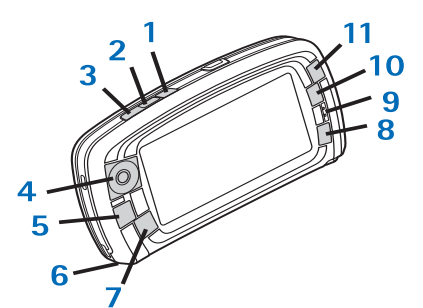

Figuur 1 Voorkant en bovenkant

- Spraak-toets. Hiermee kunt u tijdens een spraakoproep schakelen tussen de luidspreker en het luistergedeelte. Druk op deze toets om spraakopname te starten of beëindigen. Houd de toets ingedrukt om spraakgestuurde nummerkeuze te activeren.
- 2 Druk hierop om een oproep te beëindigen of te weigeren. Druk hierop om de Dialler-weergave van de toepassing Telefoon te openen.
- 3 Druk hierop om een oproep te beantwoorden. In de Dialler-weergave van de toepassing Telefoon en in Bureaublad kunt u op deze toets drukken om de laatstgekozen nummers weer te geven.
- 4 Bladertoets. Druk bovenaan (), onderaan (), links en rechts () om de cursor in het display te verplaatsen en items te selecteren. Druk in het midden om een item te activeren of te selecteren. Druk op de toets om een gekozen nummer, een geselecteerd snelkeuzenummer of een geselecteerd contact te bellen. Druk rechts en links om het volume van het luistergedeelte, de hoofdtelefoon en de luidspreker aan te passen.
- 5 E Menu-toets. Druk op deze toets om het menu te openen. Druk herhaaldelijk op deze toets om door de vensters van een dialoogvenster te bladeren.
- 6 Microfoon

- 7 S Bureaublad-toets. Druk op deze toets om de toepassing Bureaublad te openen, ofwel de hoofdweergave voor de smartphone. Zie "Bureaublad" op pagina 34 voor meer informatie. Houd de toets lang ingedrukt voor een lijst met laatst gebruikte toepassingen die u kunt activeren.
- 8 Sec-toets. Hiermee sluit u dialoogvensters of keert u terug naar de vorige weergave. Hiermee worden ook bewerkingen geannuleerd in dialoogvensters met een knop Annuleren.
- 9 Luistergedeelte
- **10** Met de schakeltoets **•** kunt u schakelen tussen verschillende weergaven in een toepassing.
- 11 Zoom-toets. Activeert de zoomfunctie **1** wanneer deze beschikbaar is.

De functie van de toetsen en is afhankelijk van de toepassing en de huidige weergave. Druk tijdens een gesprek op i om de geluidsinstellingen te openen en druk op i of i om het volume te verlagen of te verhogen. Deze knoppen gebruikt u ook tijdens het spelen van spelletjes.

#### Onderkant en rechterkant

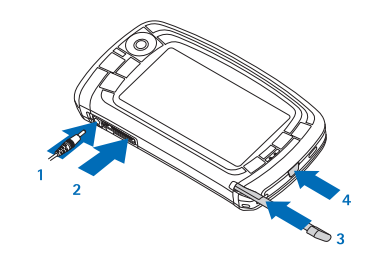

Figuur 2 Onderkant en rechterkant

- 1 Aansluiting lader
- 2 Pop-Port –aansluiting voor hoofdtelefoons, verbindingskabel en inductielus.
- 3 Stylus-houder.
- 4 **(D)** Aan/uit-toets. Houd deze toets ingedrukt om de smartphone in of uit te schakelen. Druk de toets kort in om een profiel te wijzigen.

#### Achterkant

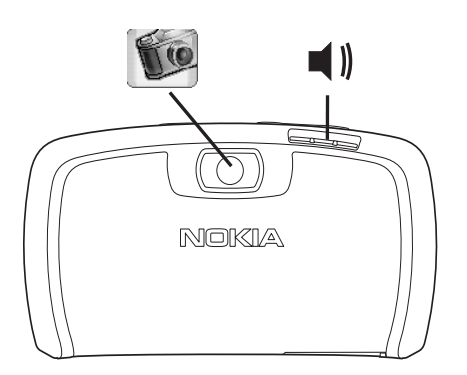

Figuur 3 Cameralens en luidspreker

# De SIM-kaart en de batterij installeren

 Houd alle kleine SIM-kaarten buiten bereik van kleine kinderen. Neem voor informatie over de beschikbaarheid en het gebruik van SIMkaartdiensten contact op met de leverancier van de SIM-kaart. Dit kan de serviceprovider, netwerkoperator of een andere leverancier zijn.

- De SIM-kaart en de contactpunten van de kaart kunnen gemakkelijk door krassen of buigen worden beschadigd. Wees daarom voorzichtig wanneer u de kaart vastpakt, plaatst of verwijdert.
- Schakel de smartphone altijd uit voordat u de cover verwijdert en koppel de lader en eventuele andere toebehoren los. Zorg er altijd voor dat u de cover weer bevestigt voordat u de smartphone opbergt of gebruikt.
- 1 Plaats de smartphone met de achterkant naar boven, druk op de ontgrendeling en til de cover van het apparaat (zie figuur 4).

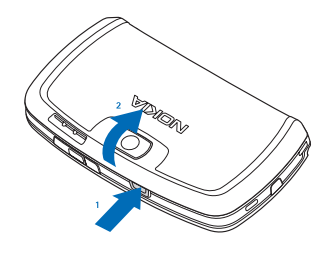

#### Figuur 4 De cover verwijderen

 2 Als de batterij is geïnstalleerd, tilt u deze uit de smartphone. (Zie figuur 5.)
 Schakel de smartphone altijd uit en koppel de lader los voordat u de batterij verwijdert.

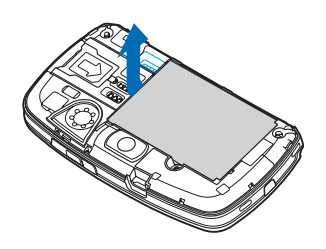

Figuur 5 De batterij verwijderen

**3** Open de vergrendeling van de SIM-kaarthouder (zie figuur 6) en schuif de SIM-kaart zijwaarts in de SIMkaarthouder (zie figuur 7). Zorg ervoor dat de afgeronde hoek van de SIM-kaart naar binnen wijst en dat de goudkleurige contactpunten naar beneden zijn gericht.

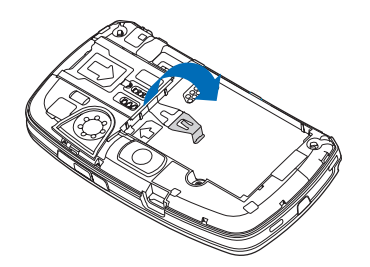

Figuur 6 De vergrendeling van de SIM-kaarthouder openen

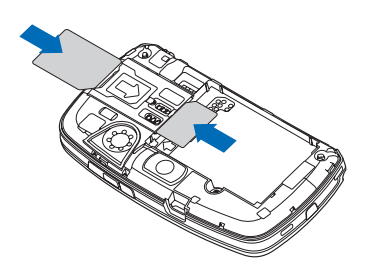

*Figuur 7 De SIM–kaart en de geheugenkaart plaatsen* 

**4** Sluit de vergrendeling van de SIM-kaarthouder (zie figuur 8).

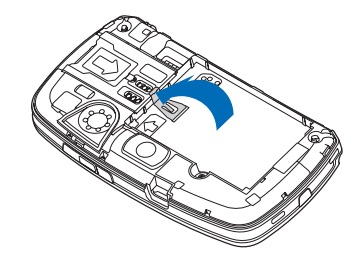

#### *Figuur 8 De vergrendeling van de SIM-kaarthouder sluiten*

5 Lijn de goudkleurige contacten van de batterij uit met de overeenkomstige aansluitingen in het batterijcompartiment. Druk op het uiteinde van de batterij totdat deze vastklikt (zie figuur 9).

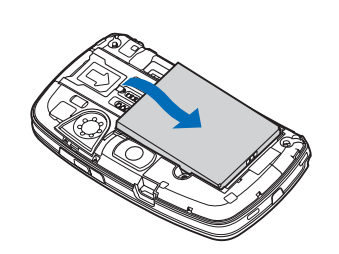

Figuur 9 De batterij plaatsen

6 Druk de cover vast. (Zie figuur 10.)

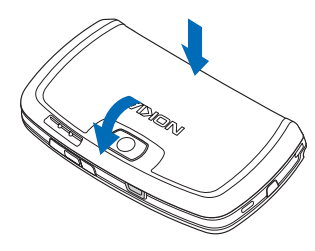

Figuur 10 De cover terugplaatsen

# De geheugenkaart verwijderen en installeren

Uw smartphone wordt geleverd met een geheugenkaart(MMC) die klaar is voor gebruik. De kaart bevat mogelijk vooraf geïnstalleerde bestanden en toepassingen. U kunt de geheugenkaart gebruiken om uw bestanden, toepassingen, back-ups, enzovoort, te beheren, net zoals op de smartphone.

**Belangrijk:** Verwijder de kaart niet terwijl u bezig bent met een bewerking. Als u de kaart verwijdert terwijl een bewerking bezig is, kan dit de geheugenkaart en het apparaat beschadigen en kunnen de gegevens op de kaart beschadigd raken.

Houd alle geheugenkaarten buiten bereik van kleine kinderen.

- De geheugenkaart verwijderen: plaats de smartphone met de achterkant naar boven, druk op de ontgrendeling en til de cover van de smartphone (zie figuur 4). Trek de geheugenkaart voorzichtig uit de sleuf. Ga voorzichtig te werk om de goudkleurige contacten op de kaart niet te beschadigen.
- De geheugenkaart installeren: plaats de smartphone met de achterkant naar boven, druk op de ontgrendeling en til de cover van de smartphone (zie figuur 4). Druk de geheugenkaart voorzichtig op zijn plaats (zie figuur 7). Zorg ervoor dat de goudkleurige contactpunten op de kaart naar beneden zijn gericht.

**Opmerking:** Gebruik alleen compatibele multimediakaarten (MMC-kaarten) met dit apparaat. Andere geheugenkaarten, zoals Secure Digital-kaarten (SD) passen niet in de MMC-kaartsleuf en zijn niet compatibel met dit apparaat. Als u een incompatibele geheugenkaart gebruikt, kan schade ontstaan aan de geheugenkaart en het apparaat en kunnen de gegevens die op de incompatibele kaart zijn opgeslagen, beschadigd raken.

# De batterij opladen

Gebruik tijdens het laden geen functies zoals de webbrowser of RealOne Player, die veel energie verbruiken. Wanneer functies teveel energie verbruiken, kan de batterij mogelijk niet juist worden opgeladen.

- 1 Sluit de aansluiting van de lader aan op de onderkant van de smartphone (zie figuur 2 op page 13).
- 2 Sluit de lader aan op een stopcontact. In het statusgebied ziet u de indicatorbalk voor de batterij bewegen. U kunt de smartphone tijdens het opladen gewoon gebruiken. Als de batterij helemaal leeg is, kan het een paar minuten voordat de indicatorbalk wordt weergegeven.
- **3** Wanneer de batterij volledig is opgeladen, stopt de indicatorbalk. Koppel de lader los van de smartphone en van het stopcontact.

Zie ook "Informatie over de batterij" op pagina 161 en "Toebehoren, batterijen en laders" op pagina 11.

# De smartphone inschakelen

- Waarschuwing: Als u andere functies van dit apparaat wilt gebruiken dan de geactiveerde alarmfuncties, moet het apparaat zijn ingeschakeld. Schakel het apparaat niet in wanneer het gebruik van draadloze apparatuur storingen of gevaar kan veroorzaken.
- De smartphone in- of uitschakelen: houd de aan/ uit-toets O ingedrukt. Wanneer het profiel Vlucht is geselecteerd, kan de smartphone worden gebruikt zonder de telefoonfuncties. Zie "Profielen" op pagina 48 voor meer informatie.
- ►>Als de smartphone om een PIN-code vraagt: voer de code (weergegeven als \*\*\*\*\*) in en tik op OK. De PIN-code beveiligt de SIM-kaart tegen onbevoegd gebruik en wordt gewoonlijk bij de SIM-kaart geleverd. Als u drie keer na elkaar een onjuiste PIN-code hebt ingetoetst, wordt de PIN-code geblokkeerd en hebt u de PUK-code nodig om de blokkering op te heffen voordat u de SIM-kaart weer kunt gebruiken. Neem contact op met de leverancier van de SIM-kaart in uw smartphone als de codes niet bij de SIM-kaart worden verstrekt.
- Als de smartphone om een vergrendelingscode vraagt: voer de code (weergegeven als \*\*\*\*\*) in en tik op OK. De vergrendelingscode beveiligt de smartphone tegen onbevoegd gebruik. De code is standaard ingesteld op 12345. Wijzig de code en houd de nieuwe code geheim. Bewaar de code op een veilige plaats uit

de buurt van de smartphone. De vergrendelingscode kan uit 5 tot 10 ciifers bestaan.

**Opmerking:** Uw smartphone heeft een interne antenne. Zoals voor alle andere

radiozendapparatuur geldt, dient onnodig contact met de antenne te worden vermeden als de smartphone is ingeschakeld. Het aanraken van de antenne kan een nadelige invloed hebben op de gesprekskwaliteit en kan ervoor zorgen dat de smartphone meer stroom verbruikt dan noodzakelijk is. U kunt de prestaties van de antenne en de levensduur van de batterij optimaliseren door het antennegebied niet aan te raken wanneer u de smartphone gebruikt.

In de afbeelding ziet u hoe u de smartphone moet vasthouden wanneer u de telefoon gebruikt. Het antennegedeelte is grijs weergegeven.

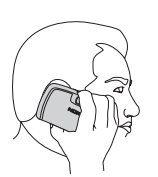

NOR

# Voordat u begint

Wanneer u de smartphone voor het eerst gebruikt, moet u het touchscreen kalibreren en bepaalde instellingen definiëren. Afhankelijk van het type SIM-kaart in uw apparaat, worden mogelijk automatisch de juiste instellingen voor surfen op internet en voor MMS gedefinieerd.

U kunt de instellingen later wijzigen in de toepassing Configuratiescherm of in de betreffende toepassing.

- 1 Nadat de smartphone is gestart, wordt een zelftest uitgevoerd. Als de zelftest is voltooid, wordt u gevraagd het touchscreen te kalibreren. Volg de instructies op het scherm.
- **2** Als de smartphone om een PIN-code vraagt: voer de code (weergegeven als \*\*\*\*\*) in en tik op OK. Er wordt een welkomstscherm weergegeven.
- **3** Als u de datum en tijd automatisch wilt instellen, schakelt u de optie Automatisch bijwerken: in. Tik op Voltooien. Als u de optie Klok bijwerken selecteert en de dienst beschikbaar is, moet de smartphone opnieuw worden gestart. Als automatisch bijwerken standaard is geselecteerd en de dienst beschikbaar is, wordt het dialoogvenster Instellingen weergegeven (zie stap 6 hieronder). Mogelijk wordt de functie Klok bijwerken niet door alle netwerkoperators ondersteund.
- 4 Als automatisch bijwerken niet actief of niet beschikbaar is, geeft u een plaats op voor de smartphone.

- 5 Als automatisch bijwerken niet actief is, stelt u de datum en tijd in. Als u niet verder wilt gaan met het definiëren van instellingen, tikt u op Voltooien.
- 6 U kunt verschillende optionele instellingen wijzigen, bijvoorbeeld de instellingen van uw e-mailaccount of uw persoonlijke gegevens. Selecteer de gewenste instelling in de lijst en tik op Openen. Als u de instellingen op dit moment niet wilt wijzigen, tikt u op Voltooien om het definiëren van instellingen te voltooien.

# Van een SIM-kaart naar het geheugen van de smartphone kopiëren

Als u namen en telefoonnummers op een SIM-kaart hebt opgeslagen, kunt u deze kopiëren naar het geheugen van de smartphone.

Alle contacten overbrengen: open de toepassing Contacten, druk op bestand kopiëren.... Tik op Kopiëren. Afzonderlijke contacten overbrengen: open de toepassing Contacten, druk op mestand.... Selecteer het contact en tik op Naar Contacten.

## Schermelementen

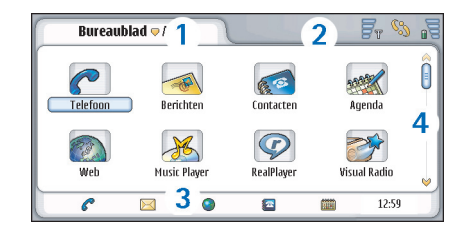

#### Figuur 11 Bureaublad

- Titelgebied. Toont de naam en groepsnaam van de toepassing en andere gegevens over de status van de toepassing. Tik om de menu's te openen of druk op
   .
- **2** Statusgebied. Zie "Statuspictogrammen" op pagina 23 voor de statuspictogrammen.
- 3 Werkbalk. Bevat snelkoppelingen naar veelgebruikte toepassingen of, in een toepassing, een snelkoppeling naar handige functies. Op het bureaublad wordt hier ook de huidige tijd weergegeven. Tik om de huidige datum weer te geven. U kunt de werkbalk verbergen door op 📧 te drukken en Scherm te selecteren. Schakel de optie Werkbalk uit.
- 4 Schuifbalk. Tik op de balk of sleep deze om door het scherm te bladeren.

Uw smartphone is uitgerust met een schermbeveiliging. Als gedurende bepaalde tijd geen acties hebben plaatsgevonden, wordt de schermbeveiliging actief. U kunt de schermbeveiliging uitschakelen door op het scherm te tikken of een willekeurige toets in te drukken. U kunt het uiterlijk van de schermbeveiliging niet wijzigen. Zie "Scherm" op pagina 117 voor meer informatie.

### Navigeren en items selecteren

In de meeste gevallen kunt u de smartphone op twee manieren besturen: door de bladertoets en andere knoppen op de smartphone in te drukken of door met de stylus op het scherm te tikken. U kunt deze twee methoden combineren om de manier te vinden die u het beste bevalt. Zie figuur "2" on page 13 voor de locatie van de stylus.

▼ Belangrijk: Gebruik alleen een stylus die door Nokia is goedgekeurd voor gebruik met deze smartphone. Als u een andere stylus gebruikt, kan de garantie op de smartphone vervallen en kan het scherm beschadigd raken. Voorkom dat er krassen ontstaan op het scherm. Gebruik nooit een pen of potlood of ander scherp voorwerp om op het scherm te schrijven.

Toepassingen openen: dubbeltik op het pictogram op het bureaublad of selecteer de toepassing met de bladertoets en druk midden op de toets. Mappen, bestanden of bijlagen openen: dubbeltik op het gewenste item of selecteer het item met de bladertoets en druk midden op de toets.

De term 'dubbeltikken' wordt hier gebruikt om de procedure aan te geven waarbij u met de stylus op een item tikt om het te selecteren en vervolgens nogmaals tikt om het te openen.

- Tip: Als het touchscreen niet juist reageert, moet u het opnieuw kalibreren. Open het Configuratiescherm met behulp van de bladertoets, selecteer Schermkalibratie en volg de instructies.
- Een toepassing afsluiten en terugkeren naar het Bureaublad: druk op inks op het apparaat of tik op in het statusgebied. Zie figuur "11" on page 19 voor de exacte locatie op het scherm. Het Bureaublad is de werkruimte van waaruit u alle toepassingen kunt openen en snelkoppelingen kunt maken naar verschillende items, zoals documenten, afbeeldingen of contactkaarten. Zie "Bureaublad" op pagina 34 voor meer informatie.
- Menuopdrachten in toepassingen selecteren: druk op , ga met de bladertoets naar de opdracht en druk midden op de toets om de opdracht te selecteren. U kunt ook op het titelgebied (zie "Schermelementen" op pagina 19) van het venster tikken om het menu te openen, vervolgens op het menu tikken en daarna op de opdracht.

In de meeste toepassingen zijn een aantal van de handigste menuopdrachten ook beschikbaar via de opdrachtknoppen rechts in het scherm.

- Tip: De menuopdrachten en opdrachtknoppen veranderen al naar gelang het geselecteerde item in het scherm. Ga met de bladertoets naar een item of tik op het item en selecteer de gewenste menuopdracht of opdrachtknop.
- Afzonderlijke items of bestanden in een lijst selecteren: tik op een item, druk op Bewerken > Markeren/markering opheffen > Markeren. U kunt nu op de overige items tikken om ze te markeren. Naast de geselecteerde items wordt een vinkje geplaatst. Alle items in een lijst selecteren: druk op en selecteer Bewerken > Markeren/markering opheffen > Alles markeren. Opeenvolgende items selecteren: sleep met de stylus over de items.
- De opdrachtknoppen of de werkbalk weergeven of verbergen: druk op i en selecteer Scherm > Opdrachtbalk of Werkbalk. Wanneer een opdrachtknop grijs wordt weergegeven, kunt u deze niet gebruiken.

De opdrachtknoppen rechts, de werkbalk onder en de statuspictogrammen rechtsboven in het scherm veranderen al naar gelang de toepassing en situatie.

Onderdelen van een dialoogvenster activeren: tik op de gewenste onderdelen. U kunt tikken op items zoals tekstvakken, vensterranden en andere schermonderdelen.

- Tip: Als u een telefoonnummer, e-mailadres of internetadres in een tekstvak of document invoert, kunt u dit gebruiken als hyperlink. Tik op het nummer of adres of plaats de cursor met behulp van de bladertoets op het item. U ziet nu een koppeling met een klein pictogram. Tik op het pictogram om het nummer te bellen, de e-maileditor te openen of naar de website te gaan als een internetverbinding actief is.
- Een item slepen: tik op het item en houd de stylus ongeveer een seconde op het scherm terwijl u het item naar de nieuwe locatie sleept. Probeer dit met de Bureaublad-toepassingen.

## Basisgebruik van de smartphone

Bellen: druk op de toets an an de bovenkant van de smartphone om de Dialler-weergave te openen. U kunt de Dialler ook openen door te dubbeltikken op de toepassing Telefoon op het bureaublad of door op het telefoonpictogram op de werkbalk te tikken. Toets het telefoonnummer in via het schermtoetsenbord en tik op Bellen. Als u zich vergist bij het invoeren van cijfers, tikt u op an cijfers te wissen. De microfoon en het luistergedeelte bevinden zich beiden aan de voorkant van de smartphone (zie figuur "1" on page 12). Een oproep beëindigen: tik op Ophangen of druk op .

22

E>Een oproep beantwoorden: tik op Antwoord. of druk op \_\_\_\_\_\_aan de bovenkant van de smartphone. Zie figuur "1" on page 12 voor de locatie van de microfoon en het luistergedeelte. Een oproep weigeren: tik op Weigeren of druk op \_\_\_\_\_. Zie "Telefoon" op pagina 40 voor meer informatie.

⇒De geluiden van de smartphone uitschakelen: selecteer het profiel Stil. Als u het profiel wilt selecteren, opent u de toepassing Profielen of drukt u op de aan/uit-knop Ø en selecteert u *Stil* in de lijst.

- Tekst invoeren: tik op het tekstveld of tekstvak waarin u tekst wilt invoeren. Het schermtoetsenbord of het venster voor handschriftherkenning wordt geopend. Voer de tekst in door te tikken op het toetsenbord of door letters in te voeren in het tekstinvoerveld. Zie "Tekst invoeren" op pagina 36 voor meer informatie.
- Een foto maken of een video opnemen: open de toepassing Camera. De cameralens bevindt zich achter op de smartphone, boven de achtercover (zie figuur "2" on page 13). Schakelen tussen de camera en de camcorder: tik op de gewenste afbeelding links op het scherm. Gebruik het scherm als zoeker, richt de focus op het gewenste object en druk midden op de bladertoets of tik op Vastleggen om de foto te nemen. Als u een video wilt opnemen, drukt u op Opnemen. De foto of video wordt opgeslagen in de map die in de titelbalk wordt weergegeven. Als u de foto niet wilt bewaren, tikt u op Verwijderen. Zie "Afbeeldingen" op pagina 85 voor meer informatie.

- Naar de radio luisteren: sluit een compatibele hoofdtelefoon aan op de smartphone. Het snoer van de hoofdtelefoon fungeert als antenne voor de radio. Zorg dus dat het snoer ongehinderd kan hangen. Open de toepassing Visual Radio, druk op Gebruikte uitgang > Hoofdtelefoon. Druk op Maradio aan te zetten. U kunt Visual Radio gebruiken om naar gewone FM-radiouitzendingen te luisteren, maar u kunt ook uitzendingen met gelijktijdige visuele content ontvangen. Zie "Visual Radio" op pagina 96 voor meer informatie.
- Alle toepassingen en bestanden in de smartphone doorzoeken op specifieke tekst of bestandstypen: open de toepassing Zoeken en tik op Zoeken. Toets de tekst in het zoekveld en tik op Zoeken. De zoekcriteria verfijnen: tik op Geav. zoeken, toets de tekst in het zoekveld, geef de locatie en het datumbereik voor de zoekbewerking op en tik op OK. Tik op het gevonden item om het te openen.
- Tip: U kunt ook naar tekstreeksen in toepassingen zoeken als deze functie beschikbaar is als menuopdracht. Druk op en selecteer Bewerken > Zoeken....
- Mappen maken: open de toepassing Bestandsbeheer. Druk op i en selecteer Bestand > Nieuwe map.... Geef de nieuwe map een naam en selecteer een locatie. In sommige toepassingen kunt u een nieuwe map maken als u eerst de menuopdracht Map wijzigen selecteert.

#### Algemene functies in toepassingen

U kunt de volgende functies terugvinden in verschillende toepassingen:

 Een snelkoppeling naar een item toevoegen: selecteer een item in de toepassing Bestandsbeheer of een andere toepassing die bestanden verwerkt. Druk op
 en selecteer de menuopdracht Toevoegen aan Bureaublad... als deze beschikbaar is. In Afbeeldingen selecteert u bijvoorbeeld Extra > Toevoegen aan Bureaublad.... Selecteer de Bureaublad–groep waaraan u de snelkoppeling wilt toevoegen en tik op OK.

Items verzenden: selecteer een item, druk op en selecteer de opdracht Bestand > Verzenden als deze beschikbaar is. Selecteer de gewenste verzendmethode.

Een item knippen en plakken: selecteer een item, druk op Een selecteer Bewerken > Knippen. Selecteer de locatie waaraan u het item wilt toevoegen, druk op en selecteer Bewerken > Plakken.

 Een item kopiëren en plakken: selecteer een item, druk op 
 en selecteer Bewerken > Kopiëren.
 Selecteer de locatie waaraan u het item wilt toevoegen, druk op 
 en selecteer Bewerken > Plakken.

Tip: In sommige dialoogvensters wordt linksboven een pijl weergegeven. Tik op dit pictogram om de geselecteerde tekst te knippen of kopiëren of om tekst in het geselecteerde veld te plakken. **Example 7 Even item verwijderen**: selecteer een item, druk op **Example 7** en selecteer *Bestand* > *Verwijderen*.

In- en uitzoomen: druk op en selecteer Scherm > Inzoomen of Uitzoomen.

# Statuspictogrammen

U kunt toepassingen of dialoogvensters openen door op de statuspictogrammen te tikken. Als u bijvoorbeeld op

tikt, wordt de Inbox geopend en kunt u een ontvangen bericht lezen. Dit zijn enkele van de statuspictogrammen die kunnen worden weergegeven wanneer het standaardthema is geactiveerd:

Er staan een of meer ongelezen berichten in de Inbox.

 $(f_{0})$  Er is een spraakoproep actief. Tik om het gesprek te openen in de weergave voor gespreksbehandeling.

X De microfoon is uitgeschakeld.

 ${}^{e \! \mathbb{C}}$  Volumeregeling. Tik hierop tijdens een gesprek om de volumeregeling te openen.

 $\mathscr{C}_{a}$  Het touchscreen en de toetsen van de smartphone zijn vergrendeld. Zie "Touchscreen– en toetsvergrendeling" op pagina 27. X U gebruikt het profiel Stil. De telefoon geeft geen beltoon als een oproep of bericht binnenkomt. Tik om het dialoogvenster voor profielselectie te openen.

De alarmklok is actief.

▲ Alle oproepen worden doorgeschakeld naar een ander nummer. Als u met twee telefoonlijnen werkt, geeft een cijfer aan naar welke lijn de oproep wordt doorgeschakeld. geeft aan dat alle oproepen worden doorgeschakeld naar voicemail. Tik op het pictogram om de instellingen voor doorschakelen te wijzigen.

Als u met twee telefoonlijnen werkt, geeft het cijfer aan welke telefoonlijn geselecteerd is. Tik op het pictogram om tussen de telefoonlijnen te schakelen.

 $\bigcap$  of  $\mathbf{\overline{U}}$  Een hoofdtelefoon of inductielus is op de smartphone aangesloten.

De smartphone is op een pe aangesloten via een verbindingskabel.

#### Batterijniveau

De batterij is bijna leeg. Laad de batterij op.

De batterij is opgeladen. Wanneer de balk niet meer beweegt en alle vier de balken worden weergegeven, wil dit zeggen dat de batterij volledig is opgeladen.

### Signaalsterkte

De smartphone is aangesloten op een draadloos netwerk. Wanneer alle vier de balken worden weergegeven, is er een goede ontvangst van het draadloze signaal. Als het signaal zwak is, kunt u proberen de ontvangst te verbeteren door de smartphone iets te verplaatsen of de smartphone handsfree te gebruiken.

**F**<sup>T</sup> De smartphone is ingeschakeld maar bevindt zich buiten het bereik van het netwerk.

 $\mathbb{F}_{\varphi}$  De telefoonfuncties van de smartphone zijn uitgeschakeld. U kunt niet bellen of gebeld worden en u kunt geen berichten ontvangen met een van de communicatietoepassingen (SMS, gegevens of e-mail).

# Pictogrammen voor gegevensverbinding

Bluetooth-verbinding. Tik om een dialoogvenster te openen waarin u de Bluetooth-verbinding kunt uitschakelen. Zie "Bluetooth-verbinding" op pagina 149 voor meer informatie over de Bluetooth-technologie.

 $\mathscr{J}_{\rm I\!D}$  Er is een gegevensoproep actief. Tik om het gesprek te openen in de weergave voor gespreksbehandeling.

**G** Er is een HSCSD-gegevensoproep actief. Tik om het gesprek te openen in de weergave voor gespreksbehandeling.

**De GPRS-verbinding is actief. Het GPRS-symbool** wordt weergegeven als de GPRS-verbinding onderbroken is, bijvoorbeeld als u belt of een oproep ontvangt tijdens een GPRS-verbinding. Tik op het pictogram om het dialoogvenster **Verbindingsbeheer** te openen.

# **Algemene informatie**

# Stickers in het verkooppakket

De stickers in het verkooppakket bevatten belangrijke informatie voor service en klantenondersteuning. U vindt in het pakket ook instructies voor het gebruik van de stickers.

# Toegangscodes

U kunt worden gevraagd naar de volgende beveiligingscodes:

- Vergrendelingscode (5 tot 10 cijfers): De vergrendelingscode beveiligt uw smartphone tegen onbevoegd gebruik. De code wordt bij de smartphone verstrekt. De code is standaard ingesteld op 12345. Wijzig de code en houd de nieuwe code geheim. Bewaar de code op een veilige plaats uit de buurt van uw smartphone.
- PIN-code en PIN2-code (4 tot 8 cijfers): De PIN-code (Personal Identification Number) beveiligt uw SIMkaart tegen onbevoegd gebruik. De PIN-code wordt meestal bij de SIM-kaart verstrekt. Als u drie keer na elkaar een onjuiste PIN-code hebt ingetoetst, wordt de PIN-code geblokkeerd en moet u de blokkering opheffen voordat u de SIM-kaart weer kunt gebruiken. Bij sommige SIM-kaarten wordt ook een PIN2-code verstrekt, die nodig is om toegang te krijgen tot

bepaalde functies, zoals het gebruik van vaste nummers.

- PUK- en PUK2-codes (8 cijfers): Met de PUK-code (Personal Unblocking Key) kunt u een geblokkeerde PIN-code wijzigen. Met de PUK2-code kunt u een geblokkeerde PIN2-code wijzigen. Neem contact op met de leverancier van de SIM-kaart in uw smartphone als de codes niet bij de SIM-kaart worden verstrekt.
- Blokkeerwachtwoord (4 cijfers): Het blokkeerwachtwoord hebt u nodig voor de dienst Gespreksblokkering. U kunt het wachtwoord opvragen bij uw serviceprovider.

De internettoepassingen van de smartphone maken gebruik van wachtwoorden en gebruikersnamen als beveiliging tegen onbevoegd gebruik van internet en de daarop aangeboden diensten. Deze wachtwoorden worden gewijzigd in de instellingen van de internettoepassingen.

# Geheugenbeheer

Veel voorzieningen van de smartphone maken gebruik van het geheugen bij het opslaan van gegevens. Tot deze voorzieningen behoren video's, muziekbestanden, spelletjes, contacten, berichten, afbeeldingen en beltonen, agendanotities en taken, documenten en gedownloade toepassingen. De hoeveelheid vrij geheugen hangt af van de hoeveelheid gegevens die al in het geheugen van de smartphone is opgeslagen.

U kunt een geheugenkaart gebruiken om extra opslagruimte te verkrijgen. Als het geheugen van de smartphone bijna vol is, kunt u gegevens verplaatsen naar een geheugenkaart. Omdat geheugenkaarten kunnen worden overschreven, kunt u herhaaldelijk gegevens opslaan op een geheugenkaart en gegevens indien nodig ook weer verwijderen.

- Opmerking: Sommige kaarten zijn alleen-lezen. Deze kaarten bevatten vooraf geïnstalleerde gegevens die niet kunnen worden verwijderd of overschreven.
- Het geheugenverbruik controleren: open de toepassing Configuratiescherm en open Geheugen. U kunt bekijken welke gegevenssoorten in het interne geheugen van de smartphone en op de geheugenkaart zijn opgeslagen en hoeveel geheugen deze verschillende gegevenssoorten in beslag nemen.

#### Geheugen vrijmaken

Als u veel spelletjes installeert of veel afbeeldingen, muziekbestanden of videoclips opslaat, kan dit een groot gedeelte van het beschikbare geheugen in beslag nemen. De smartphone geeft een melding als het geheugen bijna vol is. In dat geval kunt u geen gegevens meer opslaan totdat u een aantal spelletjes, afbeeldingen of andere items uit het geheugen verwijdert om ruimte beschikbaar te maken. U kunt voorkomen dat het geheugen vol raakt door regelmatig gegevens te verwijderen of naar een geheugenkaart over te brengen.

U kunt contactgegevens, agendanotities, spelletjes, gewone berichten en e-mailberichten of andere gegevens verwijderen. Ga naar de betreffende toepassing om de gegevens te verwijderen.

# Touchscreen- en toetsvergrendeling

U kunt het touchscreen en de toetsen vergrendelen om te voorkomen dat ze per ongeluk worden ingedrukt.

- Het touchscreen en de toetsen vergrendelen: druk op 
  en vervolgens op 
  Wanneer het touchscreen en de toetsen vergrendeld zijn, wordt 
  weergegeven in het statusgebied. U kunt de toetsblokkering ook activeren door op de aan/uit-toets
  te drukken en Scherm en toetsen vergrendelen te selecteren. De vergrendeling opheffen: druk op 
  en vervolgens op
- Een oproep beantwoorden wanneer de toetsvergrendeling is ingeschakeld: druk op . Tijdens een gesprek kan de telefoon gewoon worden gebruikt. Wanneer u de oproep beëindigt of weigert, worden het touchscreen en de toetsen automatisch

weer vergrendeld.

#### De automatische toetsvergrendeling inschakelen:

open de toepassing Configuratiescherm en open Scherm. Schakel het selectievakje Beveilig. vergr. scherm/ toetsen: in en tik op OK. Het touchscreen en de toetsen worden automatisch vergrendeld nadat de schermbeveiliging is geactiveerd.

# Volumeregeling

#### Het volume instellen tijdens een gesprek: druk op

- om de geluidsinstellingen te openen. Druk op en • of druk op • en • op de bladertoets om het geluidsvolume te verlagen of te verhogen. U kunt ook de luidspreker gebruiken of het geluid uitschakelen.
- ➡ Het volume regelen als u de hoofdtelefoon of luidspreker gebruikt: druk op ⊕ en ⊕ op de bladertoets.
- Waarschuwing: Luister naar muziek op een gematigd geluidsvolume. Voortdurende blootstelling aan een hoog geluidsvolume kan uw gehoor beschadigen.

#### Luidspreker

Uw smartphone heeft een ingebouwde luidspreker voor handsfree gebruik (zie figuur "3" op pagina 14). Met de luidspreker kunt u vanaf een korte afstand spreken en luisteren zonder de smartphone tegen uw oor te houden. U kunt de smartphone bijvoorbeeld op tafel leggen. De luidspreker kan worden gebruikt tijdens een oproep, bij geluidstoepassingen en bij het bekijken van multimediaberichten.

- Waarschuwing: Houd het apparaat niet dicht bij uw oor wanneer de luidspreker wordt gebruikt, aangezien het volume erg luid kan zijn.

### Hoofdtelefoon

U kunt naar de radio en muziekspeler in uw smartphone luisteren met de meegeleverde hoofdtelefoon HS-3.

- ⇒ De hoofdtelefoon op de smartphone aansluiten: bevestig het uiteinde van het hoofdtelefoonsnoer in de Pop-Port<sup>™</sup>-aansluiting onder aan de smartphone. (Zie figuur "2" op pagina 13.) Het snoer van de hoofdtelefoon fungeert als antenne voor de radio. Zorg dus dat het snoer ongehinderd kan hangen.
- Een oproep beantwoorden als de hoofdtelefoon wordt gebruikt: druk op de knop voor afstandsbediening bij het microfoongedeelte van de

hoofdtelefoon. Druk opnieuw op deze knop om de oproep te beëindigen.

Waarschuwing: Wanneer u de stereohoofdtelefoon gebruikt, kan uw vermogen om geluiden van buitenaf te horen negatief worden beïnvloed. Gebruik de stereohoofdtelefoon niet wanneer dit uw veiligheid in gevaar kan brengen.

# Toepassingen en software installeren

U kunt twee soorten toepassingen en software op de smartphone installeren:

- toepassingen en software die speciaal voor de Nokia 7710 bedoeld zijn of die geschikt zijn voor het Symbian-besturingssysteem. De installatiebestanden hiervoor hebben de extensie .SIS. Zie "Software installeren" op pagina 29.
- J2Micro Edition™Java-toepassingen die geschikt zijn voor het Symbian-besturingssysteem. Deze bestanden hebben de extensie .JAD of .JAR. Download geen PersonalJava™ -toepassingen naar uw smartphone. Deze toepassingen kunnen niet worden geïnstalleerd. Zie "JavaTM -toepassingen installeren" op pagina 30.

Installatiebestanden kunnen naar uw smartphone worden overgebracht via een compatibele computer, kunnen worden gedownload tijdens een browsersessie, of kunnen u worden toegezonden in een multimediabericht, als emailbijlage of via Bluetooth.

**Belangrijk:** Installeer alleen toepassingen van bronnen die voldoende beveiliging bieden tegen schadelijke software.

Tijdens de installatie controleert de smartphone de integriteit van het pakket dat wordt geïnstalleerd. U ziet informatie over de uitgevoerde tests en u hebt de keuze om door te gaan of de installatie te annuleren.

Zie "De echtheid van een certificaat controleren" op pagina 116 voor informatie over digitale handtekeningen en certificaten.

### Software installeren

Als u een bestand installeert dat een update of herstelversie van een bestaande toepassing bevat, kunt u de oorspronkelijke toepassing alleen herstellen als u beschikt over het oorspronkelijke installatiebestand of een volledige reservekopie van het verwijderde softwarepakket. Als u de oorspronkelijke toepassing wilt herstellen, moet u de toepassing eerst verwijderen. Vervolgens installeert u de toepassing opnieuw met het oorspronkelijke installatiebestand of de reservekopie.

Software installeren: zoek in het geheugen van de smartphone of op de geheugenkaart naar het installatiebestand en dubbeltik op het bestand om de installatie te starten. Als u het installatiebestand bijvoorbeeld als e-mailbijlage hebt ontvangen, gaat u

30

naar uw mailbox, opent u het e-mailbericht en dubbeltikt u op het installatiebestand om de installatie te starten.

#### De software verwijderen: zie "Toepassingsbeheer" op pagina 113.

Tip: Zie "Toepassingsbeheer" op pagina 113 voor meer informatie over het installeren van software.

#### Java<sup>™</sup> –toepassingen installeren

- Zoek in het geheugen van de smartphone of op de geheugenkaart naar het installatiebestand en dubbeltik op het bestand om de installatie te starten. Als u het installatiebestand bijvoorbeeld als emailbijlage hebt ontvangen, gaat u naar uw mailbox, opent u het e-mailbericht en dubbeltikt u op het installatiebestand om de installatie te starten.
- 2 Bevestig de installatie. Voor de installatie is het JARbestand vereist. Als dit bestand ontbreekt, moet u dit wellicht downloaden. Als geen toegangspunt is gedefinieerd, wordt u gevraagd een toegangspunt te selecteren. Tijdens het downloaden van het JARbestand moet u mogelijk een gebruikersnaam en wachtwoord invoeren voor toegang tot de server. Deze gegevens krijgt u van de leverancier of de van de fabrikant van de toepassing. U ziet een melding wanneer de installatie is voltooid.
- Tip: Tijdens een browsersessie kunt u een installatiebestand downloaden en direct installeren.

De verbinding blijft dan tijdens de installatie echter actief op de achtergrond.

## Gegevenstransmissie

Dit apparaat maakt gebruik van de gegevenstransmissiemogelijkheden van het GSM-netwerk voor het verzenden van multimediaberichten, SMSberichten en e-mail, en voor het tot stand brengen van verbindingen met computers op afstand.

Draadloze gegevensverbindingen zijn mogelijk vanaf de meeste locaties waar de smartphone werkt. Het verdient echter de voorkeur het apparaat te gebruiken op een locatie waar een zo sterk mogelijk draadloos signaal kan worden verkregen. Hoe sterker het signaal, hoe efficiënter de gegevenstransmissie. In het algemeen geldt dat van draadloze communicatie niet dezelfde prestaties kunnen worden verwacht als van communicatie via kabelnetwerken, vanwege de kenmerken die inherent zijn aan de omgeving voor draadloze communicatie.

De volgende factoren kunnen een nadelige invloed hebben op draadloze verbindingen in de vorm van ruis, zwakke signalen, signalen die verloren raken, verkeerde werking van het apparaat of vervormde weergave:

**Ruis** – Interferentie van elektronische apparatuur en van andere telefoons is van invloed op de kwaliteit van draadloze gegevensverbindingen.

**Roaming** – Wanneer de gebruiker van de smartphone zich van de ene netwerkcel naar de andere verplaatst, gaat dat gepaard met een tijdelijk zwakker wordend signaal van het kanaal en kan de smartphone worden overgezet naar een andere cel en frequentie met een sterker signaal. Overgang naar een andere cel kan ook plaatsvinden wanneer de gebruiker stationair is, vanwege variaties in de hoeveelheid netwerkverkeer. Daardoor kunnen kleine vertragingen in de transmissie optreden.

Elektrostatische ontlading – Ontlading van statische elektriciteit via een vinger of geleider kan problemen met functies in elektrische apparaten veroorzaken. De ontlading kan tevens leiden tot een vervormde weergave en instabiele software. Draadloze verbindingen kunnen onbetrouwbaar worden, gegevens kunnen beschadigd raken en de transmissie kan voortijdig worden beëindigd. In dat geval moet u de huidige oproep afbreken, de telefoon uitschakelen en de batterij verwijderen. Vervolgens plaatst u de batterij terug en brengt u een nieuwe draadloze verbinding tot stand.

**Deadspots en dropouts** – Deadspots zijn gebieden waar geen radiosignalen kunnen worden ontvangen. Dropouts treden op wanneer de gebruiker van de smartphone op een locatie komt waar het radiosignaal wordt geblokkeerd of verzwakt als gevolg van geografische omstandigheden of grote gebouwen.

Signaalverzwakking – Afstand en obstakels zijn factoren waardoor signalen uit fase kunnen raken. Bovendien kunnen zij de oorzaak zijn van het terugkaatsen van signalen. In beide gevallen treedt een verlies in signaalsterkte op.

Zwak signaal – Als gevolg van afstand of obstakels kan het signaal van een zender, of cel, niet sterk of stabiel genoeg zijn voor een betrouwbare gegevensverbinding. Houd daarom voor een optimale verbinding de volgende punten in het oog:

- De gegevensverbinding werkt het beste wanneer het apparaat stationair is. Draadloze communicatie van gegevens in een rijdend voertuig wordt niet aanbevolen.
- Plaats het apparaat niet op een metalen oppervlak.
- Controleer of de signaalsterkte op het scherm van de smartphone voldoende is. Door met de smartphone in een ruimte te bewegen, met name in de richting van een raam, kan een sterker signaal worden verkregen. Als een signaal al niet sterk genoeg is om spraakoproepen te ondersteunen, is een

gegevensverbinding pas mogelijk op een locatie met een betere signaalontvangst.

# Gegevensverbindingen

#### GSM-gegevensoproepen

Een GSM–oproep heeft een transmissiesnelheid van maximaal 14,4 Kbps. Informeer bij uw netwerkoperator of serviceprovider naar de beschikbaarheid en abonnementsmogelijkheden van gegevensdiensten.

## Hoge-snelheid gegevensoproepen (High Speed Circuit Switched Data, HSCSD)

HSCSD heeft een transmissiesnelheid van maximaal 43,2 Kbps. Dat is viermaal zo snel als de standaardtransmissiesnelheid van het GSM-netwerk. HSCSD is vergelijkbaar met de snelheid van veel computermodems die met vaste telefoonnetwerken communiceren.

Informeer bij uw netwerkoperator of serviceprovider naar de beschikbaarheid en abonnementsmogelijkheden van hoge-snelheid gegevensdiensten.

▼ **Opmerking:** Door het verzenden van gegevens in de HSCSD-modus kan de batterij van het apparaat sneller leeg raken dan bij gewone spraak- of gegevensoproepen, omdat het apparaat vaker gegevens naar het netwerk verzendt.

## Packet-gegevens (General Packet Radio Service, GPRS)

GPRS biedt mobiele telefoons draadloze toegang tot gegevensnetwerken (netwerkdienst). GPRS maakt gebruik van packet-gegevens waarbij informatie in kleine pakketjes via het mobiele netwerk wordt verzonden. Het voordeel bij het verzenden van gegevens in packets is dat het netwerk alleen wordt gebruikt wanneer gegevens daadwerkelijk worden verzonden of ontvangen. Omdat GPRS efficiënt gebruikmaakt van het netwerk, is de gegevensverbinding snel ingesteld en zijn hoge transmissiesnelheden mogelijk.

Voor het gebruik van de GPRS-dienst hebt u een abonnement nodig. Informeer bij uw netwerkoperator of serviceprovider naar de beschikbaarheid en abonnementsmogelijkheden van GPRS.

(E)GPRS (Enhanced GPRS) lijkt op GPRS maar biedt snellere verbindingen. Informeer bij uw netwerkoperator of serviceprovider naar de beschikbaarheid van (E)GPRS en naar de mogelijke transmissiesnelheden. Wanneer u GPRS als gegevensdrager hebt ingesteld, maakt de smartphone gebruik van (E)GPRS in plaats van GPRS als het netwerk die mogelijkheid biedt.

#### Tarieven voor GPRS en toepassingen

Gegevensoverdracht via GPRS en (E)GPRS wordt door de operator in rekening gebracht. Informeer bij uw netwerkoperator of serviceprovider naar de tarieven.

### Toegangspunten

Een gegevensverbinding verzorgt de verbinding van uw smartphone met internet via een toegangspunt. De smartphone ondersteunt drie soorten gegevensverbindingen:

- GSM–gegevensoproep (
- packet-gegevensverbinding, ofwel GPRS (\$\$\overline{F\_6}\$\$)

U dient instellingen voor een toegangspunt op te geven als u bijvoorbeeld multimediaberichten of e-mail wilt verzenden en ontvangen, wilt surfen op het web, Java<sup>TM</sup> – toepassingen wilt downloaden of de smartphone als modem wilt gebruiken.

Informeer bij uw serviceprovider wat voor toegangspunt nodig is voor de dienst die u wilt gaan gebruiken. Informeer bij uw netwerkoperator of serviceprovider naar de beschikbaarheid en abonnementsmogelijkheden van GSM-gegevensoproepen, GSM-gegevensoproepen met hoge snelheid en GPRS-verbindingsdiensten.

34

# **Bureaublad**

Druk op  $\begin{aligned} $\mathbf{S}$ is the probability of the status of the status of the$ 

Tip: Houd de toets lang ingedrukt voor een lijst met laatst gebruikte toepassingen die u kunt activeren.

Het Bureaublad is de werkruimte van waaruit u alle toepassingen kunt openen en snelkoppelingen kunt maken naar verschillende items, zoals documenten, afbeeldingen, toepassingen of contactkaarten.

Wanneer u een toepassing afsluit door op Sol te drukken en overschakelt naar een andere toepassing, worden de gegevens standaard opgeslagen.

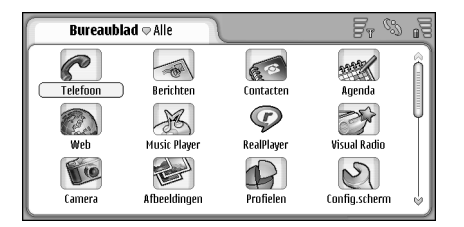

#### Figuur 12: Bureaublad

**Example :** Een toepassing openen: dubbeltik op het pictogram. Tik op de schuifbalk rechts en sleep deze om omhoog en omlaag door het scherm te bladeren.

- Een toepassing verplaatsen:: ga naar Config.scherm > Toepassingsbeheer, selecteer het pakket dat u wilt verwijderen en tik op Verwijderen. U wordt gevraagd het verwijderen te bevestigen. Druk op Verwijderen.
- Een snelkoppeling naar een item toevoegen: ga naar de toepassing waarvoor u een snelkoppeling aan het Bureaublad wilt toevoegen en selecteer de toepassing. Druk op 
   en zoek naar de menuopdracht *Toevoegen* aan Bureaublad.... In de toepassing Afbeeldingen selecteert u bijvoorbeeld Extra > Toevoegen aan Bureaublad.... Selecteer de Bureaublad–groepen waaraan u de snelkoppeling wilt toevoegen en tik op OK.
- Een snelkoppeling- of toepassingspictogram verwijderen: selecteer het pictogram, druk op en selecteer *Bewerken > Verwijderen*.
   Toepassingspictogrammen kunnen niet worden verwijderd uit de groep *Alle*.
- De volgorde van pictogrammen wijzigen: houd de stylus ongeveer een seconde op het pictogram en sleep het pictogram met de stylus naar een nieuwe locatie op het scherm.
- Pictogrammen vergroten of verkleinen: druk op of druk op Uitzoomen.

Een achtergrondafbeelding toevoegen: druk op en selecteer Scherm > Achtergrondafbeeld. instellen.... Selecteer de afbeelding. Tik op Voorbeeld als u de afbeelding wilt bekijken. Tik anders op OK. De weergave verder aanpassen: zie "Thema's" op pagina 128.

# Groepen beheren

U kunt de toepassingen en snelkoppelingen die op het bureaublad worden weergegeven, in verschillende groepen indelen. Door met verschillende groepen te werken, kunt u toepassingen en snelkoppelingen gemakkelijker beheren. Dezelfde toepassing of snelkoppeling kan in verschillende groepen worden opgenomen.

- Een nieuwe groep maken: druk op Groepen > Nieuw... en geef de nieuwe groep een naam.
- Schakelen tussen verschillende groepen: druk op
- De geselecteerde toepassing of snelkoppeling aan een groep toevoegen: druk op > Toevoegen aan groep... en selecteer de groepen waaraan u het item wilt toevoegen.
- Items toevoegen aan of verwijderen uit een groep: druk op is en selecteer Groepen > Bewerken.... Deze optie is niet beschikbaar voor de groep Alle. Selecteer de toepassing of snelkoppeling in de lijst links in het venster om het item aan de groep toe te voegen. Tik op

**Toevoegen.** Als u een toepassing of snelkoppeling wilt verwijderen, selecteert u het item in de lijst rechts in het venster en tikt u op **Verwijderen.** 

- De naam van een groep wijzigen: druk op en selecteer Groepen > Groepen beheren.... Selecteer de groep waarvan u de naam wilt wijzigen en tik op Naam wijzigen.
- Een groep verwijderen: druk op im en selecteer Groepen > Groepen beheren.... Selecteer de groep die u wilt verwijderen en tik op Verwijderen. U kunt de groep Alle niet hernoemen of verwijderen.

# Tekst invoeren

Er zijn twee opties voor het invoeren van letters, cijfers en speciale tekens. Met **handschriftherkenning** kunt u tekens rechtstreeks op het scherm schrijven met de stylus. U kunt het **schermtoetsenbord** gebruiken om de gewenste tekens in te tikken.

Mogelijk zijn er in sommige toepassingen nog andere invoermethoden beschikbaar. Om deze invoermethoden te kunnen gebruiken moeten deze zijn geïnstalleerd in het geheugen van het apparaat. Het apparaat ondersteunt deze toepassingen niet als ze zijn geïnstalleerd op de geheugenkaart.

➡ Tekst invoeren: tik op het gebied in het scherm waar de tekst moet komen. Het venster voor handschriftherkenning of het schermtoetsenbord wordt geopend. Overschakelen van handschriftherkenning op het schermtoetsenbord: tik op a\_. Als u wilt overschakelen naar handschriftherkenning, tikt u op . Voer de gewenste tekst in.

▼ Belangrijk: Gebruik alleen een stylus die door Nokia is goedgekeurd voor gebruik met dit apparaat. Als u een andere stylus gebruikt, kan de garantie op het apparaat vervallen en kan het scherm beschadigd raken. Voorkom dat er krassen ontstaan op het scherm. Gebruik nooit een pen of potlood of andere scherpe voorwerpen om op het scherm te schrijven. Het invoervenster verplaatsen: tik op en sleep 🛞.

Het invoervenster verbergen: tik op en sleep 🔀.

►>De taal veranderen, tik op 🕑 en selecteer de gewenste taal in de lijst.

# Handschriftherkenning

☆ Tip: Tik op ? in het venster voor handschriftherkenning om de helpfunctie te openen. De helpfunctie biedt uitvoerige instructies voor het invoeren van tekens en bevat handige tips.

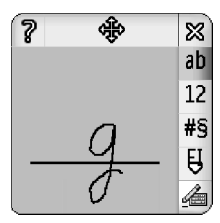

Figuur 13 Venster voor handschriftherkenning

Handschriftherkenning gebruiken: schrijf de tekens met de stylus een voor een in het venster voor handschriftherkenning.
- Tip: Het gedeelte van het venster waar u schrijft, is van invloed op de herkenning. Gebruik de dunne hulplijn om de handschriftherkenning te begeleiden.
- Schakelen tussen hoofdletters en kleine letters: tik op . Kanneer u een woord invoert, kunt u aangeven of het woord in hoofdletters of in kleine letter moet worden weergegeven. Het is ook mogelijk halverwege het invoeren van een woord te schakelen tussen hoofdletters en kleine letters. Zinnen die volgen op de tekens !? & i en . beginnen automatisch met een hoofdletter, tenzij u deze optie hebt uitgeschakeld in het Configuratiescherm Instellingen peninvoer.

Of hoofdletters of kleine letters worden ingevoerd, is afhankelijk van de geselecteerde alfabetmodus en niet van de manier waarop u de letter op het scherm schrijft. U kunt hoofdletters invoeren om kleine letters te produceren als het systeem hoofdletters beter herkent. Het is niet mogelijk om de AB-modus te kiezen aan het begin van een woord dat automatisch een hoofdletter krijgt.

- Tip: Zie "Instellingen peninvoer" op pagina 38 voor meer informatie over automatische hoofdletterkeuze.
- Cijfers, speciale tekens of handschriftbewerkingen invoeren: tik op 12 voor cijfers en op #s voor speciale tekens. In figuur 14 ziet u hoe u een spatie, backspace, enzovoort, kunt invoeren.

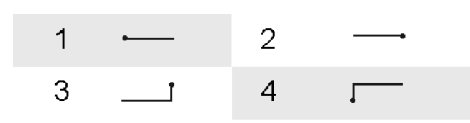

Figuur 14 Handschriftbewerkingen: 1 - spatie, 2 - backspace, 3 - enter, 4 - tab

Tekst verwijderen: selecteer de tekst door de stylus over de tekst te slepen. Teken de backspace. Zie figuur 14.

Het systeem trainen in uw eigen schrijfstijl: selecteer de toepassing Configuratiescherm, selecteer Instell. peninvoer en tik op Training. Dubbeltik op een tekenset (kleine letters of hoofdletters, cijfers of speciale tekens) en selecteer het teken dat u het systeem wilt aanleren. Tik op Trainen. Schrijf het teken in uw eigen stijl en tik op OK. Wijziging aanbrengen in de schrijfstijl die u het systeem hebt aangeleerd: open opnieuw het dialoogvenster Teken %c tekenen en tik op Wissen om de bestaande stijl te wissen. Schrijf het nieuwe teken en tik op OK.

Train alleen de tekens die het systeem moeilijk herkent. Als u het systeem traint in herkenning van alle tekens, kunnen geheugenproblemen optreden.

## Schermtoetsenbord

Het schermtoetsenbord gebruiken: tik met de stylus op de toetsen van het toetsenbord.

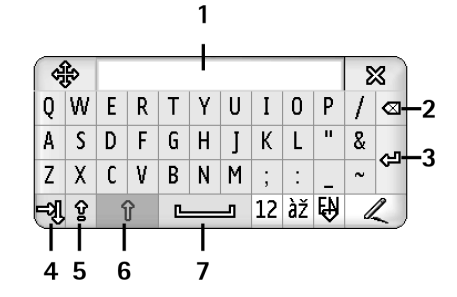

#### Figuur 15 Schermtoetsenbord

- 1 Invoerscherm. Hier worden de tekens die u typt weergegeven.
- **2** Backspace. Hiermee verwijdert u het teken links van de cursor.
- **3** Enter. Hiermee kunt u naar een nieuwe regel gaan of nieuwe rijen toevoegen.
- **4** Tab-toets. Hiermee kunt u een tab-spatie toevoegen of de cursor naar het volgende veld verplaatsen.
- 5 Caps lock. Hiermee schakelt u naar de modus voor hoofdletters.
- **6** Shift. Hiermee kunt u hoofdletters invoeren in de modus voor kleine letters.

- 7 Spatiebalk. Hiermee kunt u een spatie invoeren.
- Schakelen tussen hoofdletters en kleine letters: tik op P. Schakel Caps Lock in door te tikken op P. Alle zinnen die volgen op de tekens !? & ; en . beginnen automatisch met een hoofdletter, tenzij u deze optie hebt uitgeschakeld in het Configuratiescherm Instellingen peninvoer.
- Cijfers of speciale tekens invoeren: tik op 12. Tik op om meer speciale tekens weer te geven.
- Tip: Als het toetsenbord speciale toetsen met accenten heeft, typt u eerst het accent en dan de letter om letters met accenten in te voeren. U kunt eventueel ook op iz tikken om letters met accenten te selecteren.
- Tekst verwijderen: selecteer de tekst door de stylus over de tekst te slepen. Tik op het Backspacepictogram.

## Instellingen peninvoer

- Instellingen voor tekstinvoer configureren: selecteer Config.scherm > Instell. peninvoer. U kunt het volgende opgeven:
- *Invoertaal:* Deze instelling bepaalt in welke taal specifieke tekens in uw handschrift herkend worden en definieert de indeling van het schermtoetsenbord.

- Hoofdlettergebruik: Als u woorden met een hoofdletter wilt beginnen na de tekens . !? Et j en een spatie, selecteert u Na ',' ?' of '!' met spatie. Als u woorden met een hoofdletter wilt beginnen zonder een spatie in te voegen, selecteert u Na ',' ?' of '!' . Als u beginhoofdletters wilt uitschakelen, selecteert u Nee.
- Tekenherkenning: Hiermee kunt u de snelheid voor handschriftherkenning aanpassen.
- *Lijndikte:* Hiermee kunt u de dikte van het spoor van de stylus wijzig.
- *Grootte toetsenbord:* Hiermee kunt u de grootte van het virtuele toetsenbord selecteren.
- Invoermethode: U beschikt standaard over twee invoermethoden: invoer via het schermtoetsenbord en invoer via handschriftherkenning. U hebt deze instelling alleen nodig als op uw apparaat nog andere invoermethoden zijn geïnstalleerd.
- Tip: Gebruik de instelling Na '.', '?' of '!' in tekstberichten om ruimte te besparen.

# Telefoon

#### Ga naar Bureaublad > Telefoon.

De microfoon en het luistergedeelte bevinden zich beiden aan de voorkant van het apparaat (zie figuur "1" op pagina 12).

## Bellen

Nummers kiezen met behulp van het numerieke toetsenblok: open de toepassing Telefoon, tik het telefoonnummer in via het toetsenblok en tik op Bellen. Ingetikte nummers wissen: tik op <a>Als u tussen weergaven wilt schakelen, drukt u op</a>

Voor internationale oproepen voegt u eerst het internationale prefix + in (dubbeltik op de toets \* en selecteer + in de lijst die wordt weergegeven). Voer vervolgens de landcode, het netnummer zonder 0 en het abonneenummer in.

Als de SIM-kaart is verwijderd of als de kaart beschadigd is, kunt u alleen alarmnummers bellen. In sommige netwerken kan een geldige, correct geplaatste SIM-kaart noodzakelijk zijn.

Als u het alarmnummer niet op de normale manier kunt kiezen, kunt u het geprogrammeerde alarmnummer mogelijk intoetsen in het veld voor de vergrendelingscode en op Bellen tikken. Een nummer in uw adressenlijst bellen: tik op Contacten in het Dialler-venster, selecteer een contactpersoon in de lijst en tik op Bellen. Als voor de contactpersoon meerdere telefoonnummers zijn ingevoerd, wordt een lijst met de telefoonnummers geopend. Selecteer een nummer in de lijst en tik op OK.

- Tip: U kunt een telefoonnummer in een tekstvak of document gebruiken als hyperlink. Tik op het nummer of plaats de cursor erop met behulp van de bladertoets. U ziet nu een koppeling met een klein pictogram. Tik op het pictogram om het telefoonnummer te bellen.
- Een nummer uit het nummerveld toevoegen aan Contacten: tik op Toev. aan Contacten, selecteer een contactpersoon of voeg een nieuwe contactpersoon toe en vul de contactgegevens in. Zie "Contacten" op pagina 67 voor meer informatie.

Een nummer in een lijst met recente oproepen bellen: tik op Recente oproepen in het Dialler-venster. Selecteer een nummer in een van de lijsten en tik op Bellen. Een nummer toevoegen aan Contacten: selecteer een nummer en tik op Toevoegen aan Contacten. Snelkeuze gebruiken: druk op 📑 , selecteer Weergave > Snelkiezen en tik op de naam of het nummer van de persoon die u wilt bellen. Snelkeuze is een snelle manier om veelgebruikte nummers te bellen.

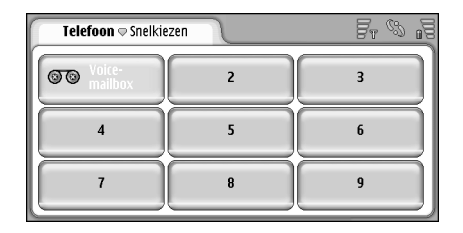

#### Figuur 16: Snelkeuze

- Snelkeuzenummers toevoegen: open de weergave voor snelkeuze (druk op en leeg snelkeuzenummer en tik op Snelkiezen). Tik op een leeg snelkeuzenummer en tik op Toewijzen in het dialoogvenster dat wordt geopend. Selecteer het contact waaraan u het snelkeuzenummer wilt toewijzen en tik op Selecteren. Als er verschillende telefoonnummers worden weergegeven, selecteert u er een en tikt u op OK.
- Schakelen tussen het Dialler-venster en het venster voor snelkeuze: druk op .
- Uw voicemail bellen: neem contact op met de netwerkoperator voor een voicemailnummer (netwerkdienst). In de weergave voor snelkeuze is het

cijfer 1 gereserveerd voor oproepen naar uw standaard voicemailbox. Zie "Instellingen voicemailbox" op pagina 44 voor meer informatie.

- Het volume aanpassen tijdens een gesprek: tik op Audioinstellingen. Verplaats het schuifblokje om het volume aan te passen. Selecteer Luidspreker: om de handsfree luidspreker en microfoon te gebruiken of Microfoon: om de microfoon uit te schakelen.
- ⇒ Tip: Druk tijdens een gesprek op om de geluidsinstellingen te openen. Druk op ● en ● of druk op ● en ● op de bladertoets om het geluidsvolume te verlagen of te verhogen.
- Een nieuwe oproep plaatsen tijdens een actieve oproep: tik op Kiezer. Als u tussen beide gesprekken wilt schakelen, tikt u op Activeren of Wachtst.. De andere deelnemers aan het gesprek met elkaar verbinden en zelf het gesprek beëindigen: druk op
   en selecteer Opties > Overbrengen. Met beide deelnemers tegelijk spreken: tik op Vergadering. Aan een telefonische vergadering kunnen maximaal vijf personen deelnemen. Tik tijdens een telefonische vergadering op Opties als u de verbinding met deelnemers wilt beëindigen of deelnemers persoonlijk wilt spreken. Telefonisch vergaderen en overdragen zijn netwerkdiensten.
- Tip: Zie "Logboek" op pagina 145 voor meer informatie over het bijhouden van gemiste en ontvangen oproepen, gekozen nummers en de gespreksduur van oproepen.

#### Beantwoorden

Een oproep beantwoorden: tik op Antwoord. of druk op . Een oproep weigeren: tik op Weigeren of druk op . Een oproep beëindigen: druk op . De beltoon uitschakelen: tik op Stil. Zie "Overige instellingen" op pagina 45 als u de beltoon wilt uitschakelen en wilt beantwoorden met een standaardbericht.

### Spraakgestuurde nummerkeuze

U kunt een nummer kiezen door een spraaklabel uit te spreken dat aan de contactkaart is gekoppeld. Elk gesproken woord kan een spraaklabel zijn.

Houd rekening met het volgende voordat u spraaklabels gebruikt:

- Spraaklabels zijn niet taalgevoelig. Ze zijn afhankelijk van de stem van de spreker.
- U moet het spraaklabel exact zo uitspreken zoals u het hebt opgenomen.
- Spreek luid en duidelijk wanneer u spraaklabels opneemt en uitspreekt. Wanneer u te zacht spreekt, wordt de spraaklabel mogelijk niet door het systeem herkend.
- Spraaklabels zijn gevoelig voor achtergrondgeluiden. Neem de spraaklabels op en gebruik ze in een rustige omgeving.

- Erg korte namen worden niet geaccepteerd. Gebruik lange namen en vermijd het gebruik van soortgelijke namen voor verschillende nummers.
- Opmerking:Het gebruik van spraaklabels kan moeilijkheden opleveren in een drukke omgeving of tijdens een noodgeval. Voorkom dus onder alle omstandigheden dat u uitsluitend van spraaklabels afhankelijk bent.
- Spraaklabels toevoegen: zie "Spraaklabels" op pagina 69.
- Werken met spraakgestuurde nummerkeuze: houd of de hoofdtelefoontoets ingedrukt totdat u een starttoon hoort of een bericht op het scherm ziet. Spreek de spraaklabel uit voor het nummer dat u wilt kiezen. Houd de toets () enkele seconden ingedrukt om het opnieuw te proberen als de spraaklabel niet werd herkend. Als u weer op de normale wijze wilt kiezen, drukt u kort op () of de hoofdtelefoontoets en vervolgens op ESC.

## Telefooninstellingen

## Doorschakelen (netwerkdienst)

Met de doorschakelfunctie kunt u inkomende oproepen direct doorsturen naar een ander telefoonnummer.

- 1 Druk op 🔄 en selecteer *Extra* > *Instellingen* > *Doorschakelen...*. Er verschijnt een dialoogvenster.
- 2 Open het tabblad Spraakoproepen.

**3** U kunt het volgende opgeven:

*Alle oproepen:* – Hiermee worden alle inkomende oproepen doorgeschakeld.

*Indien bezet:* – Hiermee worden inkomende oproepen doorgeschakeld wanneer u in gesprek bent.

*Indien niet opgenomen:* – Hiermee worden inkomende oproepen doorgeschakeld wanneer deze niet binnen een bepaalde tijd worden beantwoord.

Indien buiten bereik: – Hiermee worden inkomende oproepen doorgeschakeld wanneer het apparaat uitgeschakeld of buiten het bereik van het netwerk is. Indien niet beschikbaar: – Als u deze optie kiest, worden de opties Indien bezet:, Indien buiten bereik: en Indien niet opgenomen: in één keer ingeschakeld.

#### U kunt het volgende instellen:

Activeren – Hiermee opent u een dialoogvenster waarin u het nummer invoert waarnaar u de oproepen wilt doorschakelen en waarin u opgeeft na hoeveel tijd de oproep moet worden doorgeschakeld als de oproep niet wordt beantwoord (indien beschikbaar). Tik op ♥ om het nummer van uw voicemail of een ander standaardnummer, indien beschikbaar, te selecteren. Tik op Selecteer contact om naar een telefoonnummer te zoeken in de toepassing Contacten. Annuleren – Hiermee schakelt u het doorschakelen uit. Status controleren – Hiermee kunt u controleren of

doorschakelen is in- of uitgeschakeld.

⇒Alle doorschakelingen annuleren: tik op Alle doorschakelingen annuleren.

## Gegevens- en faxoproepen doorschakelen (netwerkdienst)

- 1 Druk op 🔚 en selecteer Extra > Instellingen > Doorschakelen....
- 2 Ga naar de pagina Gegevens- en faxoproepen en selecteer een van de volgende opties voor het doorschakelen van alle gegevens- of faxoproepen. Activeren - Hiermee opent u een dialoogvenster waarin u het nummer invoert waarnaar u de oproepen wilt doorschakelen en waarin u opgeeft na hoeveel tijd de oproep moet worden doorgeschakeld als de oproep niet wordt beantwoord. U kunt op het vak tikken om eerder toegevoegde nummers te selecteren (als die beschikbaar zijn).

Annuleren - Hiermee schakelt u het doorschakelen uit. Status controleren - Hiermee kunt u controleren of doorschakelen is in- of uitgeschakeld.

## Gespreksblokkering (netwerkdienst)

Met Gespreksblokkering kunt u het uitvoeren en ontvangen van oproepen met uw smartphone beperken. Voor deze functie hebt u het blokkeerwachtwoord nodig dat uw serviceprovider u verstrekt.

 Druk op = en selecteer Extra > Instellingen > Oproepblokkering.... Er verschijnt een dialoogvenster.

#### **2** U kunt het volgende opgeven:

*Alle inkomende oproepen:* – Als deze optie is ingeschakeld, kunnen geen oproepen worden ontvangen.

Inkomende oproepen, buitenland: – Als deze optie is ingeschakeld, kunnen geen oproepen worden ontvangen wanneer u zich in het buitenland bevindt. Alle uitgaande oproepen: – Als deze optie is ingeschakeld, kunnen geen oproepen worden geplaatst.

Internationale oproepen: – Als deze optie is ingeschakeld, kunt u niet bellen naar andere landen of regio's.

Internationaal, behalve eigen land: - Als u met uw netwerkoperator een overeenkomst tot internationale roaming hebt, kunt u geen internationale nummers behalve dat van uw eigen land kiezen als u zich in het buitenland bevindt.

#### U kunt het volgende instellen:

Activeren – Hiermee schakelt u gespreksblokkering in. Annuleren – Hiermee schakelt u gespreksblokkering uit. Status controleren – Hiermee kunt u controleren of gespreksblokkering is in– of uitgeschakeld.

**3** Voer het blokkeerwachtwoord in en tik op OK om deze dienst te activeren.

Als uw SIM-kaart de dienst voor een tweede lijn ondersteunt, is gesprekblokkering uitsluitend van toepassing op de geselecteerde lijn.

## SAlle gespreksblokkeringen annuleren: tik op Alle blokkeringen opheffen.

Zie "Gegevensoproepen blokkeren" op pagina 116 voor informatie over het blokkeren van gegevensoproepen.

De functies voor het blokkeren en doorschakelen van oproepen kunnen niet tegelijkertijd actief zijn. Wanneer oproepen zijn geblokkeerd, kunnen mogelijk nog wel bepaalde geprogrammeerde alarmnummers worden gekozen.

### Instellingen voicemailbox

Zie "Bellen" op pagina 40 voor meer informatie over bellen naar een voicemailbox (netwerkdienst).

- 1 Druk op 🔳 en selecteer Extra > Instellingen > Voicemailbox....
- 2 Definieer het voicemailnummer en, desgewenst, de DTMF-toon (wachtwoord voor voicemailbox): Nummer: – Voer het voicemailnummer in dat u van de serviceprovider hebt ontvangen. DTMF: – Definieer DTMF-tonen voor een voicemailbox. Zie "DTMF-tonen verzenden" op pagina 46 voor meer informatie over DTMF-tonen.

Als uw SIM-kaart de dienst voor een tweede lijn ondersteunt, kunt u voor beide lijnen instellingen voor voicemail definiëren.

#### Overige instellingen

Druk op 🔳 en selecteer *Extra* > *Instellingen* > *Overige instellingen*..., U kunt het volgende opgeven:

#### Pagina Oproep

*Oproep in de wacht:* (netwerkdienst) – Als u de wachtfunctie hebt geactiveerd, meldt het netwerk nieuwe binnenkomende oproepen terwijl u in gesprek bent. Met de optie *Status controleren* kunt u controleren of de wachtfunctie is in– of uitgeschakeld.

*Mijn beller-id verzenden:* (netwerkdienst) – Bepaalt welk nummer wordt verborgen voor of weergegeven aan de ontvanger. Deze waarde wordt mogelijk door de netwerkoperator of serviceprovider ingesteld wanneer u zich abonneert (*Instellen per netwerk*).

*Overzicht na oproep:* – Als u *Aan* selecteert, wordt na een gesprek de duur van het gesprek (bij benadering) weergegeven.

Automatisch opnieuw kiezen: – Als u Aan selecteert en een nummer belt dat bezet is of niet beantwoord wordt, wordt het nummer automatisch opnieuw gekozen. Er worden maximaal 10 kiespogingen gedaan.

Weigeren met bericht: – Als u Aan selecteert, wordt een tekstvak geopend waarin u een bericht kunt invoeren dat wordt verzonden om bellers te beantwoorden wanneer de beltoon voor inkomende berichten is uitgeschakeld. Selecteer Bericht bewerken als u dit bericht later wilt wijzigen. *Gebruikte lijn:* (netwerkdienst) – Als uw SIM-kaart de dienst voor een tweede lijn ondersteunt, selecteert u de lijn die u wilt gebruiken.

*Wisseloproep blokkeren:* (netwerkdienst) – Als uw SIMkaart de dienst voor een tweede lijn ondersteunt, maar deze optie is geselecteerd, kan de gebruikte lijn niet worden gewijzigd. Als u deze instelling wilt wijzigen, moet u de PIN2-code invoeren.

#### **Pagina Netwerk**

Netwerkselectie: – Hiermee kunt u de wijze van netwerkselectie wijzigen en kunt u zich bovendien registreren bij een ander netwerk. Met automatische netwerkselectie selecteert het apparaat het meest geschikte netwerk. Met handmatige netwerkselectie zoekt het netwerk naar beschikbare netwerken en krijgt u een lijst te zien met de gevonden netwerken. U kunt vervolgens het gewenste netwerk selecteren. De mogelijkheid om van netwerk te wijzigen is afhankelijk van uw netwerkoperator.

*Celinformatie:* - Selecteer *Aan* om aan te geven dat het apparaat wordt gebruikt in een Micro Cellular Network (MCN). Een aanduiding van de MCN-cel wordt weergegeven in het telefoonnummerveld. De aanduiding wordt niet weergegeven tijdens een gesprek.

#### Pagina Beveiliging

Wanneer beveiligingsfuncties zijn ingeschakeld waarmee de mogelijke oproepen worden beperkt (zoals het blokkeren van oproepen, gesloten gebruikersgroepen en vaste nummers), kunt u soms nog wel het geprogrammeerde alarmnummer kiezen.

Gesloten gebruikersgroep: – Geef een groep mensen op naar wie u kunt bellen en die u kunnen bellen. Selecteer Standaard voor het activeren van de groep die u met de netwerkoperator overeen bent gekomen. Selecteer Aan om deze netwerkdienst te activeren. U moet het groepsnummer invoeren dat u via het netwerk hebt ontvangen.

Vaste nummers: – Als uw SIM-kaart deze dienst ondersteunt, kunt u de oproepen beperken tot bepaalde nummers op de SIM-kaart. Wanneer deze dienst is ingeschakeld, laat de lijst met contacten op de SIM-kaart alleen de nummers in de lijst met vaste nummers zien. U hebt nog steeds toegang tot de lijst met contacten, maar u kunt die nummers niet bellen.

Als u de instellingen wilt wijzigen of de vaste nummers wilt zien, moet u uw PIN2-code invoeren. Selecteer *Contacten* om nummers toe te voegen, te wijzigen of te verwijderen.

U moet namen en nummers invoeren in de lijst met vaste nummers.

Opmerking: Het gebruik van vaste nummers heeft ook betrekking op dienstaanvragen (ook wel bekend als SSen USSD-opdrachten), zoals activeringsopdrachten voor netwerkdiensten.

#### DTMF-tonen verzenden

DTMF-tonen (Dual Tone Multi-Frequency) zijn de tonen die u hoort wanneer u op de cijfertoetsen van de toepassing Telefoon tikt. Met DTMF-tonen kunt u bijvoorbeeld communiceren met voicemailboxen en gecomputeriseerde telefoonsystemen.

U kunt DTMF-tonen naar het netwerk sturen om bijvoorbeeld toegang te krijgen tot geautomatiseerde telefoondiensten, voicemailboxen of systemen voor telebankieren.

U kunt DTMF-tonen automatisch verzenden als u een DTMF-toon hebt toegevoegd aan het veld *DTMF* in een contactkaart in de toepassing Contacten. U kunt DTMFtonen ook handmatig verzenden vanuit de weergave Dialler van de toepassing Telefoon. De handmatige methode voor het verzenden van DTMF-tonen wordt aanbevolen bij korte DTMF-toonreeksen.

►DTMF-toonreeksen automatisch verzenden tijdens een oproep: druk op en selecteer Opties > DTMF verzenden.... Als er voor de actieve oproep wel een DTMF-reeks in de lijst met contacten is opgenomen, wordt het dialoogvenster DTMF verzenden geopend. Tik op Verzenden om de DTMF-toon automatisch te verzenden of tik op Handmatig invoeren om de weergave Dialler te gebruiken. Als er voor deze oproep geen DTMF-reeks in de lijst met contacten is opgenomen, wordt automatisch de Dialler-weergave geopend.

#### Handmatig DTMF-tonen invoeren tijdens een gesprek: tik op Kiezer of druk op . Voer de DTMFreeks in.

Tip: Er zijn twee speciale tekens die u kunt gebruiken door te dubbeltikken op \* op het toetsenbord:

- p (pauze) Hiermee voegt u een pauze van drie seconden in tussen de cijfers in een DTMF-toonreeks. Alle cijfers na de pauze worden beschouwd als DTMF-tonen.
- w (wachten) Hiermee onderbreekt u het verzenden van DTMF-cijfers totdat u op Verzenden tikt. De rest van de reeks wordt naar het netwerk verzonden. Alle cijfers na de w worden beschouwd als DTMF-tonen.

U kunt DTMF-tonen toevoegen aan het veld *DTMF* in een contactkaart.

# Tips voor een efficiënt gebruik van de toepassing Telefoon

- Het stiltepictogram x wordt in het statusgebied weergegeven wanneer u het profiel Stil hebt geactiveerd. Als u op dit pictogram tikt, wordt een dialoogvenster geopend waarin u het profiel kunt wijzigen. Het pictogram verdwijnt uit het statusgebied wanneer u een ander profiel dan Stil activeert.
- Als u in de weergave voor gespreksbehandeling tijdens een gesprek op — drukt, zet u het huidige gesprek in de wacht of haalt u een gesprek uit de wacht. Wanneer u niet in gesprek bent, kunt u op drukken om de lijst met laatst gekozen nummers op te roepen.
- In de weergave voor snelkeuze kunt u de toegewezen snelkeuzetoetsen met de stylus naar een andere positie slepen. De vaste voicemailtoets kan niet worden verplaatst.

## Profielen

#### Ga naar **Bureaublad** > **Profielen**.

Profielen definiëren de tonen en het geluidsniveau van de smartphone in verschillende gebruiksomgevingen, gebeurtenissen en bellergroepen.

- ⇒Van profiel wisselen: selecteer het gewenste profiel in de lijst en tik op Activeren.
- Een profiel verwijderen: selecteer het profiel in de lijst, druk op Standaardprofielen kunnen niet worden verwijderd.
- Tip: U kunt ook van profiel wisselen door kort op de aan/uit-toets te drukken.
- Een nieuw profiel maken: druk op en en selecteer Profiel > Nieuw.... Zie "Profielen bewerken" on page 49 voor meer informatie over de instellingen.
- De tijd voor het verlopen van het geselecteerde profiel definiëren: tik op Tijd instellen. Tik op en gebruik de pijlen om de tijd te wijzigen. Als het ingestelde tijdstip is bereikt, wordt het vorige profiel weer in gebruik genomen. Om veiligheidsredenen kan het profiel Vlucht niet als tijdelijk profiel worden ingesteld.
- Een bellergroep aan een geselecteerd profiel toevoegen: tik op Aanpassen en Waarsch. voor. Selecteer de gewenste groep of groepen en tik op OK.

De gekozen beltoon of waarschuwingstoon klinkt uitsluitend als een groepslid belt of een bericht stuurt (als het telefoonnummer van de beller bij de oproep wordt verzonden en door de smartphone wordt herkend). Voor andere bellers wordt het profiel Stil gebruikt.

De smartphone gebruiken om verbinding te maken met het draadloze GSM-netwerk: selecteer het profiel Vluchten tik op Activeren. GSMtelefoonsignalen, FM-radiosignalen en Bluetoothverbindingen van of naar de smartphone worden geblokkeerd, maar u kunt wel taken uitvoeren waarvoor gebruik van het draadloze netwerk niet nodig is. U kunt bijvoorbeeld nog wel naar geluidsclips luisteren of berichten invoeren.

Waarschuwing: In het profiel Vlucht kunt u geen oproepen doen (of ontvangen), ook geen alarmoproepen. Ook overige functies waarvoor netwerkdekking vereist is, kunnen niet worden gebruikt. Als u wilt bellen, moet u de telefoonfunctie eerst activeren door een ander profiel te kiezen. Toets de beveiligingscode in als het apparaat is vergrendeld. Als u een alarmnummer wilt kiezen terwijl het apparaat is vergrendeld en in het profiel Vlucht staat, kunt u het geprogrammeerde alarmnummer mogelijk intoetsen in het veld voor de vergrendelingscode en op Bellen

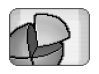

tikken. In een bericht wordt bevestigd dat het profiel Vlucht wordt afgesloten om een alarmnummer te kiezen.

Waarschuwing: Schakel het apparaat niet in als het gebruik van mobiele apparaten verboden is of als dit storing of gevaar zou kunnen opleveren.

## Profielen bewerken

Een profiel bewerken: selecteer het profiel in de lijst en tik op Aanpassen. Niet alle instellingen kunnen worden gewijzigd voor alle profielen. U kunt het volgende opgeven:

Profielnaam: - Wijzig de naam van het profiel.

- Beltoon: Tik op 
  → om een geluidsbestand te selecteren dat u als beltoon voor spraakoproepen wilt gebruiken. De geselecteerde toon beluisteren: tik op Beltoon afspelen. U kunt op deze manier geluidsbestanden selecteren voor verschillende berichttypen.
- Oproepsignaal: Wanneer Oplopend is geselecteerd, begint het volume bij niveau één en wordt het niveau voor niveau verhoogd tot het ingestelde volume.
- Volume beltoon: U kunt het volume instellen door te drukken op <+> of <->. Hetzelfde volume wordt gebruikt voor inkomende spraakberichten, berichten en waarschuwingssignalen.

Trilalarm: – U kunt de smartphone instellen om te trillen bij inkomende spraakoproepen, berichten en waarschuwingssignalen.

Melding voor berichten: – Selecteer deze optie als u een waarschuwing wilt ontvangen bij inkomende berichten.

Beltoon tekstbericht: – Tik op 
→ om de waarschuwingstoon voor inkomende berichten te selecteren. Als Melding voor berichten: niet is geselecteerd, is deze optie niet beschikbaar.

- Multimediabeltoon: Tik op 
  → om de waarschuwingstoon voor inkomende multimediaberichten te selecteren. Als Melding voor berichten: niet is geselecteerd, is deze optie niet beschikbaar.
- Beltoon voor e-mails Tik op 
  → om de waarschuwingstoon voor inkomende e-mailberichten te selecteren. Als Melding voor berichten: niet is geselecteerd, is deze optie niet beschikbaar.
- Volume toetsen: Hiermee kunt u het volume van het toetsenbord instellen.
- *Volume scherm:* Hiermee kunt u het volume van het touchscreen instellen.
- *Alarmtonen:* De smartphone laat een alarmtoon horen, bijvoorbeeld wanneer de batterij bijna leeg is.

Druk op 💽 om het dialoogvenster te sluiten en alle wijzigingen te negeren.

50

## Berichten

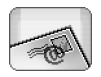

#### Ga naar Bureaublad > Berichten.

In de toepassing Berichten kunt u verschillende berichttypen maken, verzenden, ontvangen, bekijken, bewerken en indelen: tekstberichten, multimediaberichten, e-mailberichten en OTA-berichten (speciale tekstberichten met gegevens). U kunt ook berichten en gegevens ontvangen via Bluetooth, WAPdienstberichten en cell broadcast-berichten ontvangen, en dienstopdrachten verzenden.

| Berichten 🗢 Inbox (1) 🖂 🖉 🖏 🖓            |                         |                |                       |
|------------------------------------------|-------------------------|----------------|-----------------------|
| <b>⊫ 123456789</b><br><b>⊡</b> Bluetooth | Nieuws<br>Petra&Tom.jpg | 02:13<br>14:10 | Nieuw<br>tekstbericht |
|                                          |                         |                | Nieuwe MMS            |
|                                          |                         |                | Verwijderen           |

#### Figuur 17: Berichten

Opmerking: Alleen apparaten met compatibele multimedia- of e-mailfuncties kunnen multimediaberichten ontvangen en weergeven.

- Tip: Voordat u e-mail- en multimediaberichten kunt verzenden en ontvangen, moet u een internettoegangspunt configureren. Zie "Een internettoegangspunt instellen" op pagina 118. Afhankelijk van het type SIM-kaart in uw apparaat, worden mogelijk automatisch de juiste instellingen voor WWW-browsen en MMS gedefinieerd.
- Tip: U kunt vanuit elke toepassing met de optie Verzenden (of de menuopdracht Verzenden) een bericht invoeren. Selecteer een bestand (afbeelding, tekst) dat u aan het bericht wilt toevoegen en tik op Verzenden.
- Tip: Als u in de weergave voor het bewerken van berichten een geldig adres hebt ingevoerd in het veld Aan; kunt u op drukken om een bericht te verzenden.
- De opdrachtknoppen in het hoofdvenster aanpassen: druk op \_\_\_\_\_\_, selecteer Scherm > Knoppen op de opdrachtbalk..., selecteer de juiste opdracht voor elke knop en tik op OK.
- ⇒De berichten sorteren:: druk op Scherm > Sorteren.... Selecteer de gewenste sorteermethode en -volgorde en tik op OK.

## Inbox

De pictogrammen geven het type bericht, de prioriteit en eventuele bijlagen aan. Dit zijn enkele van de pictogrammen die kunnen worden weergegeven:

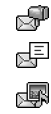

r m

p@

**@** 

鯽

Ŕ

- Nieuwe e-mail in externe mailbox
- Nieuw tekstbericht
- Nieuw multimediabericht
- Nieuwe uitnodiging voor agenda
- Ongelezen e-mail
- E-mail met hoge prioriteit
- E-mail met lage prioriteit in externe mailbox
- Bijlage

## Status van de Outbox

De status voor e-mail- en tekstberichten in de Outbox kan zijn:

*Verzenden* – Het bericht dat op dat moment wordt verzonden.

*Op aanvraag* - Het e-mail- of tekstbericht wordt alleen verzonden als u specifiek op Verzenden in de Outbox-weergave tikt.

*In wachtrij* - Een tekstbericht wordt in de wachtrij geplaatst en zal zo snel mogelijk worden verzonden. Een bericht kan bijvoorbeeld in de wachtrij worden geplaatst wanneer de smartphone is ingeschakeld, terwijl wordt gewacht totdat het signaal sterk genoeg is of terwijl wordt gewacht totdat het telefoongesprek wordt beëindigd. In het geval van e-mailberichten laat *In wachtrij* zien dat het bericht zal worden verzonden wanneer u de volgende keer verbinding met uw externe mailbox maakt.

Mislukt - Het bericht kon niet worden verzonden.

*Uitgesteld* – U hebt de verzending van het bericht uitgesteld. U kunt de verzending van een bericht hervatten door te tikken op Verzenden in de Outboxweergave.

## Mappen

Wanneer u de toepassing Berichten opent, ziet u de inhoud van de laatste map die u hebt geopend.

**Example :** Een andere map openen: druk op **E** en selecteer *Mappen.* De volgende mappen zijn aanwezig:

*Inbox* – Bevat ontvangen berichten, behalve cell broadcast–berichten.

*Outbox* – Een tijdelijke opslagplaats voor berichten die wachten op verzending. U kunt bijvoorbeeld berichten in de Outbox plaatsen wanneer de smartphone zich buiten het bereik van het netwerk bevindt. U kunt ook plannen dat e-mailberichten moeten worden verzonden wanneer u opnieuw verbinding maakt met uw externe mailbox. Tik op Verzenden uitstellen om het bericht in de wachtrij te plaatsen in de Outbox.

*Concepten* – Bevat conceptberichten die niet verzonden zijn.

*Verzonden* – Bevat berichten die verzonden zijn. De berichten of gegevens die via een Bluetooth-verbinding zijn verzonden, worden niet in de map Verzonden opgeslagen.

Externe mailbox – Wanneer u deze map opent, kunt u verbinding maken met uw externe mailbox om nieuwe e-mailberichten op te halen of uw eerder opgehaalde emailberichten off line te bekijken. Zie "E-mailberichten" op pagina 52.

- Een nieuwe map toevoegen: druk op i en selecteer Extra > Mappen beheren.... Tik op Nieuw en geef een naam op voor de nieuwe map. U kunt uw berichten in deze mappen indelen.
- ⇒De naam van mappen wijzigen of mappen verwijderen: druk op en selecteer Extra > Mappen beheren.... Standaardmappen kunnen niet worden verwijderd.

## E-mailberichten

Voordat u e-mailberichten kunt ontvangen en verzenden, moet u eerst een externe mailbox instellen. Deze dienst kan worden aangeboden door een internetprovider, een netwerkprovider of uw bedrijf.

### Een externe mailbox instellen

- 1 Druk op 🛅 in de hoofdweergave van de toepassing Berichten en selecteer *Extra* > *Nieuwe mailbox...*. Tik op Volgende.
- 2 Definieer de volgende instellingen op de pagina's van de wizard voor het instellen van de mailbox: *Naam mailbox:* - Voer een beschrijvende naam voor de externe mailbox in.

*Type mailbox:* - Selecteer het e-mailprotocol dat door de serviceprovider van de externe mailbox wordt aanbevolen. Deze instelling kan slechts eenmaal worden geselecteerd en kan niet worden gewijzigd als u de mailbox-instellingen hebt opgeslagen of afgesloten. Tik op Volgende.

Naam: - Voer uw naam in.

*Gebruikersnaam:* - Voer uw gebruikersnaam in. Deze krijgt u van uw serviceprovider.

Wachtwoord: - Voer uw wachtwoord in. Als u dit veld niet invult, wordt om een wachtwoord gevraagd wanneer u verbinding probeert te maken met uw externe mailbox.

*Mijn e-mailadres:* - Voer het e-mailadres in dat uw serviceprovider heeft verstrekt. Het adres moet het teken '@' bevatten. Antwoorden op uw berichten worden naar dit adres gezonden. Tik op **Volgende**. *Inkomende server (POP3):* of *Inkomende server (IMAP4):* -Het IP-adres of de hostnaam van de computer die uw e-mail ontvangt.

53

*Uitgaande server (SMTP)*: - Het IP-adres of de hostnaam van de computer die uw e-mail verzendt. Tik op **Volgende**.

3 Nadat u deze opties hebt gedefinieerd, tikt u op Voltooien om terug te keren naar de toepassing Berichten, of tik op Geavanceerd om optionele geavanceerde e-mailinstellingen in te voeren. Zie "Geavanceerde e-mailinstellingen" op pagina 53 voor meer informatie.

De instellingen van de externe mailbox wijzigen: druk op is en selecteer Extra > Berichtinstellingen > Email.... Selecteer de mailbox die u wilt bewerken, tik op Bewerken en breng de gewenste wijzigingen aan op de eerder beschreven wijze. U kunt geen mailboxinstellingen wijzigen wanneer een verbinding met de externe mailbox geopend is.

Een mailbox instellen als de standaardmailbox: druk op en selecteer Extra > Berichtinstellingen > Email.... Selecteer de mailbox die u als standaard wilt instellen en tik op Als standaard.

#### Geavanceerde e-mailinstellingen

Nadat u de instellingen van uw externe mailbox hebt ingesteld of bewerkt in de wizard Mailbox instellen (ga naar de toepassing Berichten en druk op  $\Xi$ , selecteer *Extra* > *Berichtinstellingen* > *E-mail...*), kunt u desgewenst geavanceerde mailboxinstellingen configureren.

#### Pagina Ophalen

*Ophalen:* – Hiermee geeft u op wat er wordt opgehaald uit de externe mailbox wanneer de verbinding tot stand is gekomen. De optie *Berichten* is alleen beschikbaar als de mailbox van het type IMAP4 is.

Maximumgrootte e-mailberichten: – Geef de maximumgrootte op van berichten die kunnen worden opgehaald als u de menuopdracht *E-mail > Ophalen en* verzenden selecteert. De minimumgrootte is 1 kB en de maximumgrootte 1000 kB. Als de limiet wordt overschreden, wordt alleen de berichtkop van het bericht opgehaald.

*Aantal op te halen e-mails:* – Geef het aantal nieuwe berichtkoppen op dat u wilt weergeven in de Inbox. Als u nieuwe berichtkoppen ophaalt en daardoor de limiet voor berichtkoppen in de Inbox wordt overschreden, worden oude koppen verwijderd. De optie is alleen beschikbaar als de mailbox van het type IMAP4 is.

*Wachtwoordverificatie:* – U kunt deze optie gebruiken in combinatie met het POP3–protocol om het verzenden van wachtwoorden naar een externe e-mailserver te coderen.

*E-mail verplaatsen naar Inbox:* – Selecteer deze optie om berichten van deze account naar uw Inbox te verzenden. Als u deze optie niet selecteert, worden de berichten verzonden naar afzonderlijke mailboxmappen buiten uw Inbox.

54

#### Pagina Verzenden

*Standaardindeling e-mail:* – Het type e-mail dat u met de smartphone kunt opstellen en verzenden.

*E-mailbericht verzenden:* – De wijze waarop e-mail vanaf uw smartphone wordt verzonden.

*Origineel opnemen:* – Selecteer deze optie als u het oorspronkelijke bericht wilt opnemen in uw antwoord op dat bericht.

*Leesbevestiging vragen:* – Als u deze optie selecteert, ontvangt u een bevestiging wanneer de ontvanger uw bericht heeft geopend. U kunt alleen een bevestiging ontvangen als de e-mailtoepassing van de ontvanger deze functie ondersteunt.

#### Pagina Uitgaande server (SMTP)

*Verificatie vereist:* – Selecteer deze optie als de SMTPserver (Simple Mail Transfer Protocol) verificatie vereist. Voor sommige servers moet de gebruiker eerst worden geverifieerd voordat e-mail kan worden verzonden.

*Gebruikersnaam:* – Voer uw gebruikersnaam voor de SMTP-server in.

*Wachtwoord:* – Voer uw wachtwoord voor de SMTP–server in.

#### Pagina Overige

Beveiliging – Definieer het beveiligingsprotocol voor de server.

*Poort inkomende e-mail:* – Voer het poortnummer in van de server voor inkomende e-mail. Normaal gesproken hoeft u de standaardwaarde niet te wijzigen.

*Poort uitgaande e-mail:* – Voer het poortnummer in van de server voor uitgaande e-mail. Normaal gesproken hoeft u de standaardwaarde niet te wijzigen.

*Gebruikt toegangspunt:* – Geef aan of u verbinding wilt maken via een willekeurig toegangspunt dat beschikbaar is of kies het toegangspunt dat u wilt gebruiken om verbinding te maken.

*Inst. als standaard:* – Met deze optie stelt u deze mailbox in als standaardmailbox.

## E-mail uit de mailbox ophalen

Tip: Verwijder of verplaats regelmatig uw emailberichten om geheugen vrij te maken.

E-mail die naar u wordt verzonden, wordt niet automatisch door de smartphone ontvangen maar wordt in de externe mailbox geplaatst. Als u uw e-mail wilt lezen, moet u eerst verbinding maken met de externe mailbox. Vervolgens selecteert u de berichten die u wilt ophalen. Verbinding met een externe mailbox wordt tot stand gebracht via een gegevensoproep.

U ontvangt alle berichten in mappen in de externe mailbox, tenzij u opgeeft dat u de berichten wilt ontvangen in de Inbox.

- Tip: Zie "Geavanceerde e-mailinstellingen" op pagina 53 voor informatie over het instellen van de opties voor het ophalen van e-mail.
- E-mail ophalen uit een externe mailbox: druk op en selecteer *E-mail* > Ophalen en verzenden. Selecteer de juiste opdracht om e-mail op te halen uit alle mailboxen of uit een geselecteerde mailbox. Als er emailberichten in uw Outbox aanwezig zijn, worden deze berichten tegelijkertijd verzonden.
- Tip: Als u geen wachtwoord hebt opgegeven bij de instellingen voor de externe mailbox, wordt naar een wachtwoord gevraagd wanneer u voor het eerst verbinding maakt met de externe mailbox. Voer het wachtwoord in het geopende dialoogvenster in en tik op OK.
- ⇒De inhoud van een geselecteerd bericht ophalen: druk op 📧 en selecteer *E-mail* > *E-mailinhoud ophalen*.
- De verbinding met een mailbox verbreken: druk op
   en selecteer *E-mail* > *Internetverbinding verbreken*.
   De gegevensoproep wordt beëindigd.
- Tip: Als u de inhoud van een geselecteerd emailbericht wilt ophalen, tikt u op het bericht. De inhoud van het bericht wordt door de smartphone opgehaald en als de externe mailbox nieuwe berichten bevat, wordt tegelijkertijd de lijst met berichten bijgewerkt.

## E-mail lezen en beantwoorden

- Uw Inbox of een andere map openen: druk op en selecteer Mappen > Inbox/Outbox/Concepten/ Verzonden of selecteer de naam van een externe mailbox, indien gedefinieerd.
- Een bericht openen: dubbeltik op het bericht. Als het bericht een internetkoppeling bevat, kunt u deze openen door erop te tikken.
- Tip: U kunt een nieuwe contactkaart maken voor de afzender van een e-mailbericht. Druk op en selecteer Extra > Toevoegen aan Contacten.....
- Een bijlage bij een bericht openen: dubbeltik op de bijlage. Bijlagen kunnen virussen of andere schadelijke inhoud bevatten. Controleer dus altijd of u de afzender kunt vertrouwen. De bijlage opslaan: selecteer de bijlage en tik op Opslaan.
- Een bericht beantwoorden na het lezen: tik op Antwoorden. Niet alleen de afzender maar alle ontvangers antwoorden: druk op en selecteer Bericht > Allen antwoorden.

Wanneer u een e-mailbericht beantwoordt, worden HTML-berichten als bijlage meezonden.

- Tip: Zie "Geavanceerde e-mailinstellingen" op pagina 53 voor informatie over het instellen van de opties voor het verzenden van e-mail.
- Een e-mailbericht doorsturen: druk op en selecteer Bericht > Doorsturen.

#### E>Een bericht verwijderen uit de Inbox of externe mailbox: tik op Verwijderen. Indien nodig kunt u opgeven of u het bericht alleen van de smartphone wilt verwijderen of ook van de e-mailserver.

## E-mail verzenden

- 1 Druk op 💼 en selecteer *Bericht* > *Nieuw...* > *E-mail* in de hoofdweergave van de toepassing Berichten.
- 2 Geef het e-mailadres op in het veld Aan: Voeg een puntkomma (;) toe tussen afzonderlijke ontvangers. Als de ontvanger in uw lijst met contactpersonen is opgenomen, tikt u op 2. Selecteer de ontvanger in de lijst en tik op Toevoegen. Tik op Voltooid zodra u alle ontvangers hebt geselecteerd.
- **3** Geef een onderwerp op en voer het bericht in. Tik op Verzenden.
- Tip: U kunt een e-mailadres in een tekstvak of document gebruiken als hyperlink. Tik op het adres of plaats de cursor erop met behulp van de bladertoets. U ziet nu een koppeling met een klein pictogram. Tik op het pictogram om de e-maileditor te openen.

Als meer dan één naam overeenkomt met de naam die u hebt ingevoerd, of als de betreffende persoon meer dan één e-mailadres heeft, selecteert u de juiste naam of het gewenste e-mailadres in de lijst en tikt u op OK.

Tip: U kunt meerdere contactpersonen tegelijkertijd selecteren. Zie "Algemene functies in toepassingen" op pagina 23.

Copyright © 2005 Nokia. All rights reserved.

- De velden CC: en BCC: weergeven of verbergen in de e-maileditor: druk op imension in en selecteer Scherm > Veld CC of Veld BCC. Als u een ontvanger toevoegt aan het veld CC; wordt een kopie van het bericht naar de betreffende ontvanger gezonden en is de naam van de ontvanger zichtbaar voor andere ontvangers van het bericht. Als u een ontvanger toevoegt aan het veld BCC; wordt een kopie van het bericht naar de betreffende ontvanger gezonden maar is de naam van de ontvanger niet zichtbaar voor andere ontvangers van het bericht.
- Een net geschreven e-mailbericht opslaan maar niet verzenden: tik op Sluiten. Het bericht wordt opgeslagen in de map Concepten. Het opgeslagen bericht vervangt een eerder opgeslagen versie van hetzelfde bericht.
- Verzendopties opgeven voor het actieve emailbericht: tik op Verzendopties. Wijzigingen die u in dit dialoogvenster aanbrengt, betreffen alleen het actieve e-mailbericht en hebben betrekking op de opmaak van het bericht zoals het wordt geopend door de ontvanger. De opmaak kan bijvoorbeeld om de leesbaarheid van de tekens gaan. U kunt het volgende opgeven:

Prioriteit: - Het prioriteitsniveau van het bericht.

*E-mailindeling:* – De opmaakstijl van het bericht. Selecteer *Opgemaakte tekst (HTML)* om verbeterde opties voor tekstopmaak te kunnen gebruiken. Selecteer *Zonder opmaak* om de gewone internetindeling te gebruiken of selecteer Zonder opm. (geen MIME) als u weet dat het e-mailsysteem van de ontvanger geen berichten in standaard internetindeling kan weergeven.

*Leesbevestiging vragen:* – Selecteer deze optie als u een melding wilt ontvangen als de ontvanger uw bericht geopend heeft.

*Gebruikte mailbox:* – De externe mailbox die voor het verzenden van dit bericht werd gebruikt.

*E-mailbericht verzenden:* – Geef op wanneer het bericht moet worden verzonden. *Onmiddellijk* wil zeggen dat het bericht zo snel mogelijk wordt verzonden als u verbinding hebt met de externe mailbox. Als u geen verbinding hebt, wordt geprobeerd een verbinding tot stand te brengen. *Bij volgende verbinding* wil zeggen dat de e-mail wordt verzonden zodra u verbinding maakt met de externe mailbox. Als u de optie *Op aanvraag* selecteert, wordt het bericht opgeslagen in de Outbox wanneer u op Verzenden tikt. Het bericht wordt verzonden wanneer u het bericht selecteert in de Outbox en op Verzenden tikt.

#### Stijl van het verzonden e-mailbericht

Opmaak van tekst en alinea's is alleen mogelijk wanneer de optie *E-mailindeling:* voor het verzenden van het actieve emailbericht is ingesteld op *Opgemaakte tekst (HTML)*.

Seselecteerde tekst opmaken: druk op 🛅 en selecteer Opmaak > Lettertype.... De werkbalk onderaan

in het scherm bevat tevens hulpmiddelen voor het bewerken van tekst. Als de werkbalk niet wordt weergegeven, drukt u op 📧 en selecteert u Scherm > Werkbalk.

Seselecteerde alinea's uitlijnen: druk op im selecteer Opmaak > Uitlijnen > Links, Rechts of Centreren.

#### Plannen

U kunt opgeven wanneer en hoe vaak de smartphone verbinding moet proberen te maken met uw externe mailbox voor het verzenden en ontvangen van e-mail.

- ⇒De planning van e-mail definiëren: druk op selecteer *E-mail* > *Autom. ophalen en verzenden…* en tik op Bewerken. Geef als volgt de starttijd, eindtijd en de interval voor verzenden en ontvangen op: tik op en tik op en om de tijd te wijzigen. Tik op het veld am/pm als u de 12-uurs notatie gebruikt. Markeer in het veld *Dagen*: de dagen van de week waarop verbinding moet worden gemaakt. Tik op OK.
- De planning in- of uitschakelen: druk op selecteer *E-mail* > *Autom. ophalen en verzenden...* en schakel de planning voor een verbinding in of uit door de desbetreffende verbinding al dan niet te selecteren.
- Opmerking: Als u deze optie niet nodig hebt, is het raadzaam de optie uit te schakelen. Het is namelijk mogelijk dat een tarief in rekening wordt gebracht voor elke keer dat het apparaat verbinding maakt.

58

## E-mailbijlagen

U kunt de meeste documenten en berichten die u in de overige toepassingen van de smartphone maakt, verzenden als e-mailbijlage.

**Belangrijk:** Objecten in e-mailberichten kunnen virussen bevatten of anderszins schadelijk zijn voor uw apparaat of PC. Open geen bijlagen als u niet weet of de afzender betrouwbaar is.

- E-mailbijlagen toevoegen: druk op in de emaileditor en selecteer Bijvoegen > Bestand toevoegen. Zoek en selecteer het bestand dat u als bijlage aan het e-mailbericht wilt toevoegen.
- Tip: Als u uw contactgegevens als bijlage wilt toevoegen, drukt u op en selecteert u Bijvoegen > Mijn contactgegevens.
- Bijlagen weergeven: open het e-mailbericht met de bijlagen en dubbeltik op het bijlagenpictogram onderaan in het bericht. Als het systeem de bestandsindeling van de bijlage niet herkent, wordt het pictogram van een vraagteken weergegeven.
- Bijlagen opslaan: open het e-mailbericht met de bijlagen, selecteer de bijlage en tik op Opslaan.
- Een bijlage verwijderen terwijl u een e-mailbericht maakt: selecteer de bijlage onderaan in het bericht, druk op en selecteer Bijvoegen > Verwijderen.

## Handtekeningen

- ⇒De handtekening voor een e-mailaccount opgeven: druk op i , selecteer E-mail > Handtekeningen..., tik op Bewerken en maak de handtekening. Selecteer Mijn contactgegevens toevoegen: om uw contactkaart toe te voegen aan de e-mailberichten die u verzendt.
- De handtekening van een e-mailaccount in- of uitschakelen: druk op Handtekeningen... en schakel de handtekeningen in of uit door ze al dan niet te selecteren. Er moet een handtekening zijn opgegeven om deze te kunnen inschakelen.

## Tekstberichten

Met de Short Message Service (SMS) kunt u tekstberichten verzenden en ontvangen via het draadloze digitale netwerk.

## Tekstberichten verzenden

- 1 Tik op Nieuw tekstbericht in de hoofdweergave van de toepassing Berichten.
- 2 Geef het telefoonnummer op in het veld Aan: Voeg een puntkomma (;) toe tussen afzonderlijke ontvangers. Als de ontvanger in uw lijst met contactpersonen is opgenomen, tikt u op 2. Selecteer de ontvanger in de lijst en tik op Toevoegen. Tik op Voltooid zodra u alle ontvangers hebt geselecteerd.

- **3** Voer het bericht in en tik op Verzenden. Tekstberichten kunnen uitsluitend niet-opgemaakte, platte tekst bevatten.
- Tip: Houd er bij het verzenden van een tekstbericht dat speciale tekens of tekens met accenten bevat rekening mee dat niet alle telefoons speciale tekens ondersteunen.

Met uw smartphone kunnen tekstberichten worden verzonden die langer zijn dan 160 tekens. Als een bericht langer is dan 160 tekens, wordt het als een reeks van twee of meer berichten verzonden.

De teller onder aan het tekstbericht geeft aan hoeveel tekens momenteel in het bericht zijn gebruikt. Als er meer dan 160 tekens zijn gebruikt, wordt bovendien het aantal berichten vermeld dat voor het verzenden van het bericht benodigd is.

Als uw bericht speciale tekens bevat, wordt de berichtlengte mogelijk niet goed aangegeven.

Het gebruik van niet-Latijnse tekens of speciale (Unicode-)tekens zoals ë, â, á en ì kost meer ruimte.

Het verzenden van een bericht dat uit meerdere delen bestaat, kan duurder zijn dan het verzenden van één bericht.

SVerzendopties opgeven voor het huidige bericht: tik

op Verzendopties. Wijzigingen die u in dit dialoogvenster aanbrengt, betreffen alleen het huidige bericht dat u wilt verzenden. U kunt het volgende opgeven:

#### Pagina Algemeen

Actieve berichtencentrale: - Selecteer welke berichtencentrale voor het afleveren van tekstberichten moet worden gebruikt.

*Rapport ontvangen:* (netwerkdienst) – Als u deze optie selecteert, kunt u de status van het verzonden bericht bekijken in de toepassing Logboek. Als u deze optie niet selecteert, wordt alleen de status *Verzonden* in het Logboek weergegeven.

Bericht verzenden: - Geef op wanneer het bericht verzonden moet worden. Als u de optie *Op aanvraag* selecteert, wordt het bericht opgeslagen in de Outbox wanneer u op Verzenden tikt. Het bericht wordt verzonden wanneer u het bericht selecteert in de Outbox en op Verzenden tikt.

#### Pagina Geavanceerd

*Geldigheid bericht:* (netwerkdienst) – Als de geadresseerde van een bericht niet binnen de geldigheidsperiode wordt bereikt, wordt het bericht uit de berichtencentrale verwijderd. Het netwerk moet deze functie ondersteunen. *Maximumtijd* is de maximaal door het netwerk toegestane tijd.

Antwoorden via dezelfde centrale: (netwerkdienst) – Selecteer deze optie als het antwoord via dezelfde berichtencentrale moet worden verzonden. Bericht verzenden als: – Wijzig deze optie alleen als u er zeker van bent dat uw berichtencentrale tekstberichten in andere indelingen kan omzetten. Raadpleeg de netwerkoperator.

### Tekstberichten ontvangen

Tekstberichten worden automatisch ontvangen, mits deze dienst beschikbaar is en de smartphone zich binnen het bereik van het netwerk bevindt.

Wanneer een nieuw tekstbericht binnenkomt, klinkt een waarschuwingstoon (tenzij het profiel Stil is geactiveerd) en wordt een dialoogvenster geopend op het scherm. Tik op **Openen** om het bericht te openen. Als u een bericht in de Inbox wilt openen, dubbeltikt u op het bericht.

Tip: Als u een contactkaart voor de afzender van een tekstbericht wilt maken, drukt u op en selecteert u Extra > Toevoegen aan Contacten.....

#### Stekstberichten beantwoorden: open het

oorspronkelijke bericht en druk op Antwoorden. Voer het antwoord in en tik op Verzenden. Als u de optie *Antwoord inclusief origineel:* hebt geselecteerd bij de instellingen voor tekstberichten, wordt het oorspronkelijke bericht in het antwoord opgenomen.

Berichten op de SIM-kaart verplaatsen, kopiëren of verwijderen: druk op e en selecteer Bericht > SIMberichten.... Selecteer de berichten en tik op de betreffende knop.

### Instellingen tekstberichten

Wijzigingen die u aanbrengt in de tekstberichtinstellingen, hebben invloed op de wijze waarop uw tekstberichten worden verzonden en ontvangen.

Druk op 📜 in de hoofdweergave van de toepassing Berichten en selecteer *Extra* > *Berichtinstellingen* > *Tekstbericht...* U kunt het volgende opgeven:

#### Pagina Algemeen

*Actieve berichtencentrale:* - Selecteer welke berichtencentrale voor het afleveren van tekstberichten moet worden gebruikt.

Rapport ontvangen: (netwerkdienst) – Als u deze optie selecteert, kunt u de status van het verzonden bericht bekijken in de toepassing Logboek. Als u deze optie niet selecteert, wordt alleen de status Verzonden in het Logboek weergegeven.

Bericht verzenden: - Geef op wanneer het bericht verzonden moet worden. Als u de optie Op aanvraag selecteert, wordt het bericht opgeslagen in de Outbox wanneer u op Verzenden tikt in de berichteditor. Het bericht wordt verzonden wanneer u het bericht selecteert in de Outbox en op Verzenden tikt.

#### Pagina Geavanceerd

*Geldigheid bericht:* (netwerkdienst) – Als de geadresseerde van een bericht niet binnen de geldigheidsperiode wordt bereikt, wordt het bericht uit de berichtencentrale verwijderd. Het netwerk moet deze functie ondersteunen. *Maximumtijd* is de maximaal door het netwerk toegestane tijd.

Antwoorden via dezelfde centrale: (netwerkdienst) – Selecteer deze optie als het antwoord via dezelfde berichtencentrale moet worden verzonden.

Antwoord inclusief origineel: – Deze optie bepaalt of het ontvangen tekstbericht naar uw antwoord wordt gekopieerd.

Voorkeursverbinding: – U kunt tekstberichten verzenden via het gewone GSM-netwerk of via GPRS, als dit door het netwerk wordt ondersteund.

Een nieuwe berichtencentrale toevoegen: druk op

 en selecteer Extra > Berichtinstellingen >
 Tekstbericht.... Tik op Berichtencentrales en vervolgens op Nieuw. Voer een naam en nummer voor de
 berichtencentrale in. Het nummer wordt verstrekt door
 uw serviceprovider. Selecteer de optie Als
 standaardcentrale instellen: als u deze berichtencentrale
 altijd wilt gebruiken voor het verzenden van
 tekstberichten.

#### Diensten voor tekstberichten

Tekstberichten kunnen ook worden verzonden of ontvangen tijdens spraak- of gegevensoproepen. Berichten kunnen worden gelezen met elke mobiele telefoon die over deze mogelijkheden beschikt. Als de telefoon die het bericht ontvangt, is uitgeschakeld op het moment dat het bericht wordt verzonden, blijft het berichtencentrum proberen het bericht te verzenden totdat de door het netwerk toegestane geldigheidsduur is overschreden.

Als u tekst die u in een andere toepassing hebt geschreven of bewerkt, wilt verzenden als een tekstbericht, gaan alle ingesloten objecten en alle RTF-tekst (Rich Text Format) verloren. Het is evenmin mogelijk om bijlagen als tekstbericht te verzenden.

## Multimediaberichten

Een multimediabericht kan tekst, afbeeldingen, videoclips en/of geluidsclips bevatten.

Op bepaalde afbeeldingen, beltonen en andere inhoud rust mogelijk copyright, wat betekent dat de desbetreffende inhoud niet mag worden gekopieerd, gewijzigd, overgedragen of doorgestuurd.

## Multimediaberichten opstellen

- 1 Druk op 📧 en selecteer Bericht > Nieuw... > MMSbericht.
- 2 Geef het telefoonnummer van de ontvanger op in het veld *Aan:*. Voeg een puntkomma (;) toe tussen afzonderlijke ontvangers.

Als de ontvanger in uw lijst met contactpersonen is opgenomen, tikt u op 2005. Selecteer de ontvanger in de lijst en tik op Toevoegen. Tik op Voltooid zodra u alle ontvangers hebt geselecteerd.

- 3 Voer het bericht in en voeg een mediaobject toe. Gebruik de werkbalkknop of de menuopdracht *Invoegen* om afbeeldingen, geluid of videoclips aan uw bericht toe te voegen. Zie onder voor meer informatie. Als de werkbalk niet wordt weergegeven, drukt u op ☐ en selecteert u *Scherm* > *Werkbalk*.
- **4** Als het bericht gereed is, tikt u op Verzenden.

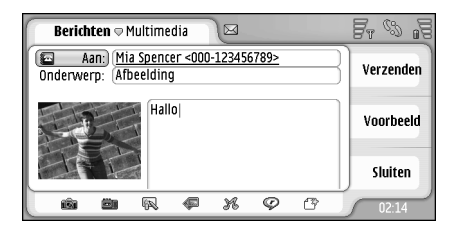

#### Figuur 18: Een multimediabericht verzenden

Tip: Een multimediabericht kan verschillende pagina's bevatten. Als u pagina's wilt toevoegen, tikt u op het pictogram of population of drukt u op en selecteert u *Invoegen > Pagina-einde*. Als de cursor in het veld *Aan:*, CC: of *Onderwerp*:staat wanneer u een pagina toevoegt, wordt de nieuwe pagina de eerste pagina van het bericht. Anders wordt de nieuwe pagina toegevoegd achter de pagina waar de cursor zich bevindt. Elke pagina kan slechts één video- of geluidsclip bevatten. U kunt echter meerdere pagina's met een video- of geluidsclip in één bericht opnemen. De smartphone ondersteunt multimediaberichten met een maximale grootte van 100 kB. Zie MMSinstellingen onder "Pagina Algemeen" op pagina 65 voor informatie over het beperken van de inhoud van uw berichten.

Een nieuwe afbeelding, videoclip of geluidsclip aan uw bericht toevoegen: gebruik de werkbalk of druk op en selecteer Invoegen > Nieuwe afbeelding/ mediaclip, Nieuwe schets of Geluidsclip. De betreffende toepassing wordt geopend. Zie "Foto's maken" op pagina 81, "Afbeeldingen bewerken" op pagina 88 of "Spraakrecorder" op pagina 99 voor meer informatie. Tik op Invoegen om het item aan het bericht toe te voegen.

Als sommige opdrachten in het menu *Extra* niet beschikbaar zijn of als een foutbericht wordt weergegeven wanneer u een multimedia-item toevoegt, zijn de mogelijk teveel beperkingen ingesteld. Zie MMS-instellingen onder "Pagina Algemeen" op pagina 65 voor meer informatie.

- De positie van tekst ten opzichte een afbeelding of videoclip wijzigen: selecteer het tekstveld, druk op
   en selecteer Extra > Paginaopmaak > Tekst rechts plaatsen of Tekst links plaatsen. (Niet beschikbaar in Beperkte modus:)
- Tekst opmaken: sleep de stylus over de tekst om de tekst te selecteren, druk op selecteer Extra > Tekst opmaken.... U kunt ook eerst de opmaak selecteren en daarna de tekst invoeren. (Niet beschikbaar in Beperkte modus:)
- ⇒De achtergrondkleur van een bericht wijzigen: druk op en selecteer Extra > Achtergrondkleur instellen.... Tik op het kleurvierkantje om een nieuwe kleur te kiezen. (Niet beschikbaar in Beperkte modus:.)
- Effecten toevoegen aan multimediaobjecten: selecteer het object, druk op i en selecteer Extra > Overgangsinstellingen.... U kunt opgeven hoe lang een object moet worden weergegeven en hoe een nieuw object moet worden geopend. (Niet beschikbaar in Beperkte modus:.)

De manier waarop een multimediabericht wordt weergegeven, kan verschillen, afhankelijk van het ontvangende apparaat.

- Een multimediaobject uit een bericht verwijderen:
  - selecteer het object, druk op en selecteer Bewerken > Verwijderen. Selecteer de gewenste opdracht.

- Tip: Druk op = en selecteer Invoegen > Pagina-einde als u nieuwe pagina's aan een multimediabericht wilt toevoegen. Als de cursor in het veld Aan; CC: of Onderwerp: staat wanneer u een pagina toevoegt, wordt de nieuwe pagina de eerste pagina van het bericht. Anders wordt de nieuwe pagina toegevoegd achter de pagina waar de cursor zich bevindt.
- Een pagina verwijderen: ga naar de pagina, druk op
   en selecteer Bewerken > Verwijderen > Pagina.
- Verzendopties opgeven voor het huidige bericht: druk op en selecteer Extra > Verzendopties... . Wijzigingen die u in dit dialoogvenster aanbrengt, betreffen alleen het huidige bericht dat u wilt verzenden. U kunt het volgende opgeven:
- Rapport ontvangen: (netwerkdienst) Selecteer deze optie als u een melding wilt ontvangen wanneer het bericht aan de multimediaberichtencentrale is afgeleverd.
- Geldigheid bericht: (netwerkdienst) Als de ontvanger van een bericht niet binnen de geldigheidsperiode wordt bereikt, wordt het bericht uit de multimediaberichtencentrale verwijderd. Het netwerk moet deze functie ondersteunen. *Maximumtijd* is de maximaal door het netwerk toegestane tijd.
- Een voorbeeld van het bericht weergeven voordat het bericht wordt verzonden: druk op 🛅 en selecteer Bericht > Voorbeeld.

#### Werkbalk

Als de werkbalk niet wordt weergegeven, drukt u op en selecteert u Scherm > Werkbalk.

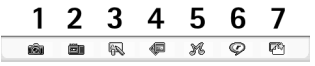

- 1 Een foto nemen of een video opnemen.
- 2 Een geluidsclip opnemen of een bestaande geluidsclip invoegen.
- 3 Een schets maken.
- 4 Een afbeelding invoegen.
- 5 Een muziekclip invoegen.
- 6 Een videoclip invoegen.
- 7 Een pagina-einde invoegen.

## Multimediaberichten ontvangen

U ontvangt multimediaberichten in de Inbox. Multimediaberichten kunt u net zoals andere berichten openen, beantwoorden en doorsturen.

U kunt multimediaberichten ontvangen die objecten bevatten die niet door de smartphone worden ondersteund. Deze objecten kunt u niet bekijken, maar u kunt deze berichten mogelijk wel doorsturen naar een ander apparaat.

**Belangrijk:** Objecten in multimediaberichten kunnen virussen bevatten of anderszins schadelijk zijn voor uw apparaat of PC. Open geen bijlagen als u niet weet of de afzender betrouwbaar is.

- Een geselecteerd multimediaobject opslaan: druk op en selecteer Extra > Object opslaan....
- De details van een object weergeven: dubbeltik op het object.
- Een lijst van alle objecten in een bericht weergeven: druk op i en selecteer Extra > Objecten weergeven.... Het object opslaan: selecteer het object en tik op Opslaan. Het object afspelen: selecteer het object en tik op Openen.

## Instellingen multimediaberichten

#### Wijzigingen die u aanbrengt in de

multimediaberichtinstellingen hebben invloed op de wijze waarop uw multimediaberichten worden verzonden en ontvangen. Het is mogelijk dat u deze instellingen ontvangt als een speciaal bericht van uw serviceprovider.

Druk op 🛅 in de hoofdweergave van de toepassing Berichten en selecteer *Extra* > *Berichtinstellingen* > *MMSbericht...* U kunt het volgende opgeven:

#### Pagina Verzenden

*Toegangspunt:* - Selecteer het internettoegangspunt dat u wilt gebruiken voor het verzenden van berichten. Zie "Een internettoegangspunt instellen" op pagina 118 voor informatie over het maken van een internettoegangspunt.

*Startpagina:* - Voer het adres in voor de multimediaberichtencentrale.

Rapport ontvangen: - Selecteer deze optie als u een melding wilt ontvangen wanneer het bericht op de bestemming is afgeleverd. U kunt geen afleveringsrapport ontvangen van een multimediabericht dat naar een e-mailadres is verzonden.

*Bericht verzenden:* – U kunt selecteren wanneer het bericht verzonden moet worden.

*Geldigheid bericht:* - (netwerkdienst) Als de ontvanger van een bericht niet binnen de geldigheidsperiode wordt bereikt, wordt het bericht uit de

multimediaberichtencentrale verwijderd. Het netwerk moet deze functie ondersteunen. *Maximumtijd* is de maximaal door het netwerk toegestane tijd.

#### Pagina Ophalen

Bij ontvangst van berichten: - Selecteer Onmiddellijk ophalen als u multimediaberichten wilt ontvangen. Selecteer Ophalen uitstellen als de multimediaberichtencentrale de berichten moet opslaan zodat u ze later kunt ophalen. Selecteer Bericht weigeren als u multimediaberichten wilt weigeren. De multimediaberichtencentrale verwijdert in dat geval de berichten. Selecteer Alleen in privé-netwerk als u geen multimediaberichten wilt ontvangen wanneer u zich buiten het eigen netwerk bevindt. De berichten blijven dan op de server staan en kunnen later worden opgehaald.

*Advertenties ontvangen:* – Selecteer deze optie als u berichten wilt ontvangen die gedefinieerd zijn als advertentie.

Anonieme berichten toestaan: - Selecteer deze optie als u berichten van onbekende afzenders wilt ontvangen.

Een internettoegangspunt definiëren: druk op en selecteer Extra > Berichtinstellingen > MMS-bericht.... Tik op Internetinstelling en op Volgende. Zie "Een internettoegangspunt instellen" op pagina 118 voor meer informatie.

#### Pagina Algemeen

Multimediamodus - Selecteer Beperkte modus: om de MMS-berichtfuncties te beperken, zodat het bericht compatibeler is met andere telefoons. De tekstopmaaken multimediaopties worden beperkt. Selecteer Begeleide modus: om meer opties beschikbaar te maken, waarbij wordt gewaarschuwd wanneer het geen basisopties betreft. Selecteer Vrije modus: om alle mogelijke opties voor MMS-berichten te kunnen gebruiken.

## Speciale berichttypen

Uw smartphone kan verschillende soorten over-the-airberichten ofwel OTA-berichten (berichten die gegevens bevatten) ontvangen. Voorbeelden hiervan zijn afbeeldingsberichten, visitekaartjes, beltonen en agendaitems.

U kunt ook een nummer voor een tekstberichtencentrale, een voicemailnummer, profielinstellingen voor externe synchronisatie, toegangspuntinstellingen voor de browser, multimedia- of e-mailberichten, scriptinstellingen voor aanmelding bij een toegangspunt en e-mailinstellingen als OTA-bericht ontvangen.

## Dienstberichten

Dienstberichten kunnen bijvoorbeeld nieuwsmeldingen zijn en kunnen een tekstbericht of een koppeling bevatten. Informeer bij de serviceprovider naar de beschikbaarheid en abonnementsmogelijkheden.

# Contacten

#### Ga naar Bureaublad > Contacten.

U kunt de toepassing Contacten gebruiken om uw contactgegevens, zoals telefoonnummers en adressen, in te voeren, te bewerken en te beheren.

Raadpleeg de handleiding bij Nokia PC Suite op de cd in het verkooppakket voor informatie over het synchroniseren van uw contacten met compatibele pc-toepassingen.

# Contactgegevens weergeven en opzoeken

- Een contactkaart weergeven: tik op een naam in de lijst met contactpersonen. Door op de naam te dubbeltikken, wordt de contactkaart geopend en kunt u deze bewerken.
- Tip: Dubbeltik op het telefoonnummer in het rechterpaneel om het contact te bellen. U kunt een emailbericht verzenden door op een e-mailadres te dubbeltikken.
- Zoeken naar een contactkaart: tik in de rij onderin op de letters die overeenkomen met de naam op de kaart die u wilt weergeven. Tik bijvoorbeeld eenmaal voor contactpersonen met een naam die met de letter M begint, tweemaal voor contactpersonen met een naam

die met de letter N begint en driemaal voor contactpersonen met een naam die met de letter O begint.

U kunt ook op 💼 drukken en Scherm > Zoekveld selecteren om een zoekveld weer te geven. Voer de naam van de contactpersoon in het zoekveld in. Terwijl u de naam invoert, verandert de lijst met contactpersonen in overeenstemming met de letters die u invoert.

| Contacten ⇔ Alle contacte                               | <b>6</b> 4 <i>(</i> ) <b>1</b> 5                            |                           |
|---------------------------------------------------------|-------------------------------------------------------------|---------------------------|
| Mijn kaart<br>Helmut Leist                              | Mia Spencer<br>Global Airlines                              | Bellen                    |
| Lisa Van Kouwenhoven<br>(Mia Spencer<br>Paolo Pecorella | © 000-123456789<br>© mia.<br>spencer@globalairlin<br>es.com | Bericht<br>maken          |
|                                                         |                                                             | Nieuw<br>contact<br>02:06 |

Figuur 19: Hoofdvenster Contacten met zoekveld.

#### De sorteervolgorde van contactkaarten wijzigen:

druk op 🔳 , selecteer *Scherm* > *Sorteren op* en selecteer de gewenste volgorde.

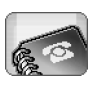

# Contactkaarten maken en bewerken

- Een nieuwe contactkaart maken: tik op Nieuw contact en tik op een leeg veld om gegevens in te voeren. Zie ook "Contactkaartvelden" op pagina 69.
- Een contactkaart bewerken: dubbeltik op een contactpersoon in de lijst om de kaart te openen, wijzig de kaart en tik op Voltooid.
- Een contactkaart verwijderen: selecteer de contactpersoon, druk op en selecteer Contact > Verwijderen. Uw eigen kaart kunt u niet verwijderen.
- Een snelkeuzenummer aan een contactkaart toevoegen: dubbeltik op de contactkaart om deze te openen en tik in het telefoonnummerveld waar u het snelkeuzenummer wilt toevoegen. Druk op selecteer Extra > Snelkeuze toewijzen..., selecteer een snelkeuzenummer en tik op Toewijzen.
- Een speciale beltoon voor een contactpersoon instellen: dubbeltik op de contactkaart om deze te openen. Als het veld *Beltoon* niet op de kaart staat, tikt u op Veld toevoegen, selecteert u het gewenste veld in de lijst en tikt u op OK. Dubbeltik op het veld *Beltoon*. Selecteer een beltoon. Tik op Afspelen om de
- Een afbeelding invoegen: dubbeltik op de contactkaart om deze te openen en dubbeltik op het afbeeldingsitem rechtsboven. Selecteer een afbeelding

en tik op **Toevoegen** om de afbeelding toe te voegen zonder deze te bewerken of **Bewerken** om de afbeelding te openen in een beeldeditor waarin u de afbeelding kunt wijzigen. Gebruik de stylus of de bladertoets om het gebied van de afbeelding te selecteren dat u wilt invoegen. Gebruik de werkbalk om in te zoomen op de afbeelding, de afbeelding om te draaien of te spiegelen, of om een gekleurde rand aan de afbeelding toe te voegen. Wanneer u tevreden bent over de afbeelding, tikt u op **Toevoegen** om de afbeelding toe te voegen aan de contactkaart. **Een afbeelding verwijderen**: druk op **Te** en selecteer *Afbeelding > Verwijderen*.

- Het land of de regio toevoegen voor de juiste adresindeling: druk op Adresindeling... en selecteer uw land of regio in de lijst. De nieuwe instelling geldt voor alle kaarten als u deze doorvoert in de hoofdweergave of alleen voor de huidige kaart als u de instelling op de kaart wijzigt.
- SIM-contactkaarten maken of bewerken: druk op en selecteer Extra > SIM-bestand.... Tik op Nieuw of selecteer een contactkaart en tik op Bewerken. SIMcontactkaarten zijn kaarten die uitsluitend op de SIMkaart worden opgeslagen en niet in het geheugen van de smartphone.

De maximale lengte van de naam en het telefoonnummer is afhankelijk van de SIM-kaart. Op sommige SIM-kaarten mogen niet meer dan 14 tekens worden ingevoerd.

beltoon te beluisteren.

#### Contactkaartvelden

- Meerdere velden aan een contactkaart toevoegen: open de contactkaart en tik op Veld toevoegen. Selecteer het gewenste veld in de lijst. Een geselecteerd veld verwijderen: druk op selecteer Contact > Veld verwijderen. Deze wijzigingen
  - hebben alleen invloed op de kaart die u op dit moment wijzigt.
- De contactkaartsjabloon wijzigen: druk op selecteer Extra > Kaartsjabloon.... Tik op Veld toevoegen om een nieuw veld toe te voegen, of selecteer een veld en tik op Veld verwijderen om het veld te verwijderen. Niet alle velden kunnen verwijderd worden. Deze wijzigingen hebben invloed op alle contactkaarten, met uitzondering van de SIM-contactkaarten.

## Contactkaarten overbrengen

Contactgegevens kunnen uitsluitend naar of van een compatibel apparaat worden verzonden.

- Een contactkaart verzenden: druk op en selecteer Contact > Verzenden. Selecteer de gewenste verzendmethode. Uw eigen contactkaart verzenden: selecteer uw kaart en tik op Verzenden. Selecteer het berichttype. Uw contactkaart wordt in vCard-indeling verzonden als visitekaartje. Zie "Berichten" op pagina 50 en "Gegevens verzenden via Bluetooth" op pagina 150 voor meer informatie over verzendopties.
- Een contactkaart kopiëren naar een SIM-kaart: druk op en selecteer Contact > Kopiëren naar SIMbestand....
- ⇒Afzonderlijke SIM-contactkaarten kopiëren naar Contacten: druk op bestand.... Selecteer het contact en tik op Naar Contacten. Alle contactkaarten op een SIM-kaart kopiëren naar Contacten: druk op Extra > SIM-bestand kopiëren.... Tik op Kopiëren.

## Spraaklabels

Wanneer u een spraaklabel aan een contactkaart koppelt, kunt u de contactpersoon bellen door spraakgestuurde nummerkeuze te activeren en de opgenomen spraaklabel uit te spreken. Zie "Spraakgestuurde nummerkeuze" op pagina 42 voor meer informatie.

70

#### Een spraaklabel instellen voor een contactkaart:

dubbeltik op de contactkaart om deze te openen. Druk op 📧 en selecteer *Extra > Spraaklabel toevoegen....* Selecteer het telefoonnummer waaraan u een spraaklabel wilt toevoegen en tik op OK. Tik op Beginnen. Na de toon spreekt u de woorden die u als spraaklabel wilt opnemen duidelijk uit in de microfoon. Als de opname is voltooid, wordt de opgenomen spraaklabel afgespeeld en opgeslagen.

- ➡ Een lijst met spraaklabels weergeven: druk op en selecteer Extra > Spraaklabels.... In de lijst worden alle contactpersonen weergegeven waaraan een spraaklabel is gekoppeld. U kunt aan maximaal 50 telefoonnummers een spraaklabel toevoegen.
- Een spraaklabel bewerken of verwijderen: druk op
   en selecteer *Extra* > *Spraaklabels....* Tik op Wijzigen of op Verwijderen.

## Contactgroepen

U kunt uw contacten indelen in groepen en per groep een beltoon instellen.

- ⇒Een nieuwe groep maken: druk op Groep > Nieuw.... Voer een naam voor de groep in.
- Schakelen tussen groepen: druk op 🔳 en selecteer Groep weergeven. Selecteer de groep u wilt weergeven.
- Een contactpersoon toevoegen aan een groep: selecteer een contactpersoon en druk op Ξ.

Selecteer *Groep* > *Toevoegen aan groep...*, selecteer de groep door het selectievakje in te schakelen en tik op **OK**.

- De naam van een groep wijzigen of de groep verwijderen: druk op selecteer Groep > Groepen beheren..., selecteer een groep en selecteer de gewenste opdracht. U kunt de groep Alle contacten niet hernoemen of verwijderen.
- Groepsleden toevoegen of verwijderen: selecteer de groep die u wilt wijzigen, druk op Groep > Groep bewerken.... Selecteer een contactpersoon links in de lijst om deze aan de groep toe te voegen. Tik op Toevoegen. Als u een groepslid wilt verwijderen, selecteert u de contactpersoon rechts in de lijst en tikt u op Verwijderen.
- Een beltoon instellen voor een groep: open de toepassing Profielen. Selecteer het profiel dat u aan de groep wilt toekennen, tik op Aanpassen en vervolgens op Waarsch. voor. Selecteer de groep en tik op OK. Als een groepslid belt of een bericht stuurt, klinkt de gekozen beltoon of waarschuwingstoon (als het telefoonnummer van de beller bij de oproep wordt verzonden en door de smartphone wordt herkend). Voor andere bellers wordt het profiel Stil gebruikt. Zie "Profielen" op pagina 48 voor meer informatie over profielen.

# Agenda

#### Ga naar Bureaublad > Agenda.

In de toepassing Agenda kunt u geplande activiteiten en afspraken maken en controleren. U kunt bovendien voor alle agenda-items waarschuwingstonen instellen.

Als u de smartphone aansluit op een compatibele pc, kunt u uw agenda synchroniseren met Microsoft Outlook 98/ 2000/2002/2003, Microsoft Outlook Express, Lotus Notes 5.0/6.0 of Lotus Organizer 5.0/6.0. Raadpleeg de handleiding bij Nokia PC Suite op de cd voor meer informatie over synchronisatie.

## Dagweergave

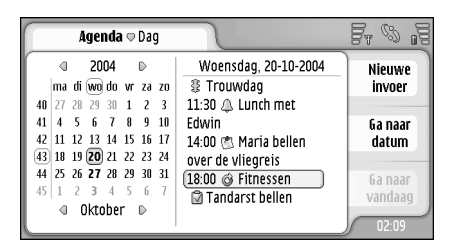

Figuur 20: Dagweergave

Als u het standaardthema gebruikt, wordt de huidige datum omkaderd, worden datums met geplande activiteiten vet weergegeven en wordt de geselecteerde datum bruin weergegeven.

De activiteiten voor de geselecteerde datum worden in het rechterkader weergegeven.

- Naar een datum in het linkerkader gaan: tik op de datum. Als u naar het vorige of volgende jaar wilt gaan, tikt u op of naast het jaartal bovenaan in het linkerkader. Als u naar de vorige of volgende maand wilt gaan, tikt u op de pijlen naast de naam van de maand onderaan in het linkerkader.
- Naar een specifieke datum gaan: tik op Ga naar datum en geeft de dag, de maand en het jaar op.
- Sear de huidige datum gaan: tik op Ga naar vandaag.

## Agenda-items beheren

Een nieuw agenda-item maken: selecteer de datum in de dagweergave en tik op Nieuwe invoer. Geef in alle velden een waarde op. Als het agenda-item betrekking heeft op de hele dag, schakelt u het selectievakje Dagvullend item: in en geeft u de beginen einddatum op. Als de activiteit niet de hele dag

72

duurt, geeft u een begin- en eindtijd op. Een herinnering instellen voor een agenda-item: selecteer de optie *Herinnering*: Geef de dag en tijd voor de herinnering op. Een agenda-item herhalen: tik op Herhalen. Definieer het herhalingsinterval en de mogelijke einddatum. Tik op Voltooid als u alle gewenste details hebt opgegeven.

- Een agenda-item bewerken: dubbeltik op het item en breng de gewenste wijzigingen aan. Tik vervolgens op Voltooid.
- Een agenda-item verzenden: druk op en selecteer *Invoer* > *Verzenden*. Selecteer de gewenste verzendmethode.
- Een agenda-item markeren als voorlopig: druk op en selecteer *Invoer* > *Markeren als voorlopig*. Een voorlopig agenda-item wordt grijs weergegeven in de lijst met agenda-items.
- Een agenda-item markeren als privé zodat de details niet aan anderen worden weergegeven wanneer uw agenda wordt gesynchroniseerd met een agenda op een netwerk-pc: druk op en selecteer *Invoer* > *Markeren als privé*.
- Een agenda-item verwijderen: druk op en selecteer Bewerken > Verwijderen. Een reeks agenda-items verwijderen: druk op en selecteer Extra > Invoer verwijderen.... Definieer het tijdsbereik van de items die verwijderd moeten worden.

- De standaardinstellingen voor agenda-items definiëren: druk op Invoersjabloon.... Definieer het type agenda-items dat u het meest gebruikt.
- ➡ Taken weergeven: druk op Taken.
- Zoeken naar een agenda-item: druk op selecteer Bewerken > Zoeken.... Voer de tekst in het zoekveld in. U kunt op Opties tikken en een zoekbereik opgeven. Tik op Zoeken om de zoekopdracht te starten.

## Weekweergave

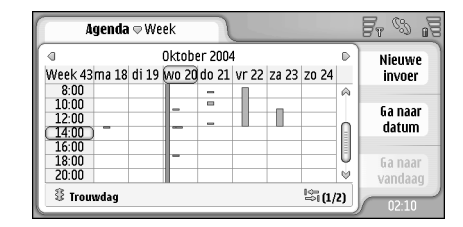

#### Figuur 21: Weekweergave

In de weekweergave worden de gereserveerde uren voor de geselecteerde week weergegeven met balken. Het geselecteerde tijdsvak is omkaderd.

⇒De weekweergave openen: druk op Weergave > Week of druk op .
Een tijdvak openen: tik op het tijdvak. Dubbeltik op een tijdvak om een nieuw agenda-item toe te voegen. Als u naar de vorige of volgende week wilt gaan, tikt u op de pijlen in de bovenhoeken van de weekweergave.

Als een tijdvak een agenda-item bevat, worden in het gebied onderaan in het scherm de details van het item weergegeven. Als een tijdvak meerdere items bevat, geven de cijfers in de rechterhoek van het scherm op het aantal items in het tijdvak aan. De aanduiding 1/3 betekent bijvoorbeeld dat er drie items zijn en dat u de details van het eerste van deze drie items weergeeft.

⇒Alle agenda-items in een tijdvak met meerdere items weergeven: tik op I → of tik op het cijfer rechtsonder in het scherm.

## Pictogrammen

De volgende pictogrammen worden gebruikt in de toepassing Agenda:

- Items met een alarm

Item dat een hele dag beslaat

🙆 - Herhaald item

🖆 - Item met een notitie

74

## Taken

#### Ga naar Bureaublad > Taken.

Met de toepassing Taken kunt u taaklijsten maken en beheren.

- Een nieuwe taak maken: tik op Nieuwe taak. Geef in alle velden een waarde op. Een herinnering voor de taak instellen: selecteer Vervaldatum: en Herinnering: en geef de dag en het tijdstip op waarop het herinneringssignaal moet klinken. De taak herhalen: tik op Herhalen. Definieer het herhalingsinterval en de mogelijke einddatum.
- **Exer taak bewerken**: dubbeltik op de taak en breng de gewenste wijzigingen aan.
- ⇒De geselecteerde taak markeren als voltooid: druk op = en selecteer Taak > Markeren als voltooid.
- Een taak markeren als privé zodat de details niet aan anderen worden weergegeven wanneer uw agenda wordt gesynchroniseerd met een agenda op een netwerk-pc: druk op en selecteer Taak > Markeren als privé.
- Een taak verwijderen: selecteer de taak en tik op Verwijderen. Een reeks taken verwijderen: druk op
   en selecteer Extra > Taken verwijderen.... Definieer het tijdsbereik van de items die verwijderd moeten worden.

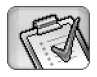

⇒De standaardinstellingen voor taken definiëren: druk op en selecteer Extra > Taaksjabloon.... Definieer het type taak dat u het meest gebruikt.

## Taken groeperen

- Een taak toevoegen aan een groep: selecteer een taak en druk op 
  Selecteer Groepen > Toevoegen aan groep..., selecteer de groep en tik op OK.
- ⇒Een nieuwe groep maken: druk op Groepen > Nieuw... Voer een naam voor de groep in.
- Schakelen tussen groepen: druk op 📧 en selecteer Groep weergeven. Selecteer de groep u wilt weergeven.
- De naam van een groep wijzigen of de groep verwijderen: druk op 
   , selecteer *Groepen > Groepen* beheren..., selecteer een groep en selecteer de gewenste opdracht.

## Pictogrammen

De volgende pictogrammen worden gebruikt in de toepassing Taken:

- <u> </u>- Taak
- 1 🗊 Taak met hoge prioriteit
- 🛛 🗹 Taak met lage prioriteit
- 🗊 🔔 Taak met herinnering
- 회 🞯 Herhaalde taak

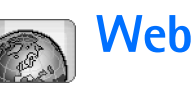

#### Ga naar Bureaublad > Web.

Verbinding maken met internet:

- Het draadloze netwerk waarvan u gebruikmaakt, ondersteunt gegevensoproepen of GPRS.
- De gegevensdienst is geactiveerd voor uw SIM-kaart.
- U moet een internettoegangspunt en verbindingsinstellingen configureren. Zie "Internetinstelling" op pagina 118 voor meer informatie.

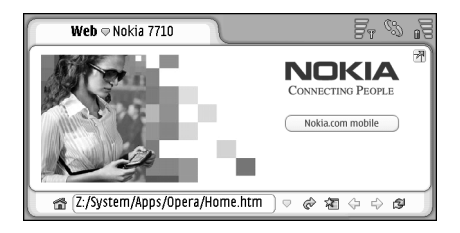

Figuur 22: Web

## Mobiele plug-and-play diensten

Uw smartphone ondersteunt mobiele plug-and-play diensten, waarmee u zich bijvoorbeeld kunt abonneren op

gegevensdiensten en de vereiste instellingen kunt ontvangen. Deze functie moet worden ondersteund door uw netwerkoperator. In sommige netwerken is deze functie mogelijk beschikbaar zonder dat u zich op een gegevensdienst moet abonneren.

Wanneer u verbinding wilt maken met internet terwijl u niet bent geabonneerd op een gegevensdienst, of wanneer uw internettoegangspunt of internetverbindingsinstellingen niet geldig zijn, wordt u gevraagd of u zich wilt abonneren op een dienst of zelf instellingen wilt doorvoeren.

Als u een abonnement kiest, wordt de homepage van de dienst geopend, waarop u instellingen (MMS, WAP/GPRS, e-mail en internet) kunt bestellen door de instructies te volgen.

## De webbrowser gebruiken

Tip: Terwijl u tekst intoetst, wordt een eventueel aanwezig overeenkomstig webadres weergegeven in de lijst boven het adresveld. Tik op een adres in de lijst om dit te selecteren.

Als u het selectievakje *Vragen vóór verbinding:* hebt ingeschakeld bij het instellen van de internetverbinding, wordt een dialoogvenster geopend waarin u wordt gevraagd de verbinding te bevestigen of het toegangspunt te wijzigen. U kunt ervoor kiezen om dit dialoogvenster niet weer te geven wanneer de verbinding tot stand wordt gebracht. Zie "Instellingen voor internetverbinding" op pagina 122.

De duur voor het tot stand brengen van een internetverbinding kan variëren afhankelijk van de netwerkconfiguratie en de belasting van het netwerk.

Bepaalde web-inhoud, zoals animaties of video's, verbruikt veel geheugen en kan de werking van het apparaat beïnvloeden. Zie "Problemen oplossen" op pagina 157 wanneer u problemen ondervindt.

Als de webpagina en bijbehorende elementen gecodeerd zijn door een beveiligingsprotocol, wordt het beveiligingspictogram 💼 in de adresbalk weergegeven.

- ⇒De inhoud van de webpagina in het volledige scherm weergeven: druk op scherm of tik op normale schermgrootte, drukt u op of tikt u op
- ► Het volume aanpassen: druk op Extra > Volume....

- Tip: Druk op 
  om de zoomfunctie te gebruiken.
- Een webpagina op de smartphone opslaan: druk op

   en selecteer Bestand> Webpagina opslaan.... U kunt
   de webpagina vervolgens weergeven zonder
   verbinding te maken met internet.
- Een nieuw venster openen: druk op en selecteer Bestand > Nieuw venster. Het aantal geopende vensters is afhankelijk van en wordt beperkt door het beschikbare geheugen.
- Schakelen tussen geopende vensters: druk op , of druk op : , selecteer *Weergave* en selecteer het venster dat u wilt openen.
- Extra vensters sluiten: druk op en selecteer Bestand > Sluiten > Huidig venster of Alle vensters.
- ⇒De verbinding met internet verbreken: druk op en selecteer Bestand > Verbinding verbreken.
- Lokaal gedownloade webpagina's weergeven zonder verbinding met internet te maken: druk op en selecteer Bestand > Off line surfen.

### Navigeren

78

onderbreken. U kunt ook de opdrachten in het menu Navigeren gebruiken.

- Tip: U kunt een webadres in een tekstvak of document gebruiken als hyperlink. Tik op het adres of plaats de cursor erop met behulp van de bladertoets. U ziet nu een koppeling met een klein pictogram. Tik op het pictogram om naar de website te gaan als een internetverbinding actief is.
- Tip: Er zijn meer pictogrammen zichtbaar in de adresbalk als u de opdrachtknoppen verbergt: druk op selecteer Scherm en zorg ervoor dat de optie Opdrachtbalk is uitgeschakeld.
- ⇒Terugkeren naar de homepage: tik op a of druk op
  I en selecteer Navigeren > Startpagina.
- ⇒Een nieuwe homepage instellen: druk op en selecteer Bewerken > Startpagina instellen....
- Een bookmark naar de huidige webpagina toevoegen: druk op en selecteer Bewerken > Favoriet toevoegen. Zie "Bookmarks" op pagina 78 voor meer informatie over bookmarks.
- Naar een zoekpagina gaan: druk op en selecteer Navigeren > Zoekpagina. Een zoekpagina definiëren: zie "Pagina Adres" op pagina 80.
- **b** De afbeeldingen op een webpagina weergeven: druk op en selecteer *Scherm* > *Afbeeldingen weergeven*.

- Tip: Houd de stylus ongeveer een seconde op een afbeelding of koppeling om een popup-menu te openen. Dit menu bevat opties voor het opslaan van de afbeelding of het openen van de koppeling in een nieuw venster. De optie Zoomen is beschikbaar in het popup-menu als u de stylus een ogenblik op dezelfde plaats op een webpagina houdt.
- ▼ Opmerking: Teksttekens worden mogelijk niet correct weergegeven op webpagina's met andere talen. De webpagina is mogelijk beter leesbaar als u een andere tekencodering kiest. Druk op Tekencodering. Selecteer het type taal dat het meest overeenkomt met de taal van de webpagina die u weergeeft.

### Bookmarks

In de weergave Favorieten wordt een lijst weergegeven met koppelingen naar webpagina's in bijbehorende mappen. U kunt een webpagina openen door op een bookmark in de lijst te dubbeltikken.

In de smartphone zijn mogelijk een aantal bookmarks voorgeïnstalleerd voor sites die niet met Nokia verbonden zijn. Deze sites worden niet door Nokia gegarandeerd of ondersteund. Als u deze sites wilt bezoeken, moet u op het gebied van beveiliging of inhoud dezelfde voorzorgsmaatregelen treffen als die u voor andere sites treft.

- ⇒Alle bookmarks weergeven: tik op Se op de adresbalk of druk op en selecteer Weergave > Favorieten.
- De naam of het adres van een bookmark bewerken: selecteer de bookmark, druk op is en selecteer Favoriet > Bewerken....
- Een nieuwe bookmark toevoegen: tik op Favoriet toevoegen. Voer een naam voor de bookmark in en geef het webadres of de maplocatie op.
- Tip: Als de opdrachtbalk niet wordt weergegeven, drukt u op fen selecteert u Scherm > Opdrachtbalk.
- Shaar de vorige map in de mappenhiërarchie gaan: tik op Niveau omhoog.
- Een nieuwe map maken of de naam van een map wijzigen: druk op is en selecteer Favoriet > Nieuwe map... of Mapnaam wijzigen....

## Details over de pagina, cache, extra toepassingen, geschiedenis en downloadsessie weergeven

Een cache is een geheugenlocatie die wordt gebruikt om gegevens tijdelijk op te slaan. Als u toegang hebt gezocht of gehad tot vertrouwelijke informatie waarvoor u een wachtwoord moet opgeven, kunt u de cache van het apparaat na gebruik beter legen. De informatie of de diensten waartoe u toegang hebt gehad, worden namelijk in de cache opgeslagen.

- ⇒De cache leegmaken: druk op Details van cache en tik op Wissen.
- Informatie over de huidige pagina weergeven: druk op en selecteer Extra > Details van pagina.
- Informatie over bezochte pagina's weergeven: druk op = en selecteer Navigeren > Geschiedenis.... U kunt naar de webpagina gaan door op Openen te tikken. De geschiedenislijst leegmaken: tik op Alles wissen.
- Informatie over de cache weergeven: druk op im en selecteer Extra > Details van cache. De cache is een tijdelijke opslagplaats van de pagina's die u bezoekt. De cache leegmaken: tik op Wissen.
- De extra toepassingen voor de geïnstalleerde webbrowser weergeven: druk op Extra > Details plug-in. Extra toepassingen kunnen documenten weergeven die de webbrowser zelf niet kan weergeven, bijvoorbeeld multimediaclips. U kunt extra toepassingen downloaden van internet.
- Details over actieve downloads weergeven: druk op en selecteer Navigeren > Downloads....

### Instellingen webbrowser

#### De instellingen van de webbrowser wijzigen: druk op

en selecteer Extra > Instellingen.... Een dialoogvenster met vier pagina's wordt geopend. U kunt het volgende opgeven:

## Web

### Pagina Algemeen

*Maximale cachegrootte (kB):* – Definieer de hoeveelheid intern geheugen die u als schijfcache wilt gebruiken om het browsen te versnellen.

*Frames weergeven:* – Sommige webpagina's zijn opgedeeld in verschillende frames, waardoor het lezen wordt bemoeilijkt. U kunt de frames uitschakelen. Veel pagina's werken echter niet goed als u de frames uitschakelt.

Standaardtekencodering: - Kies de standaardtekenset.

### Pagina Adres

Achtervoegsels webadres: – Als u hier URL-achtervoegsels invoert (bijvoorbeeld:.com,.org,.net) van de webadressen die u het vaakst weergeeft, kunt u deze achtervoegsels achterwege laten wanneer u het adres opgeeft in het URL-adresveld.

*Locatie van startpagina:* – Het adres van de homepage die u gebruikt.

*Locatie van zoekpagina:* – Het adres van de zoekpagina die u gebruikt.

*Nieuwe vensterinhoud:* – De webpagina die wordt geopend wanneer u op wanneer u op webpagina die wordt geopend drukt en *Bestand* > *Nieuw venster* selecteert.

### Pagina Plug-ins

*Plug-ins toestaan* – Selecteer deze optie om de functionaliteit van de browser uit te breiden met extra toepassingen. Plug-ins, ofwel extra toepassingen, maken

het gebruik van Flash-animaties en andere extra functies mogelijk.

JavaScript toestaan – JavaScript wordt op vele websites gebruikt. Selecteer deze optie om de pagina's op deze websites correct weer te geven.

### **Pagina Privacy**

Automatisch doorsturen toestaan: – Selecteer deze optie om automatisch naar een nieuw webadres te gaan als u een oude pagina probeert te openen met een opdracht om het adres te herleiden.

*Pup-upvensters toestaan:* – Selecteer deze optie om alle ongevraagde pop-upvensters automatisch te openen.

*Cookies accepteren:* – Sommige webpagina's slaan gegevens op uw smartphone op in bestanden die 'cookies' genoemd worden. Met deze optie kunt u instellen of cookies moeten worden geaccepteerd. Als ze moeten worden geaccepteerd, kunt u aangeven of u een bericht wilt ontvangen elke keer wanneer een cookie wordt opgeslagen, of dat u cookies altijd wilt accepteren.

Na verloop van tijd kunnen veel cookies zijn opgeslagen, die uiteindelijk veel geheugenruimte in beslag nemen. U kunt geheugen vrijmaken door de cookies te verwijderen. **Cookies verwijderen**: druk op  $\Xi$  en selecteer *Extra* > *Cookies wissen*. Tik op **Wissen**.

81

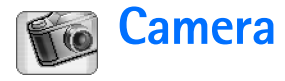

U kunt foto's maken en video's opnemen met de toepassing Camera. U kunt afbeeldingen weergeven en bewerken met de toepassing Afbeeldingen en de afbeeldingen verzenden als multimediaberichten. U kunt video's afspelen en verzenden als multimediaberichten met de toepassing RealPlayer.

- Schakelen tussen de camera en de camcorder: tik op de gewenste afbeelding links op het scherm.
- De toepassing Camera openen: tik op Camera op het bureaublad of tik op Ga naar camera in de toepassing Afbeeldingen.
- De toepassing Afbeeldingen openen: tik op Ga naar afbeeldingen in de Camera of dubbeltik op Afbeeldingen op het bureaublad.
- SealPlayer openen: tik op Ga naar RealPlayer in de toepassing Camcorder.
- De camera openen in RealPlayer : tik op Ga naar camera.

## Cameramodus

De cameralens bevindt zich aan de achterzijde van de smartphone. Het scherm werkt als zoeker.

De Nokia 7710 multimedia smartphone ondersteunt een beeldresolutie van 1152 x 864 pixels (Megapixel) en een videoformaat van 176 x 144 pixels (QCIF). De beeldresolutie kan in deze documentatie anders worden weergegeven.

### Foto's maken

Een foto maken: richt het apparaat op uw onderwerp en druk midden op de bladertoets of tik op Vastleggen. Als de optie Voorbeeld is geselecteerd, kunt u de foto weergeven en bepalen of u deze al dan niet wilt bewaren. Als u op Opslaan tikt of midden op de bladertoets drukt, wordt de foto automatisch opgeslagen in de toepassing Afbeeldingen, in de map die in het titelgebied van het scherm wordt weergegeven.

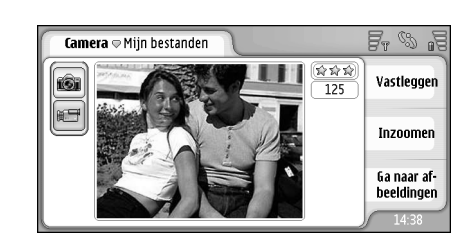

### Figuur 23: Een foto maken

- Tip: In de rechterbovenhoek van de zoeker ziet u hoeveel foto's u nog kunt maken met het beschikbare geheugen. De sterretjes geven het kwaliteitsniveau van de foto aan. Tik op dit gebied om de Camerainstellingen te openen.
- ⇒Meer of minder van het onderwerp weergeven voordat u de foto maakt: tik op Inzoomen of Uitzoomen, of druk op ④ en ④ op de bladertoets.

## Camcordermodus

- **Camcordermodus activeren**: tik op de pictogrammen links op het scherm.
- En video opnemen: richt het apparaat op uw onderwerp en druk midden op de bladertoets, of tik op Opnemen. Opname stoppen: tik op Stoppen.

De maximale opnametijd is een uur per clip.

Tip: In de rechterbovenhoek van de zoeker ziet u het geselecteerde kwaliteitsniveau van de video en hoe lang u nog kunt opnemen met het beschikbare geheugen. Tik op dit gebied om de Camera-instellingen te openen.

## Camera-instellingen

⇒De camera-instellingen wijzigen: druk op en selecteer Extra > Instellingen.... U kunt het volgende opgeven:

## Pagina Algemeen

Deze instellingen gelden voor foto's en video's.

- Contrast: Pas het contrast van de foto of de video naar wens aan. Dit heeft invloed op zowel de afbeelding in de zoeker als de foto die u maakt.
- Helderheid: Pas de helderheid van de foto of de video naar wens aan. Dit heeft invloed op zowel de afbeelding in de zoeker als de foto die u maakt.
- Gebruikt geheugen: Selecteer het interne geheugen of de geheugenkaart als opslaglocatie voor foto's en video's.

## Pagina Afbeelding

Afbeeldingskwaliteit: – Aangegeven met sterretjes in de hoek van de zoeker. Hoe beter de kwaliteit, des te meer geheugen de video in beslag neemt. Standaardnaam voor afbeelding: – Voer een naam voor de foto's in. De foto's krijgen standaard de notatie 'Afbeelding'. Als u bijvoorbeeld 'Strand' als standaardnaam instelt, krijgen de foto's die u maakt de naam 'Strand', 'Strand(01)', 'Strand(02)', enzovoort, totdat u deze instelling weer wijzigt.

Voorbeeld voor opslaan: – Als u deze optie selecteert, kunt u de foto die u gemaakt hebt, eerst bekijken en besluiten of u de foto al dan niet wilt bewaren. Als u deze optie niet hebt ingeschakeld, worden alle foto's die u maakt automatisch opgeslagen en wordt geen voorbeeld weergegeven.

### Pagina Video

- *Kwaliteit:* Aangegeven met sterretjes in de hoek van de zoeker. Hoe beter de kwaliteit, des te meer geheugen de video in beslag neemt.
- Standaardvideonaam: Voer een naam voor de video in. De standaardnaam voor video's is 'Video'. Als u bijvoorbeeld 'Strand' als standaardnaam instelt, krijgen de volgende video's die u maakt de naam 'Strand(01)', 'Strand(02)', enzovoort, totdat u deze instelling weer wijzigt.

# Tips voor het maken van goede foto's

Hier vindt u enkele tips voor een optimaal gebruik van de camera in uw smartphone.

## Pagina Afbeelding

**Gebruik de meest geschikte beeldkwaliteit.** De camera heeft drie modi voor beeldkwaliteit: (*Basis, Normaal* en *Hoog*). Met de modus *Hoog* maakt u foto's met de best mogelijke beeldkwaliteit. Een hogere beeldkwaliteit vergt echter wel meer opslagruimte. Voor MMS- en emailbijlagen kunt u mogelijk beter *Normaal* of *Basis* instellen. U kunt het kwaliteitsniveau instellen in *Extra* > *Instellingen...* Het kwaliteitsniveau wordt rechtsboven in de zoeker weergegeven.

### Achtergrond

**Gebruik een eenvoudige achtergrond.** Wanneer u portretten of andere foto's van mensen maakt, probeer er dan voor te zorgen dat de personen niet voor een rommelige, ingewikkelde achtergrond staan die de aandacht kan afleiden. Verplaats de camera of de persoon om dat te bereiken.

## Diepte

Bij het fotograferen van landschappen en natuurschoon kunt u diepte in uw foto's aanbrengen door objecten op de voorgrond te plaatsen. Houd er wel rekening mee dat als het voorgrondobject zich te dicht bij de camera bevindt, het object wazig kan worden.

## Belichting

Door de bron, de hoeveelheid en de richting van het licht te wijzigen, kan de kwaliteit van een foto sterk worden verbeterd. Enkele punten waarop u bij de belichting kunt letten:

- Achterbelichting. Plaats het onderwerp niet voor een sterke lichtbron. Als de lichtbron zich achter het onderwerp bevindt of zichtbaar is op het scherm, kan dat het contrast van de foto verminderen, kan de foto te donker worden of kunnen op de foto ongewenste lichteffecten te zien zijn.
- Zijbelichting. Veel zijlicht kan een dramatisch effect geven maar kan ook te fel zijn waardoor het contrast te hoog wordt.
- Voorbelichting. Een lichtbron vóór de persoon werkt in het algemeen goed, maar te fel zonlicht kan ervoor zorgen dat de persoon zijn of haar ogen moet dichtknijpen. Bovendien kan het contrast te hoog worden.

• **Optimale belichting** treft men aan in situaties met een voldoende mate aan gespreid, zacht licht, zoals op een heldere, lichtbewolkte dag of op een zonnige dag in de schaduw van bomen.

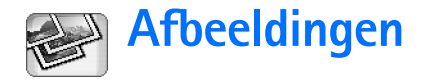

Gebruik de toepassing Afbeeldingen om foto's weer te geven en te bewerken. U kunt foto's maken met de toepassing Camera en deze weergeven en wijzigen in de toepassing Afbeeldingen. Vervolgens kunt u de afbeeldingen verzenden als multimediabericht. U kunt de foto's die u met de camera hebt gemaakt, bewerken, of nieuwe schetsen maken die tekst en meetkundige vormen bevatten.

- De toepassing Afbeeldingen openen: tik op Afbeeldingen op het bureaublad of tik op Ga naar afbeeldingen in de toepassing Camera.
- ⇒De toepassing Camera openen: tik op Ga naar camera in de toepassing Afbeeldingen.

De toepassing Afbeeldingen ondersteunt de volgende bestandsindelingen: JPEG, GIF 87a/89a, animated GIF, TIFF/F, PNG, BMP en WBMP. De toepassing Afbeeldingen ondersteunt niet noodzakelijk alle variaties van een bestandsindeling.

De toepassing Afbeeldingen biedt drie verschillende weergaven, elk met eigen opdrachten:

 In de lijstweergave kunt u de afbeeldingen die u op de smartphone hebt opgeslagen, kopiëren, verplaatsen, verwijderen en verzenden. U kunt hier ook een nieuwe schets maken. De afbeeldingen kunnen als miniatuur worden weergegeven of als bestandsnaam in een lijst. Druk op **[**• om te schakelen tussen de miniatuurweergaven en de namenlijst.

- In de viewer-weergave, die geopend wordt als u op een afbeelding in de lijstweergave dubbeltikt, kunt u afbeeldingen bekijken.
- In de editor-weergave, die geopend wordt wanneer u in de viewer-weergave op *Openen om te bewerken* selecteert, kunt u afbeeldingen wijzigen en transformeren.

## Afbeeldingen weergeven

- **Een afbeelding weergeven**: dubbeltik op de afbeelding in de lijstweergave. De afbeelding wordt geopend in de viewer-weergave.
- De vorige of volgende afbeelding weergeven: druk op en selecteer Afbeelding > Volgende of Vorige, of druk links of rechts op de bladertoets.
- De weergegeven afbeelding vergroten of verkleinen: druk op en selecteer Scherm > Zoomfactor. Selecteer de gewenste zoomfactor.

## Afbeeldingen en mappen beheren

#### Sedetailleerde informatie over een afbeelding weergeven: selecteer een afbeelding, druk op selecteer *Extra* > *Details*. De volgende informatie wordt weergegeven:

*Naam:* – Naam van de afbeelding. U kunt de standaardnaam wijzigen vanuit de toepassing Camera: druk op 💼 en selecteer *Extra* > *Instellingen...* Bewerk de naam in het veld *Standaardnaam voor afbeelding*.

*Type:* – De indeling van het afbeeldingbestand. Als de indeling niet wordt ondersteund, wordt *Onbekend* weergegeven.

*Grootte:* – De grootte van het bestand in bytes (B).

Datum: en Tijd: - Wanneer de afbeelding voor het laatst is gewijzigd.

*Breedte:* en *Hoogte:* – De resolutie van de afbeelding in pixels.

Tip: Resolutie is een eenheid ter aanduiding van de scherpte en helderheid van een afbeelding. De resolutie heeft betrekking op het aantal beeldpunten (pixels) in een afbeelding of beeldscherm. Hoe meer pixels er worden gebruikt, hoe gedetailleerder het beeld wordt. De resolutie wordt meestal aangeduid in pixels. Zo is 640x480=300 kilopixel (kpix) gelijk aan 0,3 megapixel (Mpix). *Beveiligd:* – Geeft aan of de afbeelding beveiligd is met behulp van technische middelen.

*Alleen–lezen:* – Als u deze optie selecteert, kan de afbeelding niet worden gewijzigd.

E>Een afbeelding verzenden: tik op Verzenden en selecteer de gewenste verzendmethode.

Op bepaalde afbeeldingen, beltonen en andere inhoud rust mogelijk copyright, wat betekent dat de desbetreffende inhoud niet mag worden gekopieerd, gewijzigd, overgedragen of doorgestuurd.

Een afbeelding toevoegen aan een contactkaart:

druk op en selecteer Extra > Toevoegen aan contact.... Gebruik de stylus of de bladertoets om het gebied van de afbeelding te selecteren dat u wilt invoegen. Gebruik de werkbalk om in te zoomen op de afbeelding, de afbeelding om te draaien of te spiegelen, of om een rand aan de afbeelding toe te voegen. Als u de afbeelding naar wens hebt aangepast, tikt u op Toevoegen en selecteert u de contactkaart waaraan u de afbeelding wilt toevoegen.

- ⇒De bestandsindeling wijzigen: druk op editor-weergave en selecteer Opties > Indeling converteren.... Selecteer een nieuwe bestandsindeling en andere opties, indien beschikbaar.
- De naam van een afbeelding wijzigen: druk op en selecteer Afbeelding > Naam wijzigen.... Voer een nieuwe naam voor de afbeelding in.

E>Een afbeelding verwijderen: druk op E en selecteer Afbeelding > Verwijderen.

De volgende opdrachten zijn uitsluitend beschikbaar in de lijstweergave:

- Een afbeelding naar een andere map verplaatsen: druk op map.... Ga naar de doelmap of tik op Nieuw om een nieuwe map te maken.
- Een afbeelding dupliceren: druk op Een selecteer Bewerken > Dupliceren. Maak altijd een kopie van een afbeelding die u gaat bewerken. Bewerk de kopie en houd het origineel intact.
- De inhoud van een andere map weergeven: druk op
   en selecteer Afbeelding > Map wijzigen.... Ga naar de doelmap of tik op Nieuw om een nieuwe map te maken.
- De afbeeldingen weergeven als lijst of als miniaturen: druk op , of druk op en selecteer Scherm > Weergave > Miniatuur of Lijst.

Zie "Algemene functies in toepassingen" op pagina 23 voor meer informatie over het selecteren van afbeeldingen, het maken van mappen en het toevoegen van snelkoppelingen aan het bureaublad.

## Afbeeldingsinstellingen

Instellingen definiëren: druk op i en selecteer Extra > Instellingen.... U kunt het volgende opgeven: Afb. openen in volledig scherm: – Als u deze optie selecteert, wordt elke afbeelding die u opent, weergegeven in de modus Volledig scherm. Tik op het scherm als u wilt terugkeren naar de normale weergave.

Standaardnaam voor schets: – Voer de naam in die u wilt gebruiken als basis voor de naam van schetsbestanden. Als u bijvoorbeeld 'Tekening' als standaardnaam instelt, krijgen de schetsen die u maakt de naam 'Tekening(01)', 'Tekening(02), 'Tekening(03), enzovoort, totdat u deze instelling weer wijzigt.

## Speciale functies van bepaalde bestandsindelingen voor afbeeldingen

- Naar een andere pagina gaan van een TIFF/Fafbeelding die uit meerdere pagina's bestaat: druk op en selecteer Extra > Pagina > Volgende/Vorige. TIFF/F-afbeeldingen met meerdere pagina's kunnen niet worden bewerkt.
- Animatie-GIF's weergeven: u kunt de animatie uitvoeren in een doorlopende lus totdat u de toepassing Afbeeldingen sluit of naar een andere afbeelding gaat. U kunt de animatie niet bewerken maar er wel op inzoomen of de animatie op het volledige scherm weergeven.

### 87

88

## Afbeeldingen bewerken

U kunt afbeeldingen in de indelingen JPEG, GIF, BMP, TIFF/ F, PNG of WBMP bewerken of nieuwe tekeningen maken. TIFF/F-afbeeldingen met meerdere pagina's kunnen niet worden bewerkt.

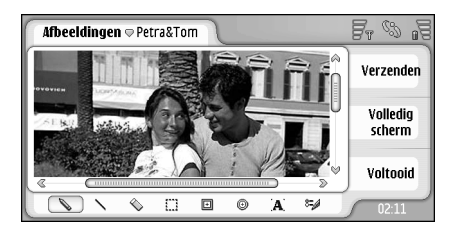

Figuur 24: Een afbeelding bewerken

- Een kopie van een weergegeven afbeelding bewerken: druk op im en selecteer Afbeelding > Openen om te bewerken. Zie "Schetshulpmiddelen" op pagina 88 en "Transformaties" op pagina 89 voor meer informatie over het wijzigen van afbeeldingen.
- Een nieuwe schets maken: druk op en selecteer Afbeelding > Schets maken. Deze opdracht is niet beschikbaar terwijl een afbeelding wordt weergegeven. Maak een tekening in een leeg gebied. Selecteer tekenhulpmiddelen in de werkbalk. De schets opslaan: tik op Voltooid. Opgeslagen schetsen worden in een lijst weergegeven in de lijstweergave van de toepassing Afbeeldingen.

## Schetshulpmiddelen

De werkbalk bevat snelkoppelingen naar de belangrijkste schetshulpmiddelen. Deze hulpmiddelen zijn ook als menuopdracht beschikbaar: druk op 📧 en selecteer *Extra* > *Schetshulpmiddelen*.

⇒De werkbalk weergeven of verbergen: druk op en selecteer Scherm > Werkbalk.

### Pictogrammen op de werkbalk:

💊 – Vrije lijnen tekenen.

- Rechte lijnen tekenen.
- 🔪 Wissen.
- En gebied selecteren. Alle transformaties zijn uitsluitend op het geselecteerde gebied van toepassing. Als u een geselecteerd gebied wilt wissen, tikt u op 
  .
- 🗩 Een rechthoek tekenen.
  - ⊕ Een ovaal of cirkel tekenen.
- A Tekst invoegen. Als u de tekst wilt opmaken, tikt u op Lettertype.
- 🖏 De lijndikte en -kleur selecteren.
- Een gevulde rechthoek tekenen: druk op selecteer Extra > Schetshulpmiddelen > Gevulde rechthoek.
- Een gevulde ovaal of cirkel tekenen: druk op i en selecteer Extra > Schetshulpmiddelen > Gevulde ovaal.

Wijzigingen ongedaan maken: druk op en selecteer Bewerken > Ongedaan maken | Alles ongedaan maken.

### Transformaties

- **b** De achtergrondkleur van een selectie transparant maken: druk op **e** n selecteer *Opties* > *Transparant maken.*
- De afbeelding draaien: druk op E en selecteer Opties > Draaien > Rechts of Links. De afbeelding wordt 90 graden in de gekozen richting gedraaid.
- ⇒De afbeelding spiegelen: druk op Opties > Spiegelen > Horizontaal of Verticaal.
- Het formaat van de afbeelding wijzigen: druk op en selecteer Opties > Formaat wijzigen.... Selecteer een van de beschikbare formaten, of selecteer een aangepaste optie om zelf het formaat te definiëren.
- Het afbeeldingsgebied groter maken: druk op selecteer Opties > Afbeeldingsgebied vergroten.... Selecteer de locatie van de witruimte in het nieuwe afbeeldingsgebied en definiëren de vergrotingsfactor in pixels.
- De afbeelding bijsnijden: druk op i en selecteer Opties > Bijsnijden. De afbeelding wordt automatisch bijgesneden door alle extra witruimte rond de afbeelding te verwijderen. Als er geen witruimte rond de afbeelding is, wordt deze opdracht lichter weergegeven.

90

## RealPlayer

Ga naar Bureaublad > RealPlayer of tik Ga naar RealPlayer in Camera (Camcordermodus).

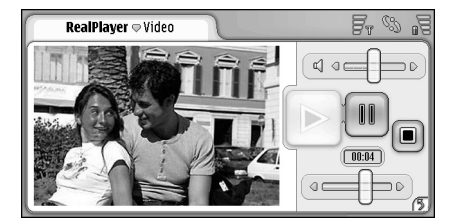

#### Figuur 25: RealPlayer

Met de toepassing RealPlayer kunt u videoclips bekijken die zijn opgenomen met de camcorder van de smartphone of naar de smartphone zijn overgebracht via een compatibele pc, internet, e-mail of een geheugenkaart. U kunt ook een video stream van internet bekijken of een audio stream beluisteren.

Wanneer u video streaming en andere functies via het GPRS-netwerk gebruikt, wordt voor deze gegevensoverdracht mogelijk een extra vergoeding in rekening gebracht.

RealPlayer ondersteunt de volgende bestandsindelingen: .RAM, .RM, .3GP en .MP4.

De toepassing RealPlayer ondersteunt niet noodzakelijk alle variaties van een bestandsindeling. RealPlayer opent alleen rtsp-koppelingen, geen http-koppelingen.

## Video's afspelen

- Een video afspelen die u net hebt opgenomen met de camcorder van de smartphone: tik op Ga naar RealPlayer in Camera, selecteer de video die u hebt opgenomen en tik op Openen.
- **Exervideoclip afspelen**: open RealPlayer, selecteer een bestand in de lijst en tik op **Openen**.

Videoclips met een slechte beeldkwaliteit worden mogelijk niet correct weergegeven op de smartphone.

**Tip:** U kunt video's op verschillende manieren starten:

- Dubbeltik op een videobestand in de toepassing Bestandsbeheer of in de lijstweergave.
- Dubbeltik op een snelkoppeling naar een videobestand dat u op het bureaublad hebt gemaakt.
- Open een videobijlage die per e-mail of als multimediabericht is verzonden.
- Tik op een koppeling voor een streaming video in de webbrowser.

Het afspelen van een videoclip stoppen: tik op I.

- Een streaming video starten: klik op een streamingkoppeling in de webbrowser of open een .RAM-bestand met een koppeling vanuit RealPlayer. Controleer of de juiste instellingen zijn doorgevoerd voordat u streaming video of audio afspeelt. Zie "RealPlayerinstellingen" op pagina 125 voor meer informatie.
- Tip: U kunt RealPlayer ook bedienen via het menu. Druk op en selecteer Opties en de gewenste opdracht.
- Het volume regelen: sleep de volumebalk rechtsboven in het scherm, of druk op 
  en 
  en 
  op de bladertoets.
- Het geluid uitschakelen: tik op het luidsprekerpictogram naast de volumebalk.
- **De huidige videoclip vooruit– of terugspoelen**: tik op en sleep •
- Het afspelen van een videoclip onderbreken: tik op
  III. Tik nogmaals om het afspelen te hervatten.
- Wanneer u het menu opent terwijl u een video afspeelt, wordt het afspelen van de video onderbroken.
- Exercise Section 2015 Section 2015 Section 2
- ➡ Videoclips altijd in het volledige scherm weergeven: druk op , selecteer Extra > Instellingen... en Clips openen in volledig scherm.

Een koppeling naar de actieve streaming video of audio opslaan: druk op is en selecteer Mediaclip > Koppeling opslaan....

## Videoclips beheren

In de lijstweergave van RealPlayer wordt een lijst weergegeven van alle opgeslagen videoclips en streaming-koppelingen. De naam van de map wordt weergegeven in het titelgebied. In deze weergave kunt u bijvoorbeeld de videoclips in de smartphone weergeven, een videoclip openen en afspelen, de naam van een videoclip wijzigen en videoclips indelen in mappen.

- Een videoclip naar een andere map verplaatsen: druk op map.... Ga naar de doelmap.
- Een andere map openen: druk op Mediaclip > Map wijzigen..., of selecteer Recente mappen om een van de zes laatstgebruikte mappen te openen.
- En geselecteerde videoclip verwijderen: druk op en selecteer *Mediaclip* > *Verwijderen*.
- Verschillende videoclips verwijderen: druk op im selecteer Bewerken > Markeren/markering opheffen > Markeren. Markeer de videoclips die u wilt verwijderen door erop te tikken, druk op im en selecteer Bewerken > Verwijderen.

Videoclips sorteren: druk op sorteren op naam, > Sorteren. U kunt de bestanden sorteren op naam, datum of bestandsgrootte.

**Details over een videoclip bekijken**: druk op **e**n selecteer *Extra* > *Details*.

⇒Videoclips verzenden: tik op Verzenden en selecteer de gewenste verzendmethode.

Op bepaalde afbeeldingen, beltonen en andere inhoud rust mogelijk copyright, wat betekent dat de desbetreffende inhoud niet mag worden gekopieerd, gewijzigd, overgedragen of doorgestuurd.

## **Music Player**

#### Ga naar Bureaublad > Music Player.

Met de toepassing Music Player kunt u luisteren naar de muziek- en andere geluidsbestanden die op uw smartphone of de geheugenkaart zijn opgeslagen. Music Player ondersteunt de volgende bestandsindelingen: MP3, WAV, MIDI, AAC, AMR, AU, RMF en M3U. Music Player ondersteunt niet noodzakelijk alle variaties van een bestandsindeling.

| Music Player ⇔ Mijn bestanden                                                                                                    | F. 8 .3 |
|----------------------------------------------------------------------------------------------------|---------|
| ● Eine kleine Nat         10.10.2004           ● Nuages         10.10.2004           ● Singing in the r         19.10.2004           ● Yesterday         01.11.2004 |         |

### Figuur 26: Music Player

Tip: Raadpleeg de Nokia PC Suite-handleiding op de cd in het verkooppakket voor meer informatie over het overbrengen van muzieknummers van een compatibele pc naar de smartphone. U kunt naar muziek luisteren via de interne luidspreker of met een compatibele hoofdtelefoon. Terwijl u naar muziek luistert, kunt u de overige toepassingen van de smartphone gewoon gebruiken.

Op muziek rust auteursrecht volgens internationale verdragen en nationale auteursrechtwetten. Mogelijk moet toestemming of een licentie worden verkregen alvorens de muziek mag worden gereproduceerd of gekopieerd. In sommige landen mag inhoud waarop auteursrecht rust volgens de nationale wetgeving niet worden gekopieerd. Raadpleeg de nationale wetgeving inzake het gebruik van dergelijk materiaal.

## **Besturing Music Player**

- Tik hierop om een geselecteerde track af te spelen.
- I Tik hierop om het afspelen van een track te stoppen.
- Tik hierop om het afspelen van een track te onderbreken en weer te hervatten.
- Tik en sleep om het volume in te stellen.
- Tik en sleep de schuifregelaar om naar een specifiek fragment van de huidige track te gaan. De tijdsindicator boven de schuifregelaar wordt overeenkomstig aangepast.

## Tracks afspelen

- **Example :** Een track afspelen: dubbeltik op de track of selecteer de track en tik op .
- Tip: U kunt de Music Player ook openen door op een compatibel geluidsbestand te dubbeltikken in de toepassing Bestandsbeheer of Berichten, of door een snelkoppeling op het bureaublad te openen.
- ➡ Tracks in normale volgorde afspelen: druk op selecteer Opties > Afspeelopties > Normaal. Selecteer een track en tik op om het afspelen te starten.
- Tracks in willekeurige volgorde afspelen: druk op en selecteer Opties > Afspeelopties > Willekeurige volgorde.
- Één track per keer afspelen: druk op Opties > Afspeelopties > Geselecteerde track afspelen. De track herhalen: druk op Afspeelopties > Herhalen. De track wordt herhaald totdat u de opdracht Herhalen uitschakelt. Naar de volgende track gaan: druk op Volgende track.
- ⇒Het volume regelen: sleep de volumebalk rechtsboven in het scherm, of druk op 
  en 
  o de bladertoets.

- Waarschuwing: Luister naar muziek op een gematigd geluidsvolume. Voortdurende blootstelling aan een hoog geluidsvolume kan uw gehoor beschadigen.
- Het geluid uitschakelen: tik op het luidsprekerpictogram naast de volumebalk.

## Tracks beheren

- Een track naar een andere map verplaatsen: druk op
   en selecteer Bewerken > Verplaatsen naar map..... Ga naar de doelmap.
- Tip: Als u verschillende tracks wilt selecteren, tikt u op een track, drukt u op en selecteert u Bewerken > Markeren/markering opheffen > Markeren. Tik om de overige gewenste items te markeren.
- E Een snelkoppeling voor een track toevoegen aan Bureaublad: druk op e en selecteer Extra > Toevoegen aan Bureaublad....
- E>Een track verwijderen: druk op E en selecteer Track > Track verwijderen.
- De tracks sorteren: druk op Sorteren. U kunt de bestanden sorteren op naam, datum of bestandsgrootte.
- Details over een track bekijken: druk op en selecteer Extra > Details.
- Een track verzenden: druk op is , selecteer Track > Verzenden en selecteer de gewenste verzendmethode.

Op bepaalde afbeeldingen, beltonen en andere inhoud rust mogelijk copyright, wat betekent dat de desbetreffende inhoud niet mag worden gekopieerd, gewijzigd, overgedragen of doorgestuurd.

Een track opslaan die als bijlage bij een multimediabericht binnenkomt: open de bijlage in Berichten, druk op = en tik op Opslaan.

## Tracklijsten

U kunt geen nieuwe tracklijsten maken in Music Player, maar u kunt wel tracklijsten die u ergens anders hebt gemaakt naar uw smartphone overbrengen. De tracklijsten kunt u overbrengen met een geheugenkaart of een compatibele computer. Raadpleeg de handleiding bij Nokia PC Suite op de cd in het verkooppakket voor informatie over het overbrengen van tracklijsten naar uw smartphone.

Een tracklijst openen: druk op Tracklijst wijzigen..., of Recente tracklijsten om een van de zes laatstgebruikte tracklijsten te openen.

## **Visual Radio**

#### Ga naar Bureaublad > Visual Radio.

U kunt de toepassing Visual Radio<sup>™</sup> gebruiken als een gewone FM-radio met de mogelijkheid tot automatisch afstemmen op zendkanalen en vooringestelde kanalen, of met parallelle visuele informatie op het scherm als u afstemt op stations die Visual Radio ondersteunen. De dienst Visual Radio maakt gebruik van GPRS (netwerkdienst). U kunt naar de FM-radio luisteren terwijl u andere toepassingen van de smartphone gebruikt.

| Visual Radio ⇔102.5 MHz | 0      | Fr % .5 |
|-------------------------|--------|---------|
| 😭 1. Radio Station      | 91.0 🖉 |         |
| 😭 2. Music Radio        | 87.5   |         |
| 😭 3. BBC                | 102.5) |         |
| 😭 4. Country Music      | 105.7  |         |
| 5. (leeg)               | 87.5   | 102.5   |
| 🔲 6. (leeg)             | 87.5   |         |
| 7. (leeg)               | 87.5   |         |
| 8. (leeg)               | 87.5   |         |
| 9. (leeg)               | 87.5 🤝 |         |
| (                       | ÷      |         |

### Figuur 27: Visual Radio

Voor het gebruik van de Visual Radio-dienst moet aan de volgende voorwaarden worden voldaan:

- zowel de zender waarnaar u luistert als uw netwerkoperator moeten deze dienst ondersteunen,
- de smartphone moet zijn ingeschakeld,

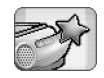

- in de smartphone moet een geldige SIM-kaart zijn geïnstalleerd,
- uw internettoegangspunt moet gedefinieerd zijn voor toegang tot de Visual Radio-server van de netwerkoperator,
- voor het vooringestelde zendkanaal moet u de juiste id voor de Visual Radio-dienst hebben gedefinieerd en de Visual Radio-dienst hebben ingeschakeld. Zie "Vooringestelde kanalen" op pagina 97 voor meer informatie.

Als u geen toegang hebt tot de Visual Radio-dienst, wordt Visual Radio mogelijk niet ondersteund door de operators en radiozenders bij u in de buurt. Visual Radio is mogelijk niet beschikbaar in alle gebieden en landen.

De radio gebruikt de kabel van de hoofdtelefoon als antenne. De radio functioneert alleen naar behoren als er een compatibele hoofdtelefoon op de smartphone is aangesloten.

Terwijl u naar de radio luistert, kunt u gewoon blijven telefoneren. De radio wordt uitgeschakeld wanneer er een actieve oproep is. Wanneer de oproep is beëindigd, is het mogelijk dat u de radio handmatig moet inschakelen.

## Naar de radio luisteren

De ontvangstkwaliteit van de radio hangt af van de dekking van het radiostation.

- De radio in- of uitschakelen: sluit een compatibele hoofdtelefoon aan op de smartphone en tik op in Visual Radio.
- Tip: U kunt de radio ook bedienen via het menu. Druk op e n selecteer Radio en de gewenste opdracht.
- Naar de radio luisteren via de hoofdtelefoon of de luidspreker: controleer of de hoofdtelefoon is aangesloten op de smartphone, druk op en selecteer Extra > Gebruikte uitgang > Hoofdtelefoon or Luidspreker. Het snoer van de hoofdtelefoon fungeert als antenne voor de radio. Zorg dus dat het snoer ongehinderd kan hangen.
- Handmatig afstemmen op zendkanalen: tik op D of
- SAutomatisch zoeken naar zendkanalen: tik op 🖸 of 🔽 . Het zoeken stopt zodra er een kanaal is gevonden.
- Beschikbare kanalen weergeven op basis van locatie: druk op en selecteer Extra > Lijst met kanalen.... Selecteer een locatie en zendkanaal. Visual Radio stemt automatisch op dat kanaal af. Het kanaal opslaan in een lijst met vooringestelde kanalen: tik op Opslaan. Zie "Vooringestelde kanalen" op pagina 97 voor meer

informatie. Meer informatie over het kanaal weergeven, zoals de id voor de visuele service: tik op Details.

⇒Overschakelen naar stereo- of monogeluid druk op en selecteer Extra > Modus > Stereo of Mono.

### Inhoud weergeven

Beschikbare visuele inhoud weergeven: selecteer het vooringestelde kanaal en tik op 
De weergave van visuele inhoud beëindigen: tik op 
U moet de juiste id voor visuele services hebben gedefinieerd en de Visual Radio-dienst hebben ingeschakeld. Zie "Vooringestelde kanalen" voor meer informatie.

## Vooringestelde kanalen

U kunt in Visual Radio 20 zendkanalen opslaan.

Een kanaal opslaan: tik op on en station af te stemmen. Druk op i en selecteer Kanaal > Opslaan.... Selecteer een locatie en voer een naam in voor het kanaal. Wijzig zo nodig de frequentie. Als het station visuele inhoud te bieden heeft, voegt u de id van de Visual Radio-dienst toe en selecteert u de optie Visuele service: om de weergave van visuele inhoud mogelijk te maken. Tip: U kunt zoeken naar de id van de visuele service van een kanaal door op 
te drukken en Extra > Lijst met kanalen... te selecteren. Selecteer het zendkanaal en tik op Details.

- **Exen vooringesteld kanaal beluisteren**: tik op een kanaal in de lijstweergave.
- Een vooringesteld kanaal bewerken: druk op an selecteer Kanaal > Bewerken....

### De volgorde van vooringestelde kanalen wijzigen: selecteer een kanaal, druk op en selecteer Kanaal Opnieuw ordenen.... Selecteer een locatie in de lijst. Druk midden op de bladertoets om het verplaatsen te bevestigen.

E>Een vooringesteld kanaal verwijderen: druk op en selecteer Kanaal > Verwijderen.

Tip: Wanneer u gebruikmaakt van een compatibele hoofdtelefoon, kunt u op de toets van de hoofdtelefoon drukken om naar het volgende station of volgende vooringestelde kanaal te gaan (als er een lijst met vooringestelde kanalen is geselecteerd).

## Instellingen voor Visual Radio

⇒De instellingen wijzigen: druk op en selecteer Extra > Instellingen.... U kunt het volgende opgeven:

- Autostart visuele server: Wanneer u deze optie selecteert, wordt de Visual Radio-dienst automatisch gestart wanneer u op een vooringesteld kanaal tikt dat een visuele service te bieden heeft.
- Toegangspunt: Selecteer het toegangspunt voor een gegevensverbinding. Zie "Een internettoegangspunt instellen" op pagina 118 voor meer informatie. U hebt geen toegangspunt nodig als u Visual Radio als een gewone FM-radio gebruikt.

## Spraakrecorder

### Ga naar Bureaublad > Spraakrecorder.

Met de toepassing Spraakrecorder kunt u gesproken memo's opnemen. U kunt ook eigen opnamen en andere geluidsbestanden beluisteren of spraakclips toevoegen aan multimediaberichten.

De maximumlengte van een opname is afhankelijk van het beschikbare geheugen.

U kunt bestanden openen die zijn opgeslagen in de indeling WAV of AMR.

## Opnemen en afspelen

- ⇒Opname starten: tik op . De verstreken tijd wordt weergegeven. Opname stoppen: tik op .
- \* Tip: Druk op (III) om het opnemen te starten en te stoppen.
- Een geselecteerde geluidsclip afspelen: tik op
- Het afspelen van een geselecteerde geluidsclip onderbreken: tik op III. Tik nogmaals om het afspelen te hervatten.
- ⇒Het volume regelen: sleep de volumebalk rechtsboven in het scherm, of druk op → en → op de bladertoets.

**De huidige geluidsclip vooruit- of terugspoelen:** tik op en sleep

⇒Opname stoppen: tik op ■.

Tip: U kunt de Spraakrecorder ook bedienen via het menu. Druk op en selecteer Opties en de gewenste opdracht.

## **Geluidsclips** beheren

- Een geluidsclip verzenden: druk op Geluidsclip > Verzenden en selecteer de verzendmethode.
- De lijst met geluidsclips sorteren: druk op E en selecteer Scherm > Sorteren. U kunt de geluidsclips sorteren op naam, datum of bestandsgrootte.
- Een geselecteerde geluidsclip een andere naam geven of verwijderen: druk op Geluidsclip en selecteer de gewenste opdracht.
- **Example 2 Even andere map openen**: druk op **E** en selecteer *Geluidsclip > Map wijzigen...*.
- E>Een snelkoppeling voor een geluidsclip toevoegen aan Bureaublad: druk op 📧 en selecteer Extra > Toevoegen aan Bureaublad....

Details over een geluidsclip bekijken: druk op en selecteer Extra > Details.

## Instellingen voor Spraakrecorder

- De instellingen van Spraakrecorder bewerken: druk op en selecteer Extra > Instellingen.... U kunt het volgende opgeven:
- Naam van clip: Voer de naam in die u wilt gebruiken als basis voor de geluidsclips. Als u bijvoorbeeld 'Geluid' invoert, worden de standaardnamen van de volgende geluidsclips Geluid(01), Geluid(02), Geluid(03), enzovoort.
- Indeling van clip: Selecteer de bestandsindeling waarin u de geluidsclips standaard wilt opslaan.

## Documenten

### Ga naar Bureaublad > Documenten.

Met behulp van de toepassing Documenten kunt u nieuwe tekstdocumenten schrijven en bestaande documenten bewerken. In de documenten kunt u afbeeldingen en andere bestanden invoegen en weergeven. U kunt documenten ook verzenden en ontvangen als SMSbericht, MMS en e-mailbijlage of via de Bluetoothtechnologie.

Documenten die gemaakt zijn met Microsoft Word voor Windows 97 of meer recente versies, kunt u openen, bewerken en opslaan. Houd er rekening mee dat niet alle functies en opmaak van de oorspronkelijke documenten worden ondersteund. Bovendien mag het oorspronkelijke document niet zijn beveiligd met een wachtwoord. Documenten die met andere versies van Microsoft Word zijn gemaakt, kunnen wellicht alleen worden gelezen.

## Werken met documenten

- Een document maken of openen, of de naam van een document wijzigen: druk op gewenste opdracht in het menu Document.
- Speciale tekens invoegen: druk op E en selecteer Invoegen > Speciaal teken.... Selecteer het teken of symbool dat u wilt invoegen en tik op OK.

- E>Een datum invoegen in een document: druk op en selecteer Invoegen > Datum.
- Sewerken > Ongedaan maken: druk op 📧 en selecteer Bewerken > Ongedaan maken.
- Tekstmarkeringen weergeven of verbergen: druk op
   en selecteer *Extra > Opmaakmarkeringen...*.
   Selecteer de markeringen die u in het document zichtbaar wilt maken en tik op OK.
- Source tellen: druk op en selecteer Extra > Woorden tellen....
- Een document beveiligen tegen bewerken: druk op
   iii in de lijstweergave en selecteer Extra > Details.

   Schakel het selectievakje Alleen-lezen: in en tik op OK.

   Het document kan nu wel worden weergegeven, maar niet worden bewerkt.
- E>Een document verzenden: tik op Verzenden, selecteer de verzendmethode en tik op OK.
- De structuur van een document weergeven: druk op en selecteer Scherm > Overzichtsweergave...
- Tip: Als u een telefoonnummer, e-mailadres of internetadres in een document invoert, kunt u dit gebruiken als hyperlink. Tik op het nummer of adres of plaats de cursor met behulp van de bladertoets op het item. U ziet nu een koppeling met een klein pictogram.

Tik op het pictogram om het nummer te bellen, de emaileditor te openen of naar de website te gaan als een internetverbinding actief is.

## Opmaakstijlen bewerken

Een opmaakstijl bestaat uit een reeks opmaakkenmerken waarmee u snel het uiterlijk van de tekst kunt aanpassen.

- 1 Druk op 🔳 en tik op *Formatteren > Stijl...*
- 2 Selecteer de stijl die u wilt bewerken en tik op Bewerken. Tik op Nieuw om een nieuwe opmaakstijl te definiëren.
- 3 Geef de nieuwe opmaakstijl een naam en selecteer het overzichtniveau. Niveau 0 betekent dat tekst met deze stijl niet wordt weergegeven in de overzichtsweergave.
- 4 Tik op Formatteren, selecteer de tekst die u wilt bewerken en tik nogmaals op Formatteren om te beginnen met het bewerken. U kunt de volgende waarden wijzigen:

Lettertype – U kunt het lettertype, evenals de grootte en kleur van het lettertype wijzigen. U kunt de tekst ook vet of cursief maken, onderstrepen en doorhalen. U kunt de tekst hoger of lager plaatsen door superscript of subscript te selecteren. U kunt het effect van de wijzigingen zien door op Voorbeeld te tikken. Alinea – U kunt het uiterlijk van de randen van alinea's wijzigen door ze anders uit te lijnen. U kunt de ruimte tussen tekstregels wijzigen, alinea's laten inspringen en tabstops toevoegen om de positie van tekst op een pagina in te stellen.

Randen – U kunt elke zijde van de pagina voorzien van een rand en aan die rand een stijl en kleur toekennen. Opsommingstekens – U kunt kiezen uit vier stijlen voor opsommingstekens en de grootte, kleur en inspringing van de opsommingstekens instellen.

- 5 Tik op OK wanneer u klaar bent met het bewerken van een stijlwaarde.
- 6 Tik op Sluiten om het dialoogvenster te sluiten.

## Werkblad

### Ga naar Bureaublad > Werkblad.

In de toepassing Werkblad kunt u werken met gegevens en deze opslaan in een bestand dat een werkmap wordt genoemd. Elke werkmap bevat ten minste één werkblad. Een werkmap kan ook grafieken bevatten. Een grafiekblad bevat een grafiek die gebaseerd is op gegevens in een werkblad.

In de toepassing Werkblad kunt u documenten openen die gemaakt zijn met Microsoft Excel 97 voor Windows of later. Houd er rekening mee dat niet alle functies en opmaak van de oorspronkelijke documenten worden ondersteund. Het maximum aantal tekens in één cel is 256. De inhoud van cellen die meer tekens bevatten, wordt afgekapt wanneer de bestandsindeling wordt geconverteerd.

## Werkmappen

- Een werkmap beveiligen tegen bewerken: druk op
  - Image: The selection of the selection of the selectio

Een werkmap maken of openen, of de naam van een werkmap wijzigen: druk op im en selecteer de gewenste opdracht in het menu Werkmap.

## Werken met werkbladen

- Een duplicaat van een werkblad maken: tik op Werkbladen / grafieken. Selecteer het werkblad en tik op Duplic.
- De naam van een werkblad wijzigen: tik op Werkbladen / grafieken. Selecteer het werkblad en tik op Naam wijzigen. Voer de nieuwe naam in en tik op OK.
- Een benoemde cel selecteren: druk op en selecter Bewerken > Markeren/markering opheffen. Selecteer Benoemd gebied voor het bereik, selecteer de gewenste cel in de lijst en tik op OK.
- ➡ Rijen zichtbaar houden tijdens het bladeren: selecteer de rij onder het gebied dat u in het zicht wilt houden. Kolommen zichtbaar houden: selecteer de kolom rechts van het gebied dat u in het zicht wilt houden. Tik dan op of de werkbalk of druk op en selecteer Scherm > Schermen blokkeren.

Werkblad

- Shaar een bepaalde cel of benoemd gebied gaan: tik op Ga naar. Geef de cel of het benoemde gebied op waar u naartoe wilt gaan en tik op OK.
- Tip: Met behulp van het werkbalkpictogram ∑ kunt u automatisch de som voor een reeks cellen invoegen. Selecteer de cel waar u de som wilt invoegen en tik op ∑. De voorgestelde formule wordt weergegeven in het formuleveld boven aan het werkblad. U kunt de voorgestelde formule wijzigen door deze te bewerken in het formuleveld of de formule accepteren door het veld te verlaten.

## Werkbladen opmaken

Selecteer eerst de cel of cellen die u wilt opmaken.

- ⇒Lettertypen opmaken: druk op Opmaak > Lettertype. U kunt het lettertype, evenals de grootte en kleur van het lettertype wijzigen. U kunt de tekst ook vet of cursief maken, onderstrepen en doorhalen. U kunt de tekst hoger of lager plaatsen door superscript of subscript te selecteren. U kunt het effect van de wijzigingen zien door op Voorbeeld te tikken.
- De getalnotatie wijzigen: druk op E en selecteer Opmaak > Getallen. U kunt bijvoorbeeld opgeven hoe de datum, tijd of valuta wordt weergegeven.

- Celinhoud uitlijnen: druk op i en selecteer Opmaak > Uitlijning. Als u Tekst laten teruglopen in cel: selecteert, wordt de rijhoogte van de geselecteerde cel zodanig aangepast dat de gehele inhoud van de cel wordt weergegeven.
- De rijhoogte of kolombreedte aanpassen: sleep de lijn onder de rijkop of rechts van de kolomkop totdat de rij of kolom de gewenste grootte heeft. De hoogte of breedte nauwkeuriger opgeven: druk op = en selecteer Opmaak > Rijhoogte of Kolombreedte. Geef de hoogte of breedte op en tik op OK.
- Celranden opmaken: druk op en selecteer Opmaak > Randen. U kunt elke zijde van de cel van een rand voorzien. Selecteer een stijl en kleur voor de rand en tik op OK.
- De achtergrondkleur van een cel wijzigen: druk op
   en selecteer Opmaak > Achtergrondkleur. Selecteer een kleur en tik op OK.
- Rasterlijnen, nulwaarden en koppen weergeven of verbergen: druk op en selecteer Extra > Instellingen. Selecteer de items die u in het werkblad zichtbaar wilt maken en tik op OK.

## Grafiekbladen

- E en grafiek tot in detail opmaken: druk op e en selecteer *Opmaak.* Selecteer het object dat u wilt bewerken. De selectie van instellingen is afhankelijk van het type grafiek.
- Tip: U kunt sommige dialoogvensters voor de instellingen openen door op het desbetreffende item in de grafiek te tikken. Zo wordt het dialoogvenster Instellingen voor x-as geopend wanneer u dubbeltikt op de x-as van de grafiek.

Lettertype – U kunt het lettertype, evenals de grootte en kleur van het lettertype wijzigen. U kunt de tekst ook vet of cursief maken, onderstrepen en doorhalen. U kunt de tekst hoger of lager plaatsen door superscript of subscript te selecteren. U kunt het effect van de wijzigingen zien door op Voorbeeld te tikken.

*Grafiek* – U kunt het grafiektype selecteren, de grafiek driedimensionaal maken en de kleur van de achtergrond en de assen wijzigen. Het is ook mogelijk de titel van de grafiek te wijzigen, evenals de titel van de x- en y-as.

X-as – U kunt het labeltype selecteren en het bijbehorende gegevensbereik invoeren, de aslijn weergeven of verbergen en maatstreepjes toevoegen. U kunt ook het categorienummer opgeven waar de assen elkaar kruisen en u kunt het aantal secundaire maatstreepjes per categorie wijzigen.  $Y-\alpha s$  – U kunt aangeven of de waarden wel of niet in de grafiek worden weergegeven, de hoogste en laagste weergegeven waarde opgeven en definiëren op welke locatie de assen elkaar kruisen. Bovendien kunt u gebruikmaken van de logaritmische schaal, de interval voor de primaire maatstreepjes wijzigen en de getalnotatie aanpassen.

Legenda – U kunt een legenda maken in de vorm van een vak waarin de in de grafiek gebruikte kleuren worden verklaard. Bovendien kunt u de positie van de legenda opgeven.

Rasterlijnen – U kunt aangeven of voor de primaire en secundaire assen rasterlijnen moeten worden weergegeven.

Serie – U kunt aan een grafiek een of meer nieuwe gegevensseries toevoegen of de bestaande serie(s) wijzigen. U kunt aangeven of de serie wel of niet in de grafiek moet worden weergegeven, het gegevensbereik voor de serie wijzigen, het labeltype selecteren en het gegevensbereik invoeren. Bovendien kunt u opgeven met welke kleur de serie in de grafiek wordt weergegeven. Cirkeldiagrammen kunnen slechts één gegevensserie bevatten. ⇒Een duplicaat van een grafiek maken: tik op Werkbladen / grafieken. Selecteer de grafiek en tik op Duplic..

⇒De naam van een grafiekblad wijzigen: tik op Werkbladen / grafieken. Selecteer de grafiek en tik op Naam wijzigen. Voer de nieuwe naam in en tik op OK.

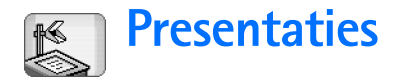

#### Ga naar Bureaublad > Presentaties.

U kunt presentaties openen en weergeven die gemaakt zijn met Microsoft PowerPoint 97 of later. Houd er rekening mee dat niet alle functies en opmaak van de oorspronkelijke documenten worden ondersteund. U kunt deze presentaties verzenden en ontvangen via e-mail of Bluetooth-technologie.

In de lijstweergave ziet u een overzicht van alle presentaties in de geselecteerde map. De naam van de map wordt weergegeven in het titelgebied. In deze weergave kunt u presentaties beheren zonder de feitelijke bestanden te openen. Met de menuopdrachten kunt u presentaties bijvoorbeeld verplaatsen of kopiëren.

- Tip: Zie "Algemene functies in toepassingen" op pagina 23 voor meer informatie over de beschikbare opdrachten.
- Een presentatie openen: dubbeltik op de presentatie in de lijst. Als het bestand zich in een andere map bevindt, drukt u op Map wijzigen.... Selecteer de map waarin de presentatie is opgeslagen. Er kan slechts één presentatie tegelijk geopend zijn.

- ⇒Van de ene dia naar de andere gaan: gebruik de knoppen Volgende en Vorige. Als u rechtstreeks naar een specifieke dia wilt gaan, drukt u op selecteert u *Presentatie* > *Ga naar dia*. Selecteer de dia in de lijst en tik op OK.
- Dia's op het volledige scherm weergeven: druk op

   en selecteer Scherm > Volledig scherm. Als u wilt
   terugkeren naar de standaardweergave, drukt u op
   selecteert u Scherm en schakelt u de optie Volledig
   scherm uit.
- Extra notities in een presentatie weergeven: druk op
   en selecteer Weergave > Notities. Als u wilt terugkeren naar de standaarddiaweergave, drukt u op
   en selecteert u Weergave > Dia.
- ⇒Een overzicht van de gehele presentatie weergeven: druk op en selecteer Weergave > Overzicht. Als u een geselecteerde dia in de standaarddiaweergave wilt openen, tikt u op Diaweergave of dubbeltikt u op de titel van de dia.
- Tekst van de huidige dia kopiëren: druk op en selecteer Bewerken > Tekst kopiëren. De tekst wordt naar het klembord gekopieerd. In de weergave Notities wordt ook de inhoud van de notities gekopieerd. Alle tekst in een presentatie kopiëren: druk op en selecteer Weergave > Overzicht. Druk nogmaals op en selecteer Weergave > Overzicht.

en selecteer *Bewerken* > *Alle tekst kopiëren*. Alle tekst in de dia's en notities wordt naar het klembord gekopieerd. Als u alle tekst in de dia's naar het klembord wilt kopiëren, selecteert u *Alle tekst in dia's kopiëren*. Wilt u alle tekst in de notities kopiëren, selecteer dan *Alle tekst in notities kopiëren*. Het is mogelijk dat daarbij opmaakelementen verloren gaan.
# Klok

#### Ga naar **Bureaublad** > Klok.

De huidige datum en tijd instellen: tik op Datum en tijd. Selecteer de optie Autom. aanpassen datum en tijd: als de datum en tijd op de smartphone automatisch via het netwerk moeten worden bijgewerkt. Dit is een netwerkdienst. Als u de datum en tijd niet automatisch wilt laten bijwerken, tikt u op ? en tikt u op de pijlen om de tijd te wijzigen. Tik op ? om de datum te wijzigen. Als u zomertijd wilt instellen, selecteert u de optie Zomertijd toepassen:

Zie ook "Landinstellingen" on page 126.

- SWisselen tussen een analoog en digitaal kloktype: tik op de wijzerplaat van de klok.
- Alleen de stad voor het huisadres weergeven in de weergave Tijd: druk op en selecteer Scherm. Schakel de optie Plaats van bestemming uit.
- Swisselen tussen de weergaven Tijd en Alarm: druk op
  - en selecteer Weergave > Alarm of Tijd.

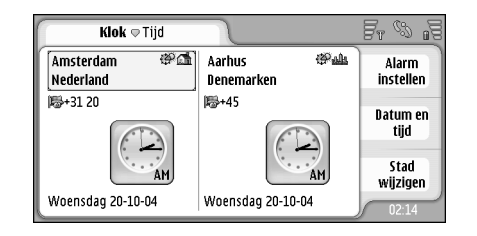

#### Figuur 28: Klok

## Alarmsignalen

⇒Een alarmsignaal instellen: tik op Alarm instellen. Voer de tekst in die wordt weergegeven wanneer het alarmsignaal afgaat. Tik achtereenvolgens op ②, △ en ♥ om de tijd voor het alarmsignaal in te stellen. Tik op OK. Geef op hoe vaak het signaal moet worden herhaald en tik op OK.

Als het tijdstip voor het alarmsignaal is aangebroken terwijl de smartphone is uitgeschakeld, schakelt de smartphone zichzelf in en wordt het waarschuwingssignaal afgespeeld.

- Het geluid van een alarmsignaal uitschakelen: tik op Stoppen. Als de smartphone was uitgeschakeld op het moment dat het alarmsignaal afging, wordt gevraagd of u de smartphone wilt inschakelen. Druk op Annuleren om de smartphone uit te schakelen of op Inschakelen om de smartphone in te schakelen. Druk niet op Inschakelen wanneer het gebruik van draadloze telefoons storingen of gevaar kan opleveren.
- Een alarmsignaal tien minuten uitstellen: tik op Snooze. Als de smartphone was uitgeschakeld op het moment dat het alarmsignaal afging, schakelt de smartphone zichzelf weer uit en na tien minuten weer in.
- Het geluid van een alarmsignaal onderdrukken: tik op Stil. Het geluid van het signaal blijft achterwege, maar de melding verschijnt gewoon op het scherm.
- Een alarmsignaal verwijderen: druk op en tik op Weergave > Alarm. Selecteer het signaal dat u wilt verwijderen en tik op Alarm verwijderen.
- E>Een alarmsignaal bewerken: druk op 🛅 en tik op Weergave > Alarm. Dubbeltik op het signaal dat u wilt bewerken.
- Een alarmsignaal activeren of deactiveren: druk op en tik op Weergave > Alarm. Selecteer het signaal dat u wilt activeren of deactiveren en tik op Activeren/ deactiveren.

## Steden en landen

- Een andere stad voor het huisadres instellen in de
  - weergave Tijd: in het linkervak kunt u een andere stad voor het huisadres instellen, in het rechtervak kunt u de plaats van bestemming opgeven. Tik op Stad wijzigen, sleep met de schuifbalk om door de lijst te bladeren of typ de naam van de stad in het zoekvak onder de lijst. Terwijl u tekens invoert in het zoekvak, verandert de plaatsnaam in overeenstemming met de letters die u invoert. Selecteer de stad en tik op OK. Als de stad niet in de lijst wordt vermeld, tikt u op Nieuwe stad om de stad aan de lijst toe te voegen.
- E>Een stad, land of regio toevoegen: druk op Te en selecteer Stad of Land/regio > Nieuw....
- De geselecteerde stad, het geselecteerde land of de geselecteerde regio bewerken: druk op selecteer Stad of Land/regio > Bewerken....
- ⇒Het netnummer van een geselecteerde stad kopiëren: druk op i en tik op Extra> Netnummer kopiëren.

# Rekenmachine

Deze smartphone is voorzien van een rekenmachine voor elementaire berekeningen.

Opmerking: Deze rekenmachine heeft een beperkte nauwkeurigheid en is ontworpen voor eenvoudige berekeningen.

| Rekenmachine 🗢 Normaal | )ø     |       |
|------------------------|--------|-------|
| 123                    | 456789 | 789]  |
|                        |        | 4 5 6 |
| M- M+ %                |        | 1 2 3 |
|                        |        | ╸,≁   |

#### Figuur 29: Rekenmachine

Berekeningen uitvoeren: tik op de knoppen in het scherm.

De rekenmachine voert bewerkingen uit in de volgorde waarin ze worden ingevoerd, ondanks de hiërarchische verschillen tussen de typen operatoren. Het is niet mogelijk om met behulp van haakjes de volgorde van de berekeningen te veranderen.

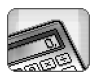

Rekenmachine

- Tip: Het percentagesymbool wordt als volgt gebruikt: x% is gelijk aan x/100.
- ⇔Getallen verwijderen in het invoerveld: tik op 😑 .

Het is niet mogelijk een ingevoerd operatorsymbool uit het invoerveld te verwijderen. Als u twee operatorsymbolen onmiddellijk achter elkaar invoert, vervangt het tweede symbool het eerste. U kunt ook Backspace gebruiken om het laatst ingevoerde waardeteken uit het invoerveld te verwijderen tijdens het bewerken van een berekening.

- SWisselen tussen de normale weergave van de rekenmachine en de kassarolweergave: druk op en selecteer *Weergave > Normaal* of *Kassarol.* De kassarolweergave laat alle eerder ingevoerde items zien.
- De volledige kassarol wissen: druk op en selecteer Bewerken > Kassarol wissen.

# **De positie van knoppen en invoerveld omkeren**: druk op en selecteer *Scherm > Lay-out spiegelen*.

112

# Werken met het geheugen van de rekenmachine

U kunt één getalwaarde tegelijk vastleggen in het geheugen van de rekenmachine en die waarde naderhand oproepen om een waarde op te tellen bij of af te trekken van de waarde in het geheugen. Wanneer er een getalwaarde anders dan nul (0) in het geheugen wordt opgeslagen, verschijnt de letter M linksboven in het invoerveld. Als nul (0) wordt opgeslagen, is dat hetzelfde als het geheugen wissen.

Dit zijn de geheugenopdrachten:

*MR* – Hiermee haalt u de waarde in het geheugen naar het invoerveld.

M+ – Hiermee telt u de waarde in het invoerveld op bij de waarde in het geheugen.

M- – Hiermee trekt u de waarde in het invoerveld af van de waarde in het geheugen.

MS – Hiermee slaat u de huidige waarde in het geheugen op.

## Constante-functie

Met de constante-functie kunt u tijdelijk een waarde opslaan die constant wordt opgeteld, afgetrokken, vermenigvuldigd of gedeeld.

Sen constante gebruiken: voer de waarde in die u als constante wilt gebruiken en tik tweemaal op het symbool van het gewenste bewerkingsteken. De letter K wordt op de berekeningsregel weergegeven wanneer de constante waarde is opgeslagen. Voer een nieuwe waarde en tik op het gelijkteken (=) om de berekening uit te voeren.

**Bijvoorbeeld:** Voer de waarde 2 in de rekenmachine in. Tik tweemaal op het plusteken (+). De constante waarde 2 wordt opgeslagen. Voer de waarde 5 in en tik op het gelijkteken (=). De som (7) wordt weergegeven. Voer de waarde 10,2 in en tik op =. De som (12,2) wordt weergegeven.

# Config.scherm

#### Ga naar Bureaublad > Config.scherm.

In het Configuratiescherm kunt u diverse instellingen van de smartphone definiëren en wijzigen. Door deze instellingen te wijzigen, beïnvloedt u de werking van diverse toepassingen van de smartphone.

De fabrieksinstellingen herstellen: druk op E en selecteer *Oude instell. herstellen.* Tik op Herstellen om het herstellen te bevestigen.

## Toepassingsbeheer

Ga naar Bureaublad > Config.scherm > Toepassingsbeheer.

Met Toepassingsbeheer kunt u de details van geïnstalleerde toepassingen weergeven of toepassingen van de smartphone verwijderen. U kunt ook instellingen voor de installatie opgeven.

U kunt in Toepassingsbeheer echter geen toepassingen installeren. Zie "Software installeren" op pagina 29 voor informatie over het installeren van software.

Wanneer u Toepassingsbeheer opent, worden op het tabblad *Geïnstalleerde toepassingen* alle geïnstalleerde softwarepakketten weergegeven, met hun naam, versienummer, type en grootte.

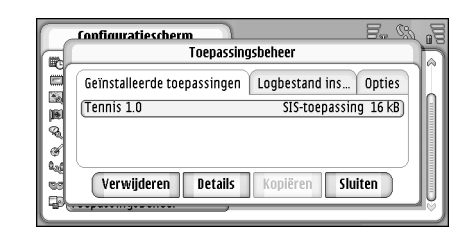

#### Figuur 30 Toepassingsbeheer

- De details van een geïnstalleerd softwarepakket weergeven: tik op Details.
- Een geïnstalleerd softwarepakket van de smartphone verwijderen: selecteer het pakket dat u wilt verwijderen en tik op Verwijderen. U wordt gevraagd het verwijderen te bevestigen. Druk op Verwijderen.

Sommige softwarepakketten voeren updates uit op de bestaande versie. Het is mogelijk dat u na de installatie alleen maar het gehele pakket, en niet de update, kunt verwijderen.

Als u een softwarepakket verwijdert, kunt u het pakket alleen maar opnieuw installeren met behulp van het oorspronkelijke bestand van de software of door een

114

volledige back-up uit te voeren waarin het verwijderde pakket is opgenomen. Als u een softwarepakket verwijdert, kunt u in de meeste gevallen geen documenten meer openen die met dit pakket zijn gemaakt. Als een ander softwarepakket afhankelijk is van het pakket dat u hebt verwijderd, is het mogelijk dat het andere softwarepakket niet meer werkt. Raadpleeg de documentatie bij het geïnstalleerde softwarepakket voor meer informatie.

- De lijst met informatie over het installeren en verwijderen van softwarepakketten weergeven: ga naar het tabblad Logbestand installatie. In deze lijst wordt vermeld welke software geïnstalleerd en vervolgens verwijderd is, en wanneer dat is gebeurd. Als u problemen met de smartphone ondervindt na installatie van een softwarepakket, kunt u aan de hand van deze lijst vaststellen door welk pakket het probleem mogelijk wordt veroorzaakt. De informatie in deze lijst kan ook van pas komen bij het lokaliseren van problemen die worden veroorzaakt door softwarepakketten die niet compatibel met elkaar zijn.
- Installatie-instellingen configureren: ga naar pagina Opties. Hier kunt u opties selecteren voor de installatie van software. U kunt het volgende opgeven:
- Best. verwijderen na installatie: Als u deze optie selecteert, wordt het installatiebestand van het softwarepakket na afloop van de installatie verwijderd. Als u softwarepakketten downloadt met behulp van de webbrowser, is dit een handige optie om de vereiste

hoeveelheid opslagruimte te verminderen. Als u het installatiebestand wilt bewaren voor eventuele herinstallaties nadien, kunt u de optie instellen op Nee of een kopie van het installatiebestand bewaren op een compatibele pc of een cd.

- Standaardtaal voor installatie: Als het softwarepakket verschillende taalversies van de software bevat, wordt de hier vermelde taalversie geïnstalleerd.
- Software-installatie: Hier kunt u opgeven welke SISinstallaties zijn toegestaan. Selecteer Aan om alle installaties toe te staan, Alleen ondertekend om alleen de installatie van SIS-bestanden met een geldige handtekening of een certificaat toe te staan, of Uit om geen SIS-installaties toe te staan.

## Bluetooth

Ga naar Bureaublad > Config.scherm > Bluetooth. Zie "Bluetooth-verbinding" op pagina 149.

## Certificaat-beheer

# Ga naar Bureaublad > Config.scherm > Certificaatbeheer.

De toepassing Certificaatbeheer is bedoeld voor het beheren van digitale certificaten die worden gebruikt wanneer u verbinding maakt met websites en emailservers en wanneer u software installeert. Digitale certificaten worden bijvoorbeeld gebruikt om:

- verbinding te maken met een on line bank, een andere site of een externe server voor acties waarbij vertrouwelijke gegevens worden uitgewisseld;
- het risico op virussen of andere schadelijke software te verminderen en om de herkomst van software te verifiëren bij het downloaden en installeren ervan.

Belangrijk: Verwittigt u ervan dat, zelfs als het gebruik van certificaten de risico's van externe verbindingen en de installatie van software aanzienlijk beperkt, de certificaten wel op de juiste wijze gebruikt moeten worden om te kunnen profiteren van een verbeterde beveiliging. De aanwezigheid van een certificaat biedt op zichzelf geen enkele beveiliging; de beveiliging wordt pas verbeterd als de certificaten correct, authentiek of vertrouwd zijn. Certificaten hebben een beperkte levensduur. Als wordt aangegeven dat het certificaat is verlopen of dat het nog niet geldig is, terwijl het certificaat geldig zou moeten zijn, controleer dan of de huidige datum en tijd van de smartphone goed zijn ingesteld.

Voordat u certificaatinstellingen wijzigt, moet u controleren of de eigenaar van het certificaat kan worden vertrouwd en of het certificaat werkelijk van de opgegeven eigenaar afkomstig is.

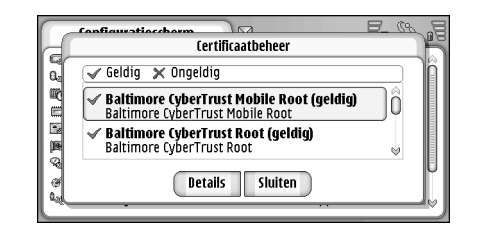

#### Figuur 31: Certificaat-beheer

- Certificaatgegevens weergeven: dubbeltik op een certificaat. Een certificaat verwijderen: tik op Verwijderen.
- Het gebruik van het certificaat definiëren: dubbeltik op een certificaat en tik op Vertrouwensinstellingen. U kunt het volgende opgeven:
- *SIS-installatie* Selecteer deze optie als u met dit certificaat de herkomst van nieuwe SIS-software wilt verifiëren.
- Installatie van toepassingen Selecteer deze optie als u met dit certificaat de herkomst van nieuwe Java-software wilt verifiëren.
- Web en e-mail Selecteer deze optie als u met dit certificaat websites en e-mailservers wilt verifiëren.

# De echtheid van een certificaat controleren

- 1 Selecteer het certificaat en tik op Details. De details van het certificaat worden weergegeven.
- 2 In het veld Verleend aan: wordt de eigenaar van het certificaat vermeld. Controleer of dit de naam is van de partij waarvan u meent dat het certificaat afkomstig is.
- 3 Schuif het dialoogvenster totdat het veld *Vingerafdruk:* wordt weergegeven, waarin een unieke id van het certificaat wordt vermeld. Neem contact op met de helpdesk of klantenservice van de eigenaar van het certificaat (zie stap 2 hierboven) en vraag naar de MD5-vingerafdruk van het certificaat. Vergelijk de vingerafdruk met die in het dialoogvenster. Als ze met elkaar overeenkomen, zou het certificaat echt moeten zijn.

Gebruik deze procedure telkens wanneer u een nieuw certificaat toevoegt.

## Gegevensoproepen blokkeren

Ga naar Bureaublad > Config.scherm > Geg.opr.blokkering.

U kunt de volgende typen gegevensoproepen blokkeren of toestaan:

Alle inkomende oproepen: – Als deze optie is ingeschakeld, kunnen geen oproepen worden ontvangen.

*Inkomende oproepen, buitenland:* – Als deze optie is ingeschakeld, kunnen geen gegevensoproepen worden ontvangen wanneer u zich in het buitenland bevindt.

*Alle uitgaande oproepen:* – Als deze optie is ingeschakeld, kunnen geen gegevensoproepen worden geplaatst.

*Internationale oproepen:* – Als deze optie is ingeschakeld, kunt u geen gegevensoproepen verzenden naar andere landen of regio's.

Internationaal, behalve eigen land: – Als u met uw netwerkoperator een overeenkomst tot internationale roaming hebt, kunt u in het buitenland geen internationale gegevensoproepen verzenden, behalve naar uw eigen land.

#### U kunt het volgende instellen:

Activeren – Hiermee schakelt u gespreksblokkering in.

Annuleren - Hiermee schakelt u gespreksblokkering uit.

*Status controleren* – Hiermee kunt u controleren of gespreksblokkering is in– of uitgeschakeld.

Als u deze instellingen wilt wijzigen, hebt u het blokkeerwachtwoord nodig dat uw serviceprovider u heeft verstrekt.

#### SAlle blokkeringen voor gegevensoproepen opheffen: tik op Alle blokkeringen opheffen.

## Datum en tijd

Ga naar Bureaublad > Config.scherm > Datum en tijd.

- De huidige datum en tijd instellen : voer de datum en tijd rechtstreeks in de daarvoor bestemde velden in of tik op (2) en (2). Tik op de pijltjes om de datum en tijd te wijzigen.
- De datum en tijd in de smartphone automatisch laten bijwerken door het netwerk: selecteer Autom. aanpassen datum en tijd: Dit is een netwerkdienst. Hierdoor kunnen wel bepaalde alarmsignalen vervallen als het signaal is ingesteld op een tijd tussen de oude en de bijgewerkte tijd.

Somertijd instellen: selecteer *Zomertijd toepassen*.

## Scherm

Ga naar Bureaublad > Config.scherm > Scherm.

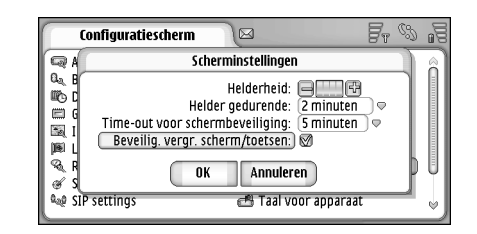

#### Figuur 32: Scherm

- **De helderheid van het scherm wijzigen**: tik op <+> of <->.
- Instellen wanneer de helderheid van het scherm wordt verminderd om energie te besparen als het scherm niet wordt aangeraakt: selecteer de gewenste periode.
- Tip: Als u een laag helderheidsniveau en korte periode selecteert, spaart u de batterij en verlengt u de gebruiksduur van de smartphone.
- Opgeven wanneer de schermbeveiliging wordt ingeschakeld als het scherm niet wordt aangeraakt: selecteer de gewenste periode voor de optie *Time-out* voor schermbeveiliging:. U kunt het uiterlijk van de schermbeveiliging niet wijzigen.

#### Het touchscreen en de toetsen automatisch

vergrendelen: selecteer de optie Beveilig. vergr. scherm/ toetsen: Het touchscreen en de toetsen worden automatisch vergrendeld wanneer de schermbeveiliging is geactiveerd. Zie "Touchscreenen toetsvergrendeling" op pagina 27 voor meer informatie.

## Toebehoren

#### Ga naar Bureaublad > Config.scherm > Toebehoren.

Hier kunt u enkele instellingen definiëren voor de hoofdtelefoon en inductielus die bij de smartphone kunnen worden gebruikt.

# **be eigenschappen van de toebehoren wijzigen**: tik op Bewerken en definieer de volgende opties:

- Standaardprofiel: Selecteer het profiel dat moet worden geactiveerd wanneer u een hoofdtelefoon of inductielus aansluit op de smartphone.
- Automatisch opnemen: Geef aan of de smartphone een inkomende oproep automatisch na vijf seconden moet beantwoorden wanneer op de smartphone een hoofdtelefoon of inductielus is aangesloten.

## Internetinstelling

# Ga naar Bureaublad > Config.scherm > Internetinstelling.

Om verbinding te kunnen maken met internet, moet aan de volgende voorwaarden zijn voldaan:

- Het draadloze netwerk dat u gebruikt, moet gegevensoproepen of GPRS ondersteunen.
- De gegevensdienst is geactiveerd voor uw SIM-kaart.
- U hebt van uw internetprovider een internettoegangspunt ontvangen.
- U hebt de juiste internetinstellingen geconfigureerd.

## Een internettoegangspunt instellen

Afhankelijk van het type SIM-kaart in uw apparaat, worden mogelijk automatisch de juiste instellingen voor WWW-browsen en MMS gedefinieerd. Sommige internetproviders bieden u de mogelijkheid de instellingen voor uw internettoegangspunt te configureren door u een bericht toe te zenden. Daardoor kan het aantal instellingen dat u zelf moet invoeren, worden beperkt of hoeft u mogelijk helemaal geen instellingen meer door te voeren. Zie "Mobiele plug-and-play diensten" op pagina 76 voor meer informatie.

De precieze waarden voor de instellingen worden meestal door uw internetprovider verstrekt. Volg de aanwijzingen van de internetprovider nauwkeurig op. Wellicht moet u verschillende internetverbindingen instellen, afhankelijk van de sites waar u naartoe wilt gaan. Zo kan er voor surfen op internet een andere instelling vereist zijn dan voor toegang tot het intranet van uw bedrijf.

De toepassing Berichten gebruikt het internettoegangspunt ook voor het verzenden en ontvangen van e-mail en multimediaberichten. Zie "Berichten" op pagina 50.

Voor gegevensoverdracht via GPRS wordt mogelijk een extra vergoeding in rekening gebracht.

- E>Een internettoegangspunt instellen: tik op Nieuw. U kunt een bestaand toegangspunt bewerken door te tikken op Toegangspunten. Definieer de volgende velden op de pagina's van de wizard voor het instellen van internet:
- Naam verbinding: Geef een duidelijke naam voor de verbinding op.
- Gegevensdrager: Selecteer het type gegevensverbinding. Zie "Gegevensverbindingen" op pagina 32 voor meer informatie over typen gegevensverbindingen.

Afhankelijk van de gegevensverbinding die u selecteert, zijn sommige velden op de volgende pagina's van de wizard beschikbaar.

#### Details GSM-gegevensoproepen

*Inbelnummer:* – Het modeminbelnummer van het toegangspunt.

#### **GPRS-details**

Netwerktype: - Selecteer de IP-versie die u wilt gebruiken.

Toegangspunt automatisch ophalen: - Als uw

netwerkoperator deze functie ondersteunt, kan de naam van het toegangspunt automatisch van het netwerk worden opgehaald. Het toegangspunt is nodig om een verbinding met het GPRS-netwerk tot stand te brengen.

Naam toegangspunt: – Als u de optie Toegangspunt automatisch ophalen: niet hebt ingeschakeld, kunt u hier een naam voor het toegangspunt opgeven. U kunt de naam van het toegangspunt verkrijgen bij uw netwerkoperator of serviceprovider.

#### Aanmelddetails

Wachtwoord bij elke aanmelding: – Selecteer deze optie om naar een wachtwoord te laten vragen telkens wanneer u zich aanmeldt bij een server of als u uw wachtwoord niet in de smartphone wilt opslaan.

*Gebruikersnaam:* – Geef een gebruikernaam op als de serviceprovider dat vereist. De gebruikersnaam kan nodig zijn voor het maken van een gegevensverbinding en wordt meestal verstrekt door de serviceprovider. In de gebruikersnaam wordt meestal onderscheid gemaakt tussen hoofdletters en kleine letters.

*Wachtwoord:* – Er kan een wachtwoord nodig zijn voor het maken van een gegevensverbinding. Deze wordt meestal verstrekt door de serviceprovider. In het wachtwoord wordt meestal onderscheid gemaakt tussen hoofdletters en kleine letters.

#### VPN-details

U moet over ten minste één internettoegangspunt beschikken en ten minste één VPN-beleid hebben geïnstalleerd voordat u een VPN-toegangspunt kunt definiëren. Zie "Een VPN-beleid beheren" op pagina 131 voor meer informatie over het installeren van een VPNbeleid.

*Internettoegangspunt:* – Selecteer het toegangspunt voor VPN-toegang.

VPN-beleid: – Selecteer het VPN-beleid dat moet worden gebruikt voor VPN-toegang.

## Geavanceerde internetinstellingen

Wanneer u klaar bent met het instellen of bewerken van de internettoeganginstellingen in de wizard Internetinstelling (*Config.scherm* > *Internetinstelling* > **Nieuw**), kunt u geavanceerde instellingen configureren. Welke pagina's en opties beschikbaar zijn, hangt af van het feit of u een packet-gegevensverbinding (GPRS), een GSM-verbinding of een VPN-verbinding hebt gekozen.

#### Pagina Gegevensoproep

*Oproeptype:* – Definieer het type GSM-gegevensoproep. De opties zijn *Normaal* en *Hoge snelheid (GSM)*. U kunt *Hoge snelheid (GSM)* alleen gebruiken als de netwerkoperator deze functie ondersteunt. Wellicht moet u de functie ook voor uw SIM-kaart activeren.

*Modemtype: – Analoog, ISDN V.110* of *ISDN V.120* geeft u aan of de smartphone gebruikmaakt van een analoge of digitale verbinding. Deze instelling is afhankelijk van zowel uw GSM-netwerkoperator als internetprovider omdat sommige GSM-netwerken geen ondersteuning bieden voor bepaalde typen ISDN-verbindingen. Neem voor meer informatie contact op met uw internetprovider. Als er ISDN-verbindingen beschikbaar zijn, wordt de verbinding sneller tot stand gebracht dan met analoge methoden.

*Max. gegevenssnelheid:* – Met deze optie kunt u de maximale verbindingssnelheid beperken bij het gebruik van gegevens met hoge snelheid. Hogere gegevenssnelheden kunnen duurder zijn, afhankelijk van de netwerkoperator.

De snelheid geeft de maximumsnelheid van de verbinding aan. Tijdens de verbinding kan de snelheid lager zijn, afhankelijk van de situatie op het netwerk.

*Modeminitialisatie:* – Met behulp van AT– modemopdrachten kunt u de instellingen van de smartphone beheren. Voer zo nodig tekens in die uw GSM– netwerkoperator of internetprovider heeft verstrekt.

#### Pagina Proxy's

Met behulp van een proxy kunt u de toegang tot internet versnellen. Bovendien vereisen sommige internetproviders

het gebruik van webproxy's. Informeer bij uw internetprovider naar de juiste proxygegevens.

Als u een internetverbinding met het intranet van uw bedrijf hebt gemaakt en u kunt geen webpagina's ophalen van het algemene internet, moet u wellicht een proxyserver instellen om webpagina's buiten het intranet te kunnen ophalen.

*Protocol:* – Selecteer het protocoltype van de proxy. U kunt voor elk protocol een andere proxy–instelling opgeven.

*Proxy gebruiken:* – Selecteer deze optie als u de proxyserver wilt gebruiken.

*Hostadres:* – Het IP-adres van de proxyserver, of de domeinnaam. Enkele voorbeelden van domeinnamen zijn: bedrijf.com en organisatie.org.

*Poortnummer:* – Het nummer van de proxypoort. Het poortnummer is gekoppeld aan het gebruikte protocol. Veelgebruikte waarden zijn 8000 en 8080, maar deze kunnen per proxyserver verschillen.

*Proxy niet gebruiken voor:* – Hier geeft u de domeinen op waarvoor de HTTP– of HTTPS–proxy niet nodig is. Gebruik een puntkomma als scheidingsteken tussen de verschilende domeinnamen in de lijst.

#### Pagina IP-adressen

De instellingen voor de twee protocollen (IPv4 en IPv6) verschillen enigszins van elkaar.

*IP-adres autom. ophalen:* – Als u deze optie selecteert, wordt het IP-adres automatisch opgehaald van de server. Deze

instelling wordt ook wel het 'dynamisch IP-adres' genoemd.

*IP-adres:* – Het IP-adres van de smartphone. Als het IPadres automatisch wordt opgehaald, hoeft u hier niets in te voeren.

*DNS-adres:* – Als u de optie *Automatisch ophalen* selecteert voor het IPv4–protocol, wordt het DNS-adres (Domain Name Server) automatisch opgehaald van de server. De desbetreffende waarde voor het IPv6–protocol is *Bekende DNS gebruiken*. DNS is een internetdienst voor het omzetten van domeinnamen zoals www.nokia.com, in IPv4–adressen zoals 192.100.124.195 of IPv6–adressen zoals 3ffe:2650:a640:1c2:341:c39:14.

*Primair DNS-adres:* – Het IP-adres van de primaire DNSserver. Als het IP-adres automatisch wordt opgehaald, hoeft u hier niets in te voeren.

Secundair DNS-adres: – Het IP-adres van de secundaire DNS-server.

#### Pagina Aanmeldingsscripts

Aanmeldingsscript gebruiken: – Met deze optie kunt u een aanmeldingsscript met platte tekstindeling invoeren of importeren. U kunt het script bewerken in het veld onder aan het scherm.

*Terminal na kiezen weergeven:* – Met deze optie wordt op het scherm het terminalvenster weergegeven bij het tot stand komen van een gegevensverbinding.

- Tip: Wellicht kan uw internetprovider u een script verschaffen.
- ☆ Tip: Voor het tot stand brengen van een verbinding zijn meestal geen scripts nodig. Informeer bij uw internetprovider of u een script nodig hebt.

#### Pagina Overige

Aanmelden met normale tekst: – Met deze optie kunt u het wachtwoord voor verbinding als normale tekst verzenden. Schakel deze optie uit als u optimale beveiliging wenst. Sommige internetproviders eisen echter dat deze optie is ingeschakeld.

*PPP-compressie gebruiken:* – Met deze optie versnelt u de gegevensoverdracht als de externe PPP-server daarvoor ondersteuning biedt. Als het maken van een verbinding problemen geeft, moet u deze optie niet inschakelen. Neem contact op met uw internetprovider voor assistentie.

*Terugbeltype:* – Informeer bij uw internetprovider naar de juiste instelling. De instelling is afhankelijk van de configuratie van de internetprovider.

*Terugbelnummer:* – Voer het gegevenstelefoonnummer van de smartphone in waarvan de terugbelserver gebruikmaakt. Meestal is dat het telefoonnummer voor gegevensoproepen van de smartphone.

## Instellingen voor internetverbinding

Serverbindingsinstellingen voor internet configureren: definieer de volgende velden:

#### General

*Voorkeurstoegangspunt:* – Selecteer het toegangspunt om verbinding te maken met internet.

Vragen vóór verbinding: – Als u deze optie selecteert, wordt telkens wanneer u verbinding met internet maakt, een dialoogvenster geopend waarin u wordt gevraagd de verbinding te bevestigen of het toegangspunt te wijzigen.

#### Gegevensoproep

Verbreken bij inactiviteit gedurende: – Selecteer de periode waarna de gegevensoproep automatisch wordt beëindigd als de verbinding niet wordt gebruikt.

Sommige internetverbindingen kunnen inactief lijken, maar het is mogelijk dat ze op de achtergrond nog steeds gegevens verzenden en ontvangen. Deze verbindingen kunnen ervoor zorgen dat de start van de hier opgegeven periode van inactiviteit wordt vertraagd, waardoor het sluiten van de verbinding wordt uitgesteld.

De instellingen voor gegevensverbindingen hebben betrekking op alle toegangspunten die gebruikmaken van gegevensoproepen en gegevensoproepen met hoge snelheid. Zie "Gegevensverbindingen" op pagina 32 voor meer informatie over gegevensverbindingen.

#### GPRS

*Verbr. bij inactiviteit van:* – Geef aan na hoeveel tijd de GPRS-verbinding in de standby-modus wordt gezet als de verbinding niet wordt gebruikt.

*GPRS-verbinding:* – Selecteer *Indien beschikbaar* om de GPRS-verbinding actief te houden en zo nodig de overdracht van packet-gegevens snel in te schakelen. Als u *Indien nodig* selecteert, maakt de smartphone alleen gebruik van een GPRS-verbinding als u een toepassing of actie start die een dergelijke verbinding nodig heeft. Als er geen GPRS-dekking is en u hebt de optie *Indien beschikbaar* geselecteerd, zal de smartphone met tussenpozen proberen een GPRS-verbinding tot stand te brengen.

De GPRS-instellingen hebben betrekking op alle toegangspunten die gebruikmaken van een GPRSverbinding.

## VPN-beheer

Ga naar Bureaublad > Config.scherm > VPN-beheer. Zie "VPN (Virtual private networking)" op pagina 130 voor meer informatie.

## Memory

Ga naar Bureaublad > Config.scherm > Geheugen.

Hier kunt u de hoeveelheid vrij geheugen bekijken, evenals het geheugenverbruik van verschillende items op de smartphone en de geheugenkaart.

Tip: U kunt voorkomen dat het geheugen van de smartphone vol raakt door regelmatig gegevens te verwijderen of de gegevens naar een geheugenkaart of pe over te brengen.

Zie "Geheugenbeheer" op pagina 26 voor meer informatie.

## Instellingen peninvoer

Ga naar Bureaublad > Config.scherm > Instell. peninvoer.

Zie "Instellingen peninvoer" op pagina 38.

## Instellingen voor positiebepaling

Ga naar Bureaublad > Config.scherm > Instell. positiebep..

In sommige netwerken kunnen anderen de positie van uw smartphone opvragen (netwerkdienst). U kunt deze dienst alleen gebruiken als u een toepassing installeert die deze dienst ondersteunt.

U kunt het volgende opgeven:

## Prioriteit

Op de pagina Prioriteit kunt u de prioriteit van de verschillende positioneringsmethoden opgeven.

 $\Rightarrow$ De prioriteit van de positioneringsmethode wijzigen, tik op  $\bigtriangledown$  en selecteer de gewenste methode.

## Details

Op de pagina *Details* kunt u de eigenschappen van de methode bekijken en de kosten aanpassen.

U kunt de volgende eigenschappen weergeven:

*Methode:* – Selecteer de gewenste positioneringsmethode.

*Gemiddelde tijd positiebepaling:* – De gemiddelde tijdsduur van de positiebepaling.

Kosten: – De geschatte kosten van de methode.

*Batterijgebruik:* – Het geschatte energieverbruik van de methode.

*Nauwkeurigheid:* – De nauwkeurigheid van de methode.

⇒De kosten van een methode wijzigen: tik op Bewerken en tik op , om een methode te selecteren.

## Privacy-instellingen

Ga naar Bureaublad > Config.scherm > Privacyinstellingen.

## Pagina Algemeen

De instellingen op deze pagina hebben voorrang op alle afzonderlijke instellingen. U kunt het volgende opgeven:

*Regel voor positieaanvraag:* – Hier kunt u de algemene privacy–instelling opgeven. Selecteer *Persoonlijk* om de instellingen te gebruiken die u voor afzonderlijke contactpersonen en diensten hebt opgegeven op de pagina *Individueel*. Selecteer *Eerst bevestigen* als u altijd om een bevestiging wilt worden gevraagd bij positioneringsaanvragen, ongeacht de instelling op de pagina *Individueel*. Selecteer*Altijd accepteren* of *Altijd weigeren* om postioneringsaanvragen altijd te accepteren of te weigeren, ongeacht de instellingen op de pagina Individueel.

*Geldig tot:* – Geef de gewenste periode op voor de opties voor accepteren of weigeren. Wanneer de opgegeven periode is verstreken, wordt het privacy-niveau *Persoonlijk* geactiveerd.

Afleverbericht positie: – Hier kunt u de algemene waarschuwingsinstelling opgeven. Deze optie is alleen beschikbaar als u de verificatie hebt ingesteld op *Altijd* accepteren.

### Pagina Individueel

Op de pagina *Individueel* kunt u de privacy-instellingen voor afzonderlijke contacten en diensten instellen.

De pagina bevat een lijst met contacten en diensten met specifieke privacy-instellingen. Wanneer door een contactpersoon of dienst een positionering is aangevraagd, kan deze worden toegevoegd aan de privacy-lijst. U kunt alleen contacten aan de lijst toevoegen in dit dialoogvenster.

**Example 1** En contact toevoegen: tik op Toevoegen, tik op een contact in de lijst en tik op Sluiten. Geef de individuele privacy-instellingen op. De opties zijn vergelijkbaar met de opties op de pagina Algemeen. Tik op Sluiten om door te gaan.

**Example 1 Example 1 Example 1 Example 2 Example 2 Example 2 Example 2 Example 3 Example 3 Example 4 Example 3 Example 4 Example 4 Examp** 

Zie "Contactgegevens weergeven en opzoeken" op pagina 67 voor meer informatie over de geselecteerde contacten.

## RealPlayer-instellingen

Ga naar Bureaublad > Config.scherm > RealPlayerinstell.

U kunt het volgende opgeven:

### Netwerk

*Gegevenssnelheid*:: – Selecteer de verbindingssnelheid. De opties *Heel snel* en *Langzaam* kunnen van invloed zijn op de kwaliteit van de video.

*Time-out voor verbinding:* – Selecteer na hoeveel seconden de verbinding moet worden verbroken als deze niet juist tot stand is gekomen.

*Time-out voor server:* – Als de server niet voldoende gegevens kan verzenden en veelvuldig gebruik moet maken van een geheugenbuffer, moet u een time-out voor de server instellen.

*Poortbereik:* – Het bereik van poortnummers die voor de verbinding worden gebruikt. De standaardwaarden zijn hetzelfde als voor de internetinstellingen.

*Standaardtoegangspunt:* – De verbinding die u standaard wilt gebruiken. De standaardwaarde is hetzelfde als voor de internetinstelling.

## Proxy

*Proxy gebruiken:* – Selecteer deze optie als u de proxyserver wilt gebruiken.

*Serveradres:* – Het IP-adres van de server of de domeinnaam. Enkele voorbeelden van domeinnamen zijn: bedrijf.com en organisatie.org.

*Poortnummer:* – Het nummer van de proxypoort. Het poortnummer is gekoppeld aan het gebruikte protocol. De standaardpoort is 1091.

## Landinstellingen

Ga naar Bureaublad > Config.scherm > Landinstellingen.

Op de volgende tabbladen kunt u de notatie definiëren voor lokale tijd, datum, getallen en valuta.

## Tijd

*Tijdopmaak:* – Selecteer de 24–uurs of 12–uurs tijdnotatie.

*Am/pm-indeling:* – Als u in het vorige veld de 12–uurs notatie hebt geselecteerd, kunt u hier de locatie en het uiterlijk van de pictogrammen selecteren.

Scheidingsteken: – Selecteer het scheidingsteken voor uren en minuten.

## Datum

*Datumopmaak:* – Selecteer de volgorde van de datumonderdelen.

*Scheidingsteken:* – Selecteer het scheidingsteken tussen de datumonderdelen.

Week begint op: - Selecteer de eerste dag van de week.

Werkdagen: - Selecteer de werkdagen van de week.

## Getallen

*Decimaalteken:* – Selecteer het teken dat u als decimaalteken wilt gebruiken.

Scheiding duizendtallen: – Selecteer deze optie als u een scheidingsteken wilt gebruiken tussen duizend– en honderdtallen.

*Scheidingsteken duizendtallen:* – Selecteer het scheidingsteken voor duizendtallen.

Maateenheid: - Selecteer de lokale lengtemaat.

## Valuta

Valutasymbool: - Voer het symbool voor de lokale valuta in.

*Decimaalposities:* – Tik op – of + om het aantal decimalen in bedragen te selecteren.

*Symboolpositie:* – Selecteer de positie van het valutasymbool ten opzichte van het bedrag.

*Opmaak negatieve waarde:* – Geef aan hoe een negatieve valutawaarde wordt weergegeven.

## Beveiliging

#### Ga naar Bureaublad > Config.scherm > Beveiliging.

Hier kunt u het beveiligingsniveau van de telefoon in uw smartphone definiëren.

Codes worden weergegeven als sterretjes. Als u een code wijzigt, wordt u gevraagd tweemaal de huidige code en de nieuwe code in te voeren. Zie "Toegangscodes" op pagina 26 voor meer informatie over de toegangscodes.

Gebruik geen codes die veel lijken op alarmnummers, zoals 112, om te voorkomen dat u per ongeluk het alarmnummer belt.

## Het apparaat vergrendelen

Automatisch vergrendelen na: – U kunt ervoor zorgen dat de smartphone na een bepaalde periode automatisch wordt vergrendeld en alleen kan worden gebruikt als de juiste vergrendelingscode wordt ingevoerd.

Opmerking: Wanneer het apparaat is vergrendeld, kunt u soms nog wel het geprogrammeerde alarmnummer kiezen.

*Vergrendelingscode:* – De vergrendelingscode kan uit 5 tot 10 cijfers bestaan. De fabrieksinstelling voor de vergrendelingscode is **12345**. Het verdient aanbeveling deze instelling te wijzigen om onbevoegd gebruik van uw smartphone te voorkomen. Houd de nieuwe code geheim en bewaar deze op een veilige plaats uit de buurt van de smartphone.

Vergrendelen bij wisselen SIM-kaart: – U kunt de smartphone zodanig instellen dat naar de vergrendelingscode wordt gevraagd wanneer een onbekende, nieuwe SIM-kaart wordt geïnstalleerd. De smartphone houdt een lijst bij van SIM-kaarten die als kaarten van de eigenaar worden herkend.

## PIN-codes

Vragen om PIN-code: – Wanneer deze optie is ingeschakeld, wordt naar de PIN-code gevraagd telkens wanneer de smartphone wordt ingeschakeld. Voor sommige SIMkaarten kan deze optie niet worden uitgeschakeld. Als u de PIN-code driemaal achter elkaar verkeerd hebt ingevoerd, hebt u een PUK-code (PIN Unblocking Key) nodig om de blokkering van de SIM-kaart op te heffen. Wanneer de SIM-kaart geblokkeerd is, kunt u alleen oproepen verzenden naar voorgeprogrammeerde alarmnummers. U kunt de smartphone verder niet meer gebruiken totdat de juiste codes zijn ingevoerd.

Deze instelling kan niet worden gewijzigd als de telefoon is uitgeschakeld of als er geen geldige SIM-kaart is geïnstalleerd. Houd er bovendien rekening mee dat het bij sommige SIM-kaarten niet mogelijk is het vragen naar de PIN-code uit te schakelen. SIM-services bevestigen: (netwerkdienst) – Met deze optie worden bevestigingsberichten weergegeven wanneer u gebruikmaakt van een SIM-kaartdienst.

*PIN-code:* – De PIN-code moet 4 tot 8 cijfers lang zijn.

*PIN2-code:* -De PIN2-code moet 4 tot 8 cijfers lang zijn. De PIN2-code is nodig voor toegang tot bepaalde functies, zoals de instellingen voor gesprekskosten, die door de SIM-kaart moeten worden ondersteund. . Als u driemaal achter elkaar een verkeerde PIN2-code hebt ingevoerd, hebt u een PUK2-code nodig om de blokkering van de PIN2-code op te heffen. De nieuwe PIN2-code moet 4 tot 8 cijfers lang zijn.

## Gespreksblokkering

Wachtwoord voor blokkering: – Tik op Wijzigen om een ander blokkeerwachtwoord in te stellen. Het blokkeerwachtwoord moet vier cijfers lang zijn. Als u driemaal achter elkaar een verkeerd wachtwoord hebt ingevoerd, wordt het wachtwoord geblokkeerd en moet u de netwerkoperator om een nieuw wachtwoord vragen.

## Schermkalibratie

# Ga naar Bureaublad > Config.scherm > Schermkalibratie.

Als het aanraakgevoelige gebied van het scherm niet nauwkeurig reageert, moet het scherm wellicht worden gekalibreerd. Volg de instructies op het scherm.

## Thema's

#### Ga naar Bureaublad > Config.scherm > Thema's.

Thema's zijn speciale bestanden die opmaakgegevens, afbeeldingen en geluiden bevatten. Met behulp van thema's kunt u het uiterlijk en de geluiden van uw smartphone wijzigen. De standaardthema's kunnen niet worden verwijderd.

Het uiterlijk en de geluiden van uw smartphone wijzigen: tik op Thema's. Selecteer een thema in de lijst en tik op Toepassen. Voorbeeld van een geselecteerd thema bekijken: tik op Testen en op Voorbeeld. Tik op Geluiden om eventuele geluiden van het thema te beluisteren.

## Taal voor het apparaat

Ga naar Bureaublad > Config.scherm > Taal voor apparaat.

De taal van uw smartphone wijzigen: tik op Apparaattaal:. Als u de taal wijzigt, worden ook bepaalde landinstellingen gewijzigd, zoals de valutasymbolen en maateenheden.

## Serviceopdrachten

Ga naar Bureaublad > Config.scherm > Serviceopdrachten.

U kunt dienstaanvragen naar uw serviceprovider verzenden, zoals activeringsopdrachten voor bepaalde netwerkdiensten. Neem contact op met uw serviceprovider voor meer informatie.

E Een aanvraag verzenden: voer de aanvraag in het veld in en tik op Verzenden.

# VPN (Virtual private networking)

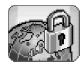

Met **VPN** (Virtual private networking) kunt u gecodeerde verbindingen tot stand brengen om toegang te verkrijgen tot gegevens vanaf een externe locatie. Dankzij deze gecodeerde toegang kunt u e-mail, databasetoepassingen en het intranet van uw bedrijfsnetwerk raadplegen en beheren.

Extern netwerkverkeer moet worden beveiligd. In uw bedrijf wordt mogelijk een VPN gebruikt om netwerkverkeer te kanaliseren en een beveiligingsbeleid toe te passen. In een VPN kunnen de privacy en integriteit van netwerktransacties worden gewaarborgd door gebruikers te verifiëren voordat toegang tot netwerken en netwerkdiensten wordt verleend.

In een VPN vindt verificatie tussen een gateway en de smartphone plaats en worden coderings- en verificatiealgoritmes uitgewisseld ten behoeve van de beveiliging van de privacy en integriteit van de informatie waartoe toegang kan worden verkregen.

Het VPN-systeem van de Nokia 7710 smartphone ondersteunt op dit moment de volgende gateways: Nokia IP VPN Gateway, Cisco VPN 3000 Concentrator Series en Nokia IP Security Platform. Zoek opSearch www.nokia.com naar recente informatie over andere ondersteunde gateways.

## VPN-beheer

Als u VPN-verbindingen wilt gebruiken, moet u eerst VPNtoegangspunten maken die u selecteert wanneer u via toepassingen verbinding maakt met het bedrijf. Een VPNverbinding naar een bedrijfsnetwerk komt tot stand middels een andere verbinding via een internettoegangspunt. De verbinding komt tot stand en wordt gecodeerd op basis van een VPN-beleid dat wordt geladen wanneer u verbinding maakt met het VPNtoegangspunt.

#### ▷ VPN gebruiken

- 1 Ga naar Bureaublad > Config.scherm > VPN-beheer.
- 2 Geef een verbinding met een VPN-beleidsserver op. U kunt instellingen voor een VPN-beleidsserver definiëren in *VPN-beheer* of de instellingen installeren vanuit een SIS-bestand (Symbian Installation System).

Zie "Verbinding maken met VPN-beleidsservers" op pagina 135 voor meer informatie.

- Opmerking: Als u een VPN-beleid installeert vanuit een SIS-bestand, hoeft u geen verbindingen met VPN-beleidsservers te definiëren.
- **3** Installeer een VPN-beleid vanaf de VPN-beleidsserver. Zie "Een VPN-beleid installeren vanaf een VPNbeleidsserver" op pagina 131 voor meer informatie.

- 4 Maak VPN-toegangspunten. VPN-toegangspunten omvatten een internettoegangspunt en een VPN-beleid. Zie "Een internettoegangspunt instellen" op pagina 118 voor meer informatie over het maken van toegangspunten.
  - ▼ Opmerking: In VPN-toegangspunten wordt een VPN-beleid gecombineerd met een internettoegangspunt. Wanneer u een VPNbeleidsserver voor de eerste keer synchroniseert, wordt voor elk beleid dat u op de smartphone installeert een overeenkomstig VPN-toegangspunt gemaakt.
- 5 Selecteer een VPN-toegangspunt wanneer u vanuit toepassingen verbinding maakt met het bedrijfsnetwerk.

Zie "VPN gebruiken met toepassingen" op pagina 139 voor meer informatie.

Een VPN-verbinding wordt gemaakt middels de verbinding via het internettoegangspunt.

## Een VPN-beleid beheren

In een VPN-beleid wordt de methode gedefinieerd waarmee de verificatie tussen een VPN-client en een VPNgateway plaatsvindt en worden de coderingsalgoritmes ten behoeve van de beveiliging van gegevens ingesteld. Beheerders kunnen een VPN-beleid opslaan op een VPNbeleidsserver of beschikbaar maken via SIS-bestanden. U installeert een VPN-beleid vanaf een VPN-beleidsserver in *VPN-beheer.* 

# Een VPN-beleid installeren vanaf een VPN-beleidsserver

In *VPN-beheer* kunt u een VPN-beleid installeren vanaf een VPN-beleidsserver.

- Tip: VPN-beleidsservers zijn servers op het bedrijfsnetwerk die een VPN-beleid bevatten.
- Een VPN-beleid installeren
- 1 Ga naar *Config.scherm* > *VPN*-beheer.
- 2 Tik op Ja wanneer in VPN-beheer wordt gevraagd of u een VPN-beleid wilt installeren.
- **3** Tik nogmaals op *Ja* om VPN-beleidsservers toe te voegen.
- Geef de verbindingsinstellingen voor de VPNbeleidsserver op en tik op *Gereed.* Zie "Verbinding maken met VPN-beleidsservers" op pagina 135 voor meer informatie.
- **5** Tik op Ja om de VPN-beleidsserver te synchroniseren.
- 6 Geef een sleutelopslagwachtwoord op en tik op OK.
  - Tip: Een sleutelopslagwachtwoord beveiligt persoonlijke sleutels in een VPN-beleid en beschermt de VPN-beleidsserververbinding tegen ongeoorloofd gebruik.

Zie "Een sleutelopslagwachtwoord maken of wijzigen" op pagina 139 voor meer informatie. De smartphone maakt verbinding met de VPN-

beleidsserver.

Controleer de id-code van de VPN-beleidsserver en voer de ontbrekende tekens in om een vertrouwde verbinding tussen de smartphone en de VPN-beleidsserver tot stand te brengen. Tik vervolgens op OK.
 U kunt deze stap overslaan als u de instellingen voor

U kunt deze stap overslaan als u de instellingen voor de VPN-beleidsserver installeert vanuit een SISbestand.

Tip: De id-code van een VPN-beleidsserver is de vingerafdruk van het VPN-beleidsservercertificaat, waarmee het certificaat wordt geïdentificeerd.

Zie "Een VPN-beleidsserver toevoegen" op pagina 135 voor meer informatie.

**8** Voer de verificatiegegevens voor de toegang tot de VPN-beleidsserver in en tik op *OK*.

U ontvangt de gegevens die u moet invoeren van uw beheerder.

Het VPN-beleid wordt geïnstalleerd op de smartphone.

▼ **Opmerking:** Als u op *Annuleren* tikt, wordt het VPNbeleid niet geïnstalleerd. Selecteer *Installeren* om een VPN-beleid vanaf een VPN-beleidsserver te installeren.

# Een VPN-beleid installeren vanuit een SIS-bestand

Uw beheerder kan een VPN-beleid beschikbaar stellen in een SIS-bestand. Als u een VPN-beleid installeert vanuit een SIS-bestand, hoeft u geen verbindingen met VPN- beleidsservers te definiëren. Nadat u een VPN-beleid hebt geïnstalleerd, kunt u VPN-toegangspunten maken en deze koppelen aan toepassingen.

Als het VPN-beleid persoonlijke sleutels en bijbehorende certificaten bevat, definieert de beheerder een **sleutelimportwachtwoord** om de persoonlijke sleutel te beveiligen. Beheerders moeten het sleutelimportwachtwoord via een beveiligde methode aan u leveren.

Tip: Een sleutelimportwachtwoord beveiligt persoonlijke sleutels in een VPN-beleidsbestand.

⇒ Een VPN-beleid installeren vanuit SIS-bestanden: geef het sleutelimportwachtwoord op bij Wachtw. sleutelimport: en tik op OK. Geef vervolgens het sleutelopslagwachtwoord op bij Wachtwoord voor sleutelbeveiliging en tik op OK.

## Een VPN-beleid bekijken

In *VPN-beheer* kunt u een VPN-beleid dat op de smartphone is geïnstalleerd bekijken, bijwerken of verwijderen.

►> Details van een VPN-beleid bekijken: selecteer een VPN-beleid en tik op *Openen* voor meer informatie.

U kunt de volgende informatie weergeven voor elk VPN-beleid:

• *Beschrijving:* – hier wordt extra informatie over het VPN-beleid weergegeven. De beschrijving wordt

132

overgenomen uit het VPN-beleid. Beheerders definiëren de beschrijving wanneer ze het VPN-beleid maken.

- Beleidsstatus: hiermee wordt aangegeven of het VPN– beleid kan worden gebruikt, of dat het al in gebruik is.
- Certificaatstatus: hiermee wordt aangegeven of er geldige gebruikerscertificaten beschikbaar zijn in de smartphone.
- Beleidsnaam: hier wordt de naam van het VPN-beleid weergegeven. Beheerders definiëren de naam wanneer ze het VPN-beleid maken.
- Beleidsserver: hier wordt de naam van de VPN– beleidsserver weergegeven waarvan u het VPN–beleid hebt geïnstalleerd. U geeft de namen voor VPN– beleidsservers op wanneer u de verbindingen voor de VPN–beleidsservers definieert. Dit veld is verborgen wanneer u het VPN–beleid hebt geïnstalleerd vanuit een SIS–bestand.
- Bijgewerkt: hier wordt de datum weergegeven waarop het VPN-beleid het laatst werd bijgewerkt vanaf de VPN-beleidsserver. Dit veld is verborgen wanneer u het VPN-beleid hebt geïnstalleerd vanuit een SIS-bestand.

#### De beleidsstatus controleren

Voor *Beleidsstatus:* kunnen de volgende waarden zijn ingesteld:

*In gebruik* – u hebt een verbinding tot stand gebracht met een VPN-toegangspunt dat is gekoppeld aan het VPNbeleid. Wanneer u verbinding maakt, wordt het VPNbeleid geactiveerd. *Gekoppeld aan VPN-toegangspunt* – u hebt het VPN-beleid gekoppeld aan en of meer VPN-toegangspunten. U kunt een van de VPN-toegangspunten selecteren om het VPN-beleid te activeren.

*Niet gekoppeld aan VPN-toegangspunt* – het VPN-beleid moet worden gekoppeld aan een VPN-toegangspunt om het VPN-beleid te activeren.

Opmerking: De detailweergave van het VPN-beleid wordt niet vernieuwd als de status verandert terwijl deze weergave is geopend.

#### Certificaatstatus controleren

Voor *Certificaatstatus:* kunnen de volgende waarden zijn ingesteld:

*Onbekend* – de VPN-client kan de status van de certificaten niet vaststellen.

*OK* – er is ten minste één geldig certificaat beschikbaar in de smartphone of u hebt geen certificaten nodig voor de verificatie voor VPN-gateways.

Verlopen – een of meer certificaten zijn verlopen. Als u geen VPN-verbinding kunt maken, moet u het VPN-beleid bijwerken om nieuwe certificaten aan te vragen.

Geen certificaat – een of meer vereiste certificaten werden niet gevonden op de smartphone. Als u geen VPN– verbinding kunt maken, kunt u proberen het VPN-beleid bij te werken om nieuwe certificaten aan te vragen. *Nog niet geldig* – een of meer certificaten zijn nog niet geldig. Deze waarde kan er ook op duiden dat de datum en tijd van de smartphone niet juist zijn ingesteld, dat de tijdzones niet juist zijn ingesteld of dat de zomertijd is ingesteld.

Het VPN-beleid verwijderen: tik op Verwijderen.

⇒ De detailweergave van het VPN-beleid sluiten: tik op Sluiten.

## Een VPN-beleid bijwerken

Wanneer u een verbinding met een VPN-toegangspunt maakt, controleert de VPN-client de status van het VPNbeleid dat is gekoppeld aan het VPN-toegangspunt vanaf de VPN-beleidsserver. Als de beheerder een nieuwe versie voor het VPN-beleid heeft ontwikkeld, wordt deze geïnstalleerd op de smartphone. Als de beheerder het VPN-beleid heeft verwijderd van de VPN-beleidsserver, wordt het VPN-beleid verwijderd van de smartphone.

De wijzigingen worden de volgende keer dat u een verbinding met het VPN-toegangspunt maakt doorgevoerd, zodat de actieve VPN-verbinding niet wordt verstoord.

U kunt een VPN-beleid ook bijwerken in VPN-beheer.

Een VPN-beleid bijwerken: selecteer een VPNbeleid en tik op *Bijwerken.* De VPN-client controleert de status van het VPN-beleid vanaf de VPN-beleidsserver.

## Een VPN-beleid verwijderen

Als een VPN-beleid door de beheerder is verwijderd van de VPN-beleidsserver, wordt het beleid automatisch verwijderd wanneer u een VPN-beleid bijwerkt of de VPNbeleidsserver synchroniseert.

Als u in VPN-beheer een VPN-beleid verwijdert dat nog aanwezig is op de VPN-beleidsserver, wordt het VPNbeleid opnieuw geïnstalleerd wanneer u het VPN-beleid synchroniseert vanaf de VPN-beleidsserver.

⇒ Het VPN-beleid verwijderen: selecteer het VPNbeleid en tik op Verwijderen.

U kunt een VPN-toegangspunt niet meer gebruiken wanneer het bijbehorende VPN-beleid is verwijderd.

## VPN-beleidsservers beheren

In *Beleidsservers* kunt u een VPN-beleid installeren vanaf een VPN-beleidsserver. Wanneer u een verbinding met een VPN-toegangspunt maakt, wordt verbinding met de VPNbeleidsserver gemaakt om automatisch het VPN-beleid bij te werken dat aan het VPN-toegangspunt is gekoppeld. Als u het VPN-beleid wilt bijwerken, synchroniseert u de VPN-beleidsserver met de smartphone.

## Verbinding maken met VPNbeleidsservers

Wanneer u een VPN-beleid installeert vanaf een VPNbeleidsserver, stelt u een vertrouwde verbinding in tussen de smartphone en de VPN-beleidsserver. Om een vertrouwde verbinding te maken, moet u de VPNbeleidsserver verifiëren en moet de VPN-beleidsserver uw smartphone verifiëren.

Nadat uw smartphone door de VPN-beleidsserver is geverifieerd, genereert de VPN-client een persoonlijke sleutel en wordt een bijbehorend certificaat aangevraagd. De persoonlijke sleutel en het certificaat worden opgeslagen in een sleutelopslagplaats op de smartphone. Aan de hand van het certificaat wordt uw aanmelding bij de VPN-beleidsserver geverifieerd.

Tip: Beheerders kunnen u een SIS-bestand geven met de verbindingsinstellingen voor een VPN-beleidsserver of u kunt de VPN-beleidsserver toevoegen in VPNbeheer.

## Instellingen installeren vanuit SISbestanden

U kunt de instellingen voor de VPN-beleidsserver op de VPN-beleidsserver installeren vanuit een SIS-bestand. U installeert de instellingen op een smartphone op dezelfde manier als u andere software installeert. De instellingen omvatten het adres en het servercertificaat van de VPN-beleidsserver. Via het servercertificaat kan de smartphone een vertrouwde verbinding met de VPN-beleidsserver maken, zodat u alleen nog maar een gebruikersnaam en wachtwoord hoeft in te voeren om uw identiteit kenbaar te maken.

Het SIS-bestand bevat geen instellingen voor het internettoegangspunt dat toegang biedt tot de VPNbeleidsserver. Bewerk de instellingen van de VPNbeleidsserver om het internettoegangspunt op te geven. U kunt het internettoegangspunt ook opgeven wanneer u verbinding maakt met de VPN-beleidsserver.

Als beheerders het SIS-bestand niet ondertekenen, wordt een waarschuwing weergegeven wanneer u het SISbestand installeert. U kunt de waarschuwing negeren als u er zeker van bent dat u het SIS-bestand hebt ontvangen van uw beheerder.

Voordat u de instellingen installeert vanuit een SISbestand, moet u VPN-beheer afsluiten.

### Een VPN-beleidsserver toevoegen

Als u de instellingen niet installeert vanuit een SISbestand, kunt u de instellingen voor een VPNbeleidsserver opgeven in *Beleidsservers*.

Wanneer u voor de eerste keer verbinding maakt met het adres van de VPN-beleidsserver, is er geen vertrouwde verbinding met de smartphone en moet u de VPNbeleidsserver verifiëren. U ontvangt een id-code voor de VPN-beleidsserver van uw beheerder. Controleer de idcode van de VPN-beleidsserver en voer het ontbrekende deel in. De code wordt door de VPN-client gecontroleerd.

Nadat de verificatie is uitgevoerd, vraagt de VPN-client een certificaat aan vanaf de VPN-beleidsserver voor latere verificatie van de VPN-beleidsserver.

# Een VPN-beleidsserver toevoegen: tik op *Nieuw*. Voer de volgende instellingen in:

 Servernaam: – u kunt een willekeurige naam kiezen, maar deze mag slechts eenmaal voorkomen in Beleidsservers.

Als u het veld leeg laat, wordt *Serveradres:* in het veld ingevoegd.

De naam van de beleidsserver wordt weergegeven in de lijst met VPN-beleidsservers.

- Serveradres: de hostnaam of het IP–adres van de VPN–beleidsserver van waaraf het VPN–beleid wordt geïnstalleerd. U kunt ook een poortnummer opgeven, met een dubbele punt (:) als scheidingsteken. U ontvangt het adres van de beleidsserver van uw beheerder.
- Internettoegangspunt: het internettoegangspunt dat wordt gebruikt om verbinding te maken met de VPN– beleidsserver.

Uw beheerder geeft aan welk toegangspunt u kunt selecteren.

#### Een VPN-beleid installeren vanaf de VPNbeleidsserver: tik op Ja wanneer in VPN-beheer wordt

gevraagd of u de VPN-beleidsserver wilt synchroniseren.

Tip: Synchroniseren betekent dat de VPN-client verbinding maakt met een VPN-beleidsserver om te controleren of er een nieuw, bijgewerkt of verwijderd VPN-beleid is en om een VPN-beleid te installeren op de smartphone.

Wanneer u voor de eerste keer verbinding maakt met het adres van de VPN-beleidsserver, is er geen vertrouwde verbinding met de smartphone en moet u de VPNbeleidsserver verifiëren. U ontvangt een id-code voor de VPN-beleidsserver van uw beheerder.

⇒ De id van de VPN-beleidsserver verifiëren: vergelijk de id-code van de VPN-beleidsserver in het dialoogvenster *Id-code voor VPN-beleidsserver* met de code die u hebt ontvangen van uw beheerder. Toets de ontbrekende tekens in bij *Ontbrekende tekens*: en tik op *OK*.

Opmerking: Als u de instellingen van de VPNbeleidsserver hebt gedefinieerd vanuit een SISbestand, hoeft u de id van de VPN-server niet te verifiëren en wordt dit venster niet weergegeven.

⇒ Aanmelden bij de VPN-beleidsserver: toets uw gebruikersnaam in bij Gebruikersnaam: en uw wachtwoord bij Wachtwoord: en tik op OK in het dialoogvenster Verificatie VPN-beleidsserver.

U ontvangt de gebruikersnaam en het wachtwoord van uw beheerder.

Tip: Met een gebruikersnaam en wachtwoord voor de VPN-beleidsserver voorkomt u ongeoorloofde toegang tot de server. De VPN-client vraagt een certificaat aan voor latere aanmeldingen bij de VPN-beleidsserver en installeert een VPN-beleid op de smartphone.

Tip: Het aanvragen van een certificaat betekent dat een certificatieverzoek wordt verzonden naar een certificatie–organisatie en dat een certificaat wordt ontvangen.

U kunt nu VPN-toegangspunten maken en deze koppelen aan toepassingen.

#### VPN-beleidsservers bewerken

In *Beleidsservers* kunt u VPN-beleidsservers weergeven, bewerken, synchroniseren en verwijderen.

⇒ De instellingen van een VPN-beleidsserver weergeven of wijzigen: selecteer de VPN-beleidsserver en tik op *Bewerken* om de volgende opties te wijzigen:

- Servernaam: de naam van de beleidsserver. De nieuwe naam wordt weergegeven bij Beleidsservers.
- Internettoegangspunt: het internettoegangspunt dat wordt gebruikt om verbinding te maken met de VPN– beleidsserver.

Als u het toegangspunt hebt verwijderd dat is gekoppeld aan de VPN-beleidsserver, wordt bij *Internettoegangspunt:* de tekst *(niet geselecteerd)* weergegeven. Als u alle toegangspunten hebt verwijderd, kunnen de instellingen niet in *VPN-beheer* worden opgeslagen. U kunt het *Serveradres*: niet wijzigen nadat u een VPNbeleid hebt geïnstalleerd vanaf de VPN-beleidsserver, omdat de VPN-beleidsserver het adres tijdens de eerste verbinding verzendt naar VPN-beheer.

Een VPN-beleidsserver verwijderen : tik op Verwijderen.

be instellingen opslaan: tik op Gereed.

Tip: Als u de weergave wilt sluiten zonder wijzigingen op te slaan, drukt u op Esc

### Een VPN-beleidsserver synchroniseren

#### Een beleid installeren vanaf de VPN-

**beleidsserver**:selecteer een VPN-beleidsserver en tik op *Synchroniseren.* De VPN-client maakt verbinding met de VPN-beleidsserver om te controleren of beheerders een VPN-beleid hebben toegevoegd, bijgewerkt of verwijderd.

Als de VPN-beleidsserver een nieuw VPN-beleid of een nieuwe versie van een VPN-beleid bevat, wordt het VPNbeleid geïnstalleerd op de smartphone. Als de beheerder een VPN-beleid heeft verwijderd van de VPNbeleidsserver, wordt het VPN-beleid verwijderd van de smartphone.

Opmerking: Wanneer u een VPN-beleidsserver voor de eerste keer synchroniseert, wordt voor elk beleid dat u op de smartphone installeert een overeenkomstig VPN-toegangspunt gemaakt. VPN-toegangspunten omvatten een VPN-beleid en een internettoegangspunt. Wanneer u verbinding maakt met een VPN-beleidsserver om een VPN-beleid te installeren of bij te werken, moet u mogelijk certificaten aanvragen vanaf de VPN-beleidsserver

### VPN-certificaten aanvragen

VPN –client maakt een certificatieverzoek voor elk vereist certificaat en verzendt het verzoek naar de VPN– beleidsserver. De VPN-beleidsserver vraagt elk vereist certificaat aan bij een **certificatie–organisatie** en stuurt dit terug naar de VPN-client.

Het certificatieverzoek en het bijbehorende certificaat bevatten de id van de gebruiker. Afhankelijk van de configuratie van de VPN-beleidsserver, kan de gebruikers-id van de VPN-beleidsserver mogelijk worden gebruikt als de gebruikers-id in VPN-certificaten. Indien dit niet mogelijk is, wordt in *VPN-beheer* de gebruikers-id voor een specifiek domein gevraagd. U ontvangt de gegevens die u moet invoeren van uw beheerder.

Certificatieverzoeken maken in het dialoogvenster VPN-gebruikers-id: toets de gebruikers-id van uw certificaat voor het opgegeven domein in bij Gebruikers-id: en tik op OK.

## Het VPN-logboek weergeven

Het VPN–logboek bevat berichten die worden vastgelegd wanneer u een VPN–beleid bijwerkt en synchroniseert en wanneer u VPN–toegangspunten gebruikt voor het maken van VPN–verbindingen naar VPN–gateways. In het *Logboek* kunt u logboekberichten weergeven en wissen. U kunt het berichttype, de tijd waarop het bericht is opgenomen en een deel van de inhoud van het logboekbericht weergeven.

geeft een fout aan, leen waarschuwing en leen informatieve mededeling.

#### Het volledige logboekbericht weergeven: tik op Openen.

In het *Logboek* worden logboekberichten gesorteerd op de tijd en datum dat ze worden vastgelegd, waarbij de meest recente berichten als eerste worden weergegeven. U kunt de berichten weergeven vanaf het moment dat u het *Logboek* hebt geopend.

# ⇒ De meest recente logboekberichten weergeven: tik op *Herladen.*

Logboekberichten kunnen foutcodes, statuscodes en redencodes bevatten. Geef de codes door aan uw beheerder wanneer u fouten meldt.

# ⇒ Alle logboekberichten uit het logboek verwijderen: tik op *Log wissen.*

Logboekberichten worden vastgelegd in een buffer. Wanneer het logboek 20 kB groot is, worden de oudste logboekberichten overschreven door nieuwe berichten.

## Sleutelopslagwoorden

Bij *Wachtwoord* kunt u een sleutelopslagwachtwoord maken of wijzigen. Een sleutelopslagwachtwoord beveiligt persoonlijke sleutels in de smartphone en de VPN– beleidsserververbinding tegen ongeoorloofd gebruik.

# Een sleutelopslagwachtwoord maken of wijzigen

U maakt een sleutelopslagwachtwoord wanneer u het eerste VPN-beleid installeert. Maak lange en complexe sleutelopslagwachtwoorden om de informatie in de smartphone afdoende te beveiligen. Als het sleutelopslagwachtwoord te zeer voor de hand ligt, kunnen onbevoegden mogelijk toegang verkrijgen tot het bedrijfsnetwerk.

Tip: Een sleutelopslagwachtwoord moet ten minste zes tekens lang zijn en kan letters, cijfers en speciale tekens bevatten.

# Het sleutelopslagwachtwoord wijzigen: tik op *Instellen.*

Toets bij *Nieuw wachtwoord:* een wachtwoord in dat u gemakkelijk kunt onthouden, maar dat moeilijk te achterhalen is voor onbekenden. Toets het wachtwoord ter verificatie nogmaals in bij *Wachtwoord bevestigen:* en tik op *OK.* 

## Sleutelopslagwachtwoorden intoetsen

U moet het sleutelopslagwachtwoord intoetsen in de volgende gevallen:

- Bij de installatie van een nieuw of bijgewerkt VPNbeleid vanaf een VPN-beleidsserver.
- Wanneer via toepassingen verbinding wordt gemaakt met VPN-toegangspunten waarvoor certificaatverificatie vereist is.

## VPN gebruiken met toepassingen

Wanneer u via een toepassing verbinding maakt met een VPN-toegangspunt, zal de smartphone:

- verbinding maken met het internettoegangspunt dat is gekoppeld aan het VPN-toegangspunt,
- het VPN-beleid laden dat is gekoppeld aan het VPNtoegangspunt,
- verbinding maken met een VPN-gateway om de VPNverbinding tot stand te brengen.

## Geverifieerde aanmelding bij VPNgateways

Wanneer u zich aanmeldt bij de VPN van uw bedrijf, moet u uw id bevestigen. Het VPN-beleid bepaalt de verificatiemethode die wordt gebruikt:

 Verificatie op basis van een certificaat – u moet beschikken over een certificaat dat is ondertekend

140

door een vertrouwde certificatie-organisatie. U vraag on line een certificaat aan of installeert certificaten wanneer u het VPN-beleid installeert vanuit een SISbestand.

 Conventionele verificatie – u voert een gebruikersnaam en wachtwoord of een code in voor de verificatie. Beheerders maken gebruikersnamen en wachtwoorden of geven u een SecurID-token waarmee een code kan worden gegenereerd.

Seutelopslagwachtwoord in.

Conventionele verificatie: toets de gegevens voor de VPN-verificatie in wanneer u via toepassingen verbinding maakt met VPN-toegangspunten en de smartphone gecodeerde verbindingen maakt met de VPN-gateway.

⇔ Gebruikersnamen en wachtwoorden gebruiken voor de aanmelding bij een VPN–gateway: toets uw VPN–gebruikersnaam in bij VPN–gebruikersnaam: en uw VPN–wachtwoord bij VPN–wachtwoord. Tik op OK.

⇔ Gebruikersnamen en codes gebruiken voor de aanmelding bij een VPN-gateway: toets uw VPNgebruikersnaam in bij VPN-gebruikersnaam:. Genereer een SecurID-code en toets deze in bij VPN-code:. Tik op OK.

Als de SecurID-token niet langer is gesynchroniseerd met de klok van de ACE/Server, wordt u gevraagd de volgende code in te voeren, die de ACE/Server gebruikt als nieuwe referentie voor de tijdbasis van de token. Voer uw VPNgebruikersnaam in bij VPN-gebruikersnaam: Genereer een nieuwe code, toets deze in bij *Volgende code:* en tik op *OK.* Neem bij problemen contact op met uw beheerder.

## Problemen oplossen

Dit gedeelte bevat een alfabetisch overzicht van foutberichten, met een beschrijving van de mogelijke oorzaken en suggesties om de problemen te verhelpen.

# Verificatie is mislukt. Controleer gebruikersnaam en wachtwoord.

- U hebt een onjuiste gebruikersnaam of een onjuist wachtwoord gebruikt voor de geverifieerde aanmelding bij een VPN-beleidsserver of de aanmelding bij een VPN.
- U hebt de verkeerde code ingevoerd toen gevraagd werd naar de volgende code.

Probeer de volgende oplossingen:

- Controleer uw gebruikersnaam en wachtwoord en probeer het opnieuw.
- Genereer een code en toets deze in.

# Kan niet aanmelden bij beleidsserver. Voer gebruikersnaam en wachtwoord voor beleidsserver in.

Het certificaat aan de hand waarvan de verificatie op de VPN-beleidsserver plaatsvindt, is verlopen of uw beheerder heeft het certificaat ingetrokken.

Meld deze fout bij uw beheerder, die u een eenmalig wachtwoord kan geven voor de aanmelding. Toets de gebruikersnaam en het eenmalige wachtwoord in voor de geverifieerde aanmelding bij de VPN-beleidsserver. De VPN-client vraagt een nieuw certificaat voor u aan.

## Kan niet aanmelden bij beleidsserver. Zie VPN–logboek voor details.

De geldigheidsperiode van het certificaat aan de hand waarvan de verificatie op de VPN-beleidsserver plaatsvindt, is nog niet begonnen.

Controleer de datum- en tijdinstellingen of wacht totdat de geldigheidsperiode voor het certificaat ingaat.

Kan VPN-client niet gebruiken. Cryptografische bibliotheek is te zwak.

Als de cryptografische bibliotheek in de smartphone te zwak is, kunt u geen VPN-verbindingen maken.

Neem contact op met uw beheerder.

#### Ongeldig wachtwoord

U hebt een onjuist sleutelopslagwachtwoord of sleutelimportwachtwoord ingevoerd.

Controleer het wachtwoord en probeer het opnieuw.

U ontvangt het sleutelimportwachtwoord van uw beheerder. Het sleutelopslagwachtwoord maakt u zelf.

Beleidsserver is in gebruik. Kan niet worden verwijderd.

U kunt een VPN-beleidsserver niet verwijderen terwijl u een VPN-beleid bijwerkt op de server. Als u via een

toepassing verbinding maakt met een VPN-toegangspunt, wordt het VPN-beleid automatisch bijgewerkt.

Wacht totdat de update van het VPN-beleid voltooid is en probeer het opnieuw.

Kan niet aanmelden bij beleidsserver. Verwijder de server en definieer de details opnieuw.

Het servercertificaat van de VPN-beleidsserver is verlopen.

⇒ Een VPN-beleidsserver verwijderen: selecteer de VPN-beleidsserver bij *Beleidsservers* en tik op *Verwijderen*.

Solution of vraag de beheerder een SIS-bestand met de nieuwe instellingen voor de VPN-beleidsserver.

Kan beleid niet bijwerken. Zie VPN-logboek voor details.

#### Kan niet synchroniseren. Zie VPN-logboek voor details.

Er is een fout opgetreden tijdens het downloaden van een VPN-beleid van de VPN-beleidsserver of tijdens de installatie op de smartphone.

**Example :** Selecteer een VPN-beleid in *Beleid* en tik op *Bijwerken*.

⇒ Een beleid installeren vanaf de VPN-beleidsserver: selecteer een VPN-beleidsserver bij *Beleidsservers* en tik op *Synchroniseren*.

#### Onjuiste id-code van server

U hebt een onjuiste id-code voor de VPN-beleidsserver ingevoerd.

Vergelijk de id-code van de VPN-beleidsserver met de code die u van de beheerder hebt ontvangen en toets de ontbrekende tekens opnieuw in.

# Kan VPN-verbinding niet activeren. Zie VPN-logboek voor details.

De conventionele verificatie is mislukt of het certificaat waarmee uw aanmelding bij de VPN-gateway wordt geverifieerd ontbreekt, is verlopen of is nog niet geldig.

Controleer de datum- en tijdinstellingen van de smartphone.

Een VPN-beleid bijwerken: selecteer een VPNbeleid in *Beleid* en tik op *Bijwerken*.

VPN-beleid verwijderd Probeer het VPN-toegangspunt opnieuw te definiëren.

Het VPN-beleid dat was gekoppeld aan het VPNtoegangspunt is overbodig geworden en automatisch verwijderd.

U kunt een ander VPN-beleid koppelen aan het VPNtoegangspunt. Ga naar Configuratiepaneel > Internetinstelling, selecteer de VPN-verbinding en koppel een geldig beleid aan de verbinding.

# Bestandsbeheer

#### Ga naar Bureaublad > Bestandsbeheer.

In de toepassing Bestandsbeheer kunt u bestanden en mappen verplaatsen, kopiëren, een andere naam geven en openen.

Op bepaalde afbeeldingen, beltonen en andere inhoud rust mogelijk copyright, wat betekent dat de desbetreffende inhoud niet mag worden gekopieerd, gewijzigd, overgedragen of doorgestuurd.

Tip: Gebruik Bestandsbeheer samen met een geheugenkaart om bestanden en mappen uit het interne geheugen te verwijderen en zodoende geheugen vrij te maken. Zie "Geheugenkaarten beheren" op pagina 144.

| Bestandsbeheer            | Ø               |            |
|---------------------------|-----------------|------------|
| 🗀 Geluidsclips            | 19-10-04        |            |
| Ø Video                   | 04-01-04 24 kB  | Nieuwe map |
| 𝗇 Video(01)               | 01-11-04 19 kB  |            |
| Ø Video(02)               | 19-10-04 225 kB | a dura     |
| ₩ 01                      | 08-04-04 30 kB  | Zoeken     |
| 4 5510_jpeg               | 23-06-04 71 kB  |            |
| @ american_pie2_mpeg4_amr | 29-07-04 93 kB  | Niveau     |
| award 🖉                   | 19-10-04 28 kB  | omhoog     |
| Petra&Tom                 | 19-10-04 21 kB  | 14:29      |

Figuur 33: Bestandsbeheer

- Een bestand of map openen: dubbeltik op het bestand of de map.
- Example: Example: Exa
- De details van een bestand of map weergeven: druk op e n selecteer Extra > Details. Als u de optie Alleen-lezen: selecteert, kan het bestand niet worden gewijzigd.

## Bestanden beheren

- Een bestand zoeken: tik op Zoeken. Voer (een deel van) de naam in van het bestand waarnaar u zoekt. U kunt ook zoeken op bestandstype. U kunt nauwkeuriger zoeken door op Opties te tikken en de zoeklocatie en datuminterval van gezochte bestanden te definiëren. Tik op Zoeken om de zoekopdracht te starten.
- Een nieuw bestand maken: druk op Een selecteer Bestand > Nieuw bestand.... Definieer het bestandstype en de locatie waar het nieuwe bestand wordt opgeslagen.

De sorteervolgorde van de bestanden wijzigen: druk op = en selecteer Scherm > Sorteren.... Selecteer zowel de categorie op basis waarvan de bestanden moeten worden gesorteerd, als de sorteervolgorde.

## Mappen beheren

- Een map sluiten en een niveau hoger plaatsen in de hiërarchie van mappen: tik op Niveau omhoog.
- Een nieuwe map maken: druk op Een selecteer Bestand > Nieuwe map.... Geef de nieuwe map een naam en selecteer een locatie.

## Geheugenkaarten beheren

- Wisselen van intern geheugen naar kaartgeheugen: druk op en selecteer Bladeren > Geheugen > Geheugenkaart.
- De naam van een geheugenkaart wijzigen: druk op
  Image: en selecteer Geheugenkaart > Naam wijzigen....
- En geheugenkaart formatteren: druk op selecteer Geheugenkaart > Formatteren. Hiermee worden alle gegevens op de geheugenkaart definitief verwijderd. Tik op Formatteren om het formatteren te voltooien.

Een back-up maken van gegevens op een geheugenkaart: druk op up/herstellen... en tik op Back-up. Geef aan of u van alle gegevens of slechts van bepaalde bestandstypen een back-up wilt maken. Tik op OK om het kopiëren van bestanden te starten. Het is raadzaam om regelmatig een back-up van de gegevens in uw smartphone te maken.

⇒Gegevens van een geheugenkaart terugzetten: druk op selecteer Extra > Back-up/herstellen... en tik op Herstellen.

Zie "De geheugenkaart verwijderen en installeren" op pagina 16 voor meer informatie over de geheugenkaarten.

Met Nokia PC Suite 6.41 of later kunt u ook back-ups van gegevens maken op uw pc. Raadpleeg de handleiding voor Nokia PC Suite op de cd voor meer informatie over de back-upopties van Nokia PC Suite.
# Logboek

### Ga naar Bureaublad > Logboek.

Met de toepassing Logbestand kunt u telefoongesprekken, berichten en gegevensverbindingen controleren die door de smartphone zijn geregistreerd. U kunt het logbestand zodanig filteren dat één type gebeurtenissen wordt weergegeven. U kunt ook contactkaarten maken op basis van de gegevens in het logbestand.

### De gebeurtenistypen selecteren die u wilt

weergeven: druk op 🔳 en selecteer Groep weergeven > Alle communicatie | Spraakoproepen | Berichten | GPRSverbindingen | Gegevensoproepen. Bepaalde gebeurtenissen, zoals een tekstbericht dat in meerdere gedeelten verzonden is en GPRS-verbindingen, worden als één communicatiegebeurtenis vastgelegd.

- De lijst met gebeurtenissen sorteren: tik op Sorteren en selecteer de volgorde waarin u de lijst wilt sorteren.
- Details van een gebeurtenis weergeven: selecteer de gebeurtenis in het logbestand en tik op Details. U kunt bijvoorbeeld de naam van de zender of ontvanger, het telefoonnummer, de naam van de serviceprovider of het toegangspunt zien. Het in een gebeurtenis vermelde telefoonnummer kopiëren: tik op Nummer kopiëren.
- De inhoud van het gehele logbestand leegmaken: druk op <a> druk op</a> en selecteer Bewerken > Logboek wissen. Ook de lijst met recente oproepen wordt leeggemaakt.

**Eén gebeurtenis uit het logbestand wissen**: selecteer de gebeurtenis, druk op 🔄 en selecteer *Bewerken* > *Communicatiegegeven wissen*.

- ►>De duur van het logbestand opgeven: druk op selecteer *Extra* > *Logperiode....* Tik op <+> en <-> om het aantal dagen in te stellen. De gebeurtenissen blijven het opgegeven aantal dagen in het geheugen aanwezig, waarna ze automatisch worden gewist om geheugen vrij te maken. Wanneer u als waarde nul (0) selecteert, wordt het logboek uitgeschakeld en wordt de gehele inhoud van het logbestand, evenals de lijst met recente oproepen en afleverrapporten voor berichten, definitief verwijderd. Er kunnen maximaal 300 gebeurtenissen in het logboek worden geregistreerd. Wanneer dit aantal wordt overschreden worden de oudste gebeurtenissen verwijderd.
- Een telefoonnummer in het logbestand bellen: selecteer de gebeurtenis in het logbestand en tik op Bellen. Een bericht naar het nummer verzenden: druk op en selecteer Opties > Bericht maken > Via tekstbericht / Via multimediabericht.
- Het telefoonnummer toevoegen aan de lijst met contacten: druk op i en selecteer Opties > Toevoegen aan Contacten....

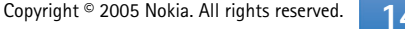

## **Recente oproepen**

In het dialoogvenster **Recente oproepen** kunt u gekozen, ontvangen en gemiste oproepen bekijken. U kunt ook een telefoonnummer selecteren en dat nummer kiezen of aan de lijst met contacten toevoegen.

⇒De telefoonnummers van gekozen, ontvangen en gemiste oproepen controleren: druk op selecteer Opties > Recente oproepen. De smartphone registreert alleen gemiste en ontvangen oproepen als het netwerk deze functies ondersteunt, de smartphone ingeschakeld is en zich binnen het dekkingsgebied van het netwerk bevindt.

De lijst met recente oproepen wissen: druk op in de hoofdweergave van Logbestand en selecteer Bewerken > Logboek wissen. Zowel de inhoud van de lijst met recente oproepen als het gehele gebeurtenissenlogbestand wordt gewist.

# Gespreksduur en gegevensteller voor GPRS

De duur van gesprekken controleren: druk op e en selecteer Extra > Oproepduur. In de lijst wordt bij benadering de duur van alle inkomende en uitgaande oproepen weergegeven. De tellers voor de gespreksduur wissen: tik op Timers wissen. Hiervoor hebt u de vergrendelingscode nodig.

- Opmerking: De uiteindelijke gespreksduur die door de serviceprovider in rekening wordt gebracht kan variëren, afhankelijk van de netwerkfuncties, afrondingen, belastingen, enzovoort.
- De gegevensteller voor GPRS weergeven: druk op en selecteer Extra > Gegevensteller voor GPRS. In de lijst wordt de hoeveelheid verzonden en ontvangen gegevens via GPRS-verbindingen weergegeven. Het is bijvoorbeeld mogelijk dat u voor de GPRSverbindingen een tarief moet betalen op basis van de verzonden en ontvangen hoeveelheid gegevens. De gegevensteller voor GPRS wissen: tik op Tellers wissen. Hiervoor hebt u de vergrendelingscode nodig.

# **Cell broadcast**

### Ga naar Bureaublad > Infodienst.

In gebieden waar Cell Broadcast Service (CBS) beschikbaar is, kunt u van uw serviceprovider berichten over tal van onderwerpen ontvangen, zoals het weerbericht of verkeersinformatie. Informeer bij uw serviceprovider naar de beschikbare onderwerpen en de bijbehorende nummers.

Cell broadcast is een netwerkdienst. Informeer bij uw serviceprovider of CBS beschikbaar is.

Houd er rekening mee dat een GPRS-verbinding de ontvangst van CBS kan verhinderen. Informeer bij uw netwerkoperator naar de juiste GPRS-instellingen.

# Berichten lezen en beheren

- Een bericht lezen: tik op Lezen.
- Een bericht opslaan dat u aan het lezen bent: druk op en selecteer *Bewerken* > *Bericht opslaan*.
- Een bericht verwijderen dat u aan het lezen bent: druk op en selecteer Bewerken > Bericht verwijderen.
- Een bericht vergrendelen dat u aan het lezen bent: druk op i en selecteer Bewerken > Bericht vergrendelen. U kunt een bericht vergrendelen om ervoor te zorgen dat het niet kan worden verwijderd als er nieuwe berichten van hetzelfde onderwerp worden ontvangen.

- Solution State State Sta
- CPDe ontvangst van CBS-berichten starten of beëindigen: tik op Ontvangst aan of Ontvangst uit.

# Onderwerpen beheren

- Tip: U kunt zoeken naar verschillende onderwerpen. Voer de naam van een onderwerp in het zoekveld in.
- Meldingen voor een specifiek nieuw onderwerp instellen: druk op e en selecteer Onderwerp > Als interessant markeren. Het onderwerp wordt gemarkeerd met een uitroepteken ('!').
- Onderwerpen bewerken of verwijderen wanneer ontvangst is uitgeschakeld: druk op en selecteer Onderwerp > Meer opties > Onderwerp bewerken... of Onderwerp(en) verwijderen. Het is niet mogelijk onderwerpen te bewerken in de lijstweergave Alle.
- Abonneren: ga naar een onderwerp en druk op Abonneren. In het vakje links van het onderwerp wordt nu een vinkje weergegeven. Abonnement opzeggen: tik op Abonnem. opzeggen.

### 147

- ⇒Een nieuwe onderwerpenlijst maken: druk op selecteer Lijsten > Lijsten beheren.... Tik op Nieuw en voer een naam in voor de nieuwe lijst.
- De naam van een onderwerpenlijst wijzigen: druk op en selecteer Lijsten > Lijsten beheren.... Selecteer de lijst waarvan u de naam wilt wijzigen en tik op Naam wijz.. Hiervoor moet de ontvangst worden uitgeschakeld.
- En andere onderwerpenlijst openen: druk op selecteer Lijsten en selecteer de gewenste onderwerpenlijst.

Ook als een andere onderwerpenlijst is geopend, kunt u zich abonneren op onderwerpen, het abonnement opzeggen en een melding instellen wanneer er nieuwe onderwerpen zijn.

## Instellingen Cell broadcast

Extra > Instellingen.... U kunt het volgende opgeven:

*Nieuwe onderw. toevoeg. aan lijst:* – Als u deze optie selecteert, worden alle nieuwe onderwerpen automatisch toegevoegd aan de huidige lijst met onderwerpen. Als u deze optie niet selecteert, ontvangt u alleen de berichten met onderwerpen waarop u geabonneerd bent of waarvoor u een melding hebt ingesteld en die al in uw onderwerpenlijst zijn opgenomen. *Taal:* - Selecteer de taal van de onderwerpen die u wilt ontvangen. Selecteer *Alle* als u onderwerpen in alle talen wilt ontvangen.

Tip: Maak een nieuwe lege onderwerpenlijst, selecteer de optie *Nieuwe onderw. toevoeg. aan lijst:* en selecteer alle talen in de instelling hierboven om een volledige lijst weer te geven met onderwerpen die in dat gebied beschikbaar zijn.

*Ontvangst aan:* - Selecteer deze optie om automatische ontvangst in te stellen.

*Tijd van Ontvangst aan:* - Tik op 💓 om de tijd in te stellen waarop de automatische ontvangst start.

*Tijd van Ontvangst uit:* - Tik op 💓 om de tijd in te stellen waarop de automatische ontvangst stopt.

*Interval verwijd. bericht (uren):* - Geef op hoe vaak alle gelezen berichten moeten worden verwijderd.

# Connectiviteit

## **Bluetooth-verbinding**

### Ga naar Bureaublad > Config.scherm > Bluetooth.

Deze smartphone voldoet aan de Bluetooth-specificatie 1.1 die de volgende profielen ondersteunt: Dial-Up Networking, Object Push, File Transfer en Handsfree. Gebruik door Nokia goedgekeurde toebehoren voor dit model als u verzekerd wilt zijn van compatibiliteit met andere apparatuur die Bluetooth-technologie ondersteunt. Informeer bij de fabrikanten van andere apparatuur naar de compatibiliteit met dit apparaat.

Bluetooth-technologie maakt draadloze verbindingen mogelijk voor het verzenden van afbeeldingen, tekst, visitekaartjes en agendanotities. Hiermee kunt u ook verbinding maken met compatibele apparaten die eveneens draadloze Bluetooth-technologie ondersteunen, zoals computers.

Omdat apparaten met Bluetooth-technologie communiceren via radiosignalen, hoeven uw smartphone en het andere apparaat geen zichtcontact met elkaar te hebben. De beide apparaten moeten zich alleen minder dan 10 meter van elkaar bevinden. De verbinding kan wel hinder ondervinden van obstakels zoals muren of van storing van andere elektronische apparaten. Op sommige plaatsen gelden beperkingen voor het gebruik van Bluetooth-technologie. Raadpleeg de lokale autoriteiten of serviceprovider voor meer informatie.

Als functies gebruikmaken van Bluetooth-technologie of als dergelijke functies op de achtergrond worden uitgevoerd terwijl u andere functies gebruikt, vergt dit extra batterijcapaciteit en neemt de levensduur van de batterij af.

# Bluetooth voor de eerste keer activeren

- 1 Open de toepassing Configuratiescherm en selecteer *Bluetooth.*
- 2 Geef uw smartphone een Bluetooth-naam. Voer een naam in (van maximaal 82 tekens) of gebruik de standaardnaam. Als u gegevens via Bluetooth verzendt voordat u de smartphone een specifieke Bluetoothnaam hebt gegeven, wordt de standaardnaam gebruikt.
- **3** Selecteer de optie *Bluetooth inschakelen:* om Bluetooth in te schakelen. Als u deze optie uitschakelt, worden alle actieve Bluetooth-verbindingen beëindigd en kan Bluetooth niet meer worden gebruikt voor het verzenden of ontvangen van gegevens.

- 4 Als u de optie *Zichtbaar voor iedereen:* selecteert, zijn uw smartphone en de naam die u daarvoor hebt gekozen, zichtbaar voor andere gebruikers van Bluetooth-apparaten. Als u deze optie uitschakelt, kan uw smartphone niet door andere apparaten worden gevonden.
- **5** Tik op **OK** om de instellingen op te slaan en het dialoogvenster te sluiten.
- Bluetooth uitschakelen: tik op in het statusgebied en selecteer Uitschakelen. Bluetooth kan pas weer worden gebruikt voor het verzenden of ontvangen van gegevens nadat u de optie Bluetooth inschakelen: opnieuw hebt ingeschakeld. Een Bluetooth-verbinding wordt doorgaans automatisch verbroken na verzending of ontvangst van gegevens. Alleen bij sommige toebehoren zoals hoofdtelefoons kan de verbinding in stand blijven wanneer deze niet meer actief gebruikt wordt.

### Gegevens verzenden via Bluetooth

Houd er rekening mee dat u naar slechts één apparaat tegelijk gegevens kunt verzenden.

- 1 Open de toepassing met daarin het item dat u wilt verzenden. Als u bijvoorbeeld een foto naar een ander apparaat wilt verzenden, opent u de toepassing Afbeeldingen.
- 2 Selecteer het item dat u wilt verzenden en tik op Verzenden of druk op TE en selecteer de opdracht Verzenden > Via Bluetooth.

- **3** Als u eerder naar Bluetooth-apparaten hebt gezocht, wordt eerst een lijst met de eerder gevonden apparaten weergegeven. U ziet een pictogram voor elk apparaat en de Bluetooth-naam voor dat apparaat.
- 4 Als u opnieuw wilt zoeken, tikt u op Opnieuw zoeken.
- 5 Selecteer het apparaat waarmee u verbinding wilt maken en tik op Verzenden.
- 6 Als het andere apparaat eerst moet worden gepaard om gegevens te kunnen uitwisselen, wordt u gevraagd een toegangscode in te voeren. Maak uw eigen toegangscode (van 1-16 numerieke tekens) en vraag de eigenaar van het andere Bluetooth-apparaat dezelfde toegangscode te gebruiken. Deze toegangscode wordt maar één keer gebruikt en u hoeft de code dan ook niet te onthouden. Apparaten zonder gebruikersinterface maken gebruik van een standaard ingestelde toegangscode. Zodra de verbinding tot stand is gekomen, wordt *Verzenden* weergegeven.

Gegevens die ontvangen worden via Bluetooth, worden opgeslagen in de map Inbox van de toepassing Berichten. Zie "Mappen" op pagina 51 voor meer informatie.

Als het verzenden mislukt, wordt het bericht of worden de gegevens verwijderd. De map Concepten van de toepassing Berichten bevat geen berichten die via Bluetooth worden verzonden.

### Gegevens ontvangen via Bluetooth

Om gegevens via Bluetooth te kunnen ontvangen, moet Bluetooth zijn ingeschakeld en moet u de optie Zichtbaar voor iedereen: in het dialoogvenster Bluetooth hebben geselecteerd.

Wanneer u via Bluetooth gegevens ontvangt van een nietgeverifieerd apparaat, wordt u eerst gevraagd of u het Bluetooth-bericht wilt accepteren. Als u het bericht accepteert, wordt het item opgeslagen in de map Inbox van de toepassing Berichten.

### Gekoppelde apparaten

Koppelen betekent verifiëren. Als een apparaat gekoppeld is, kan het apparaat sneller en gemakkelijker worden gevonden.

De gebruikers van de Bluetooth-apparaten moeten met elkaar een toegangscode overeenkomen en voor beide apparaten dezelfde toegangscode gebruiken om het koppelen van de apparaten mogelijk te maken.

### Een apparaat koppelen

- 1 Open de toepassing Configuratiescherm en selecteer *Bluetooth*. U kunt het koppelen van apparaten ook instellen voordat u gegevens gaat uitwisselen.
- **2** Tik op **Gekoppelde apparaten**. Gekoppelde apparaten worden in de lijst weergegeven.

- 3 Tik op Zoeken om het dialoogvenster Zoeken naar apparaten te openen. Als u eerder naar Bluetoothapparaten hebt gezocht, wordt eerst een lijst met de eerder gevonden apparaten weergegeven.
- 4 Tik op Start zoeken om de lijst met gevonden apparaten bij te werken, selecteer het apparaat dat u wilt koppelen en tik op Koppelen.
- 5 Voer de toegangscode in en tik op OK.
- ➡Korte namen toewijzen aan gekoppelde apparaten: open de toepassing Configuratiescherm, selecteer *Bluetooth* en tik op Gekoppelde apparaten. Selecteer het apparaat waarvan u de naam wilt wijzigen en tik op Bewerken. U kunt een korte naam (bijnaam, alias) opgeven ter aanduiding van een bepaald apparaat. Deze naam wordt opgeslagen in het geheugen van het apparaat en is niet zichtbaar voor gebruikers van andere Bluetooth-apparaten.
- Tip: Kies een naam die gemakkelijk te onthouden en te herkennen is. Wanneer u naderhand naar apparaten zoekt of een apparaat om verbinding vraagt, wordt de door u gekozen naam gebruikt ter aanduiding van het apparaat.
- Het koppelen van apparaten annuleren: open de toepassing Configuratiescherm, selecteer Bluetooth en tik op Gekoppelde apparaten. Selecteer het apparaat waarvan u het koppelen wilt annuleren en tik op Verwijderen. Als u verbinding hebt met een apparaat en het koppelen met dat apparaat annuleert, wordt het koppelen onmiddellijk geannuleerd maar blijft de verbinding in stand.

152

Gekoppelde apparaten verifiëren: open de toepassing Configuratiescherm, selecteer Bluetooth en tik op Gekoppelde apparaten. Selecteer het gekoppelde apparaat dat u wilt verifiëren en tik op Bewerken. Schakel de optie Aanvraag bevestigen: uit. Verbindingen tussen uw smartphone en het andere apparaat kunnen tot stand worden gebracht zonder dat speciale kennis is vereist. Hiervoor is geen speciale acceptatie- of verificatieprocedure nodig. Gebruik deze status voor uw eigen apparaten, zoals uw pc, of voor apparaten van iemand die u vertrouwt. Geverifieerde apparaten in de lijst met apparaten worden voorzien van het pictogram — Instellen dat gekoppelde apparaten niet worden geverifieerd: selecteer de optie Aanvraag bevestigen: Verbindingsverzoeken van dit apparaat moeten elke keer opnieuw expliciet worden geaccepteerd.

## Uw smartphone verbinden met een compatibele computer

U kunt uw smartphone verbinden met een compatibele pc via de bijgeleverde verbindingskabel DKU-2. Meer informatie over het maken van een verbinding met een compatibele computer via Bluetooth en over het installeren van de software Nokia PC Suite 6.41 of later kunt u vinden in de handleiding voor Nokia PC Suite op de cd. Raadpleeg de on line Help bij PC Suite voor meer informatie over het gebruik van Nokia PC Suite 6. Beëindig telefoongesprekken, sluit documenten en stop alle andere bewerkingen op de smartphone voordat u de smartphone met de verbindingskabel aansluit op een pc.

### De cd gebruiken

De cd in het verkooppakket is compatibel met Windows 2000/XP. De cd moet automatisch starten nadat u deze in het cd-rom-station van een compatibele pc hebt geplaatst. Als dat niet gebeurt, gaat u als volgt te werk:

- 1 Klik op het menu **Start** van Windows en kies Programma's > Bureau–accessoires > Windows Verkenner.
- 2 Ga naar het cd-rom-station, zoek naar het bestand Nokia7710.exe en dubbelklik op het bestand. De interface van de cd wordt geopend.
- **3** Nokia PC Suite 6.41 of later bevindt zich in de sectie 'Install Software' op de cd. Dubbelklik op 'Nokia PC Suite 6'. De installatiewizard begeleidt u bij het installatieproces.

### De smartphone gebruiken als modem

Houd er rekening mee dat u niet kunt telefoneren wanneer u de smartphone als modem gebruikt.

Raadpleeg de documentatie bij Nokia PC Suite voor informatie over het verbinden van de smartphone met een compatibele pc. Informatie over het gebruik van een toepassing voor gegevenscommunicatie kunt u vinden in de bijbehorende documentatie.

### Nokia PC Suite

De software Nokia PC Suite bevindt zich op de cd die bij uw smartphone wordt geleverd. Met Nokia PC Suite kunt u bijvoorbeeld lijsten met contacten en agendanotities synchroniseren tussen uw smartphone en een pc, een back-up van gegevens maken op uw pc, maar ook foto's beheren die u gemaakt hebt met de camera in het apparaat.

Meer informatie over de toepassingen in Nokia PC Suite kunt u vinden in de handleiding bij Nokia PC Suite op de cd en in de on line Help bij elke toepassing.

Om Nokia PC Suite te kunnen gebruiken, moet u de software eerst installeren op een compatibele pc en de smartphone aansluiten op de pc via een Bluetoothverbinding of de USB-kabel DKU-2.

# Gegevens kopiëren van compatibele apparaten

U kunt gegevens van vele verschillende Nokia-telefoons of van een compatibele pc naar uw smartphone kopiëren via de toepassing Nokia PC Suite 6.41 of later. Raadpleeg de Nokia PC Suite-handleiding op de cd in het verkooppakket voor meer informatie. De cd in het verkooppakket is compatibel met Windows 2000/XP.

## Configuratie op afstand (netwerkdienst)

Ga naar Bureaublad > Apparaatbeheer.

Met behulp van de toepassing Apparaatbeheer kunt u de verbindingsinstellingen van de smartphone configureren, zoals e-mail, multimediaberichten of internetinstellingen. De verbinding voor configuratie op afstand wordt doorgaans geïnitieerd door de server op het moment dat apparaatinstellingen moeten worden bijgewerkt.

Configuratie op afstand vindt plaats via een GSMgegevensoproep of een GPRS-verbinding.

De toepassing voor configuratie op afstand maakt gebruik van SyncML Device Management 1.1.1-technologie. Raadpleeg de leverancier van de configuratie-oplossing waarmee u de instellingen van uw smartphone wilt beheren voor informatie over de compatibiliteit van de configuratie op afstand.

### Sen configuratiesessie starten: open

Apparaatbeheer. Selecteer een profiel in de lijst, druk op □ en selecteer *Configuratie* > *Beginnen*.

Het configuratielogbestand bekijken: tik op Logboek wanneer de configuratiesessie is beëindigd. Het logbestand laat de configuratiestatus van het geselecteerde profiel zien. Configuratie uitschakelen: druk op en en selecteer Configuratie > Alles uitschakelen. U kunt geen configuratie-instellingen ontvangen van een van de configuratieservers waarvoor u een profiel hebt. Schakel deze optie uit om ontvangst van configuratieinstellingen mogelijk te maken van servers waarvoor u een profiel hebt en configuratie hebt toegestaan.

# Een nieuwe configuratieserver maken profiel

Een configuratieserverprofiel bevat de instellingen voor de server op afstand. U kunt diverse profielen maken als toegang tot meerdere servers nodig is.

Het is mogelijk dat u de instellingen voor het configuratieserverprofiel ontvangt als een speciaal bericht van uw serviceprovider.

- Open Apparaatbeheer en druk op 
   Selecteer Profiel
   Nieuw.... Geef aan of u de waarden wilt kopiëren van een bestaand profiel om deze te gebruiken als basis voor het nieuwe profiel.
- 2 De wizard Profiel wordt geopend. U kunt het volgende opgeven:

*Servernaam:* – Voer een naam in voor de configuratieserver.

*Server-id:* – Voer de unieke id in ter aanduiding van de configuratieserver. Informeer bij uw serviceprovider of systeembeheerder naar de juiste waarde.

*Wachtwoord:* – Voer een wachtwoord in om het apparaat bekend te maken bij de server. Bevestig het wachtwoord.

*Toegangspunt:* – Selecteer het toegangspunt voor de gegevensverbinding met de server.

*Hostadres:* – Voer de URL van de server in. Informeer bij uw serviceprovider of systeembeheerder naar de juiste waarde.

*Poort:* – Schrijf het poortnummer van de server. Informeer bij uw serviceprovider of systeembeheerder naar de juiste waarde.

*Gebruikersnaam:* – Voer uw gebruikersnaam voor de server in.

*Wachtwoord:* – Voer het wachtwoord voor de server in en bevestig dit.

*Configuratie toestaan:* – Als u deze optie selecteert, initieert de server een configuratiesessie.

*Synchr. autom. accepteren:* – Selecteer deze optie als de server niet om bevestiging hoeft te vragen bij het initiëren van een configuratiesessie.

- 3 Tik op OK om de instellingen op te slaan.
- Configuratieprofielinstellingen bewerken: selecteer een profiel en tik op Instellingen.

# Gegevensoverdracht

### Ga naar Bureaublad > Gegevensoverdracht.

Met de toepassing Gegevensoverdracht kunt u de agenda en de lijst met contacten synchroniseren met of kopiëren naar een andere mobiele telefoon met Bluetoothondersteuning.

De wizard Gegevensoverdracht starten: tik op Nieuw en volg de instructies. U kunt het type en de richting van de overdracht aangeven en de gegevens selecteren die u wilt overdragen.

# Synchronisatie

### Ga naar Bureaublad > Sync.

Met de toepassing Sync kunt u uw agenda en lijst met contacten synchroniseren met verschillende agenda- en adresboektoepassingen op een compatibele computer of op internet. Synchronisatie op afstand vindt plaats via een GSM-gegevensoproep of GPRS-verbinding. Lokale synchronisatie vindt plaats via een Bluetooth- of een USB-verbinding.

De toepassing Sync maakt gebruik van SyncMLtechnologie (versie 1.1.1) voor synchronisatie op afstand. Voor informatie over SyncML-compatibiliteit kunt u contact opnemen met de leverancier van de agenda- of adresboektoepassing waarmee u de smartphone wilt synchroniseren.

- Gegevens synchroniseren: open de toepassing Sync, selecteer een profiel in de lijst en tik op Synchroniseren. Er verschijnt een melding zodra de synchronisatie is voltooid.
- Het synchronisatielogboek weergeven: tik op Weergeven wanneer de synchronisatie is voltooid. Het logbestand vermeldt de synchronisatiestatus van het geselecteerde profiel en hoeveel agenda- of contactitems in de smartphone of op de server zijn toegevoegd, bijgewerkt, verwijderd of afgewezen (niet gesynchroniseerd).

# Een nieuwe synchronisatie maken profiel

Het synchronisatieprofiel bevat de instellingen voor de server op afstand. U kunt verschillende profielen maken als u uw gegevens wilt synchroniseren met meerdere servers of toepassingen.

Het is mogelijk dat u de synchronisatie-instellingen ontvangt als een speciaal bericht van uw serviceprovider.

- Open de toepassing Sync en druk op <u>Profiel > Nieuw...</u> Geef aan of u de waarden wilt kopiëren van een bestaand profiel om deze te gebruiken als basis voor het nieuwe profiel.
- 2 De wizard Profiel wordt geopend. U kunt het volgende opgeven:

Naam: - Geef het profiel een duidelijke naam.

*Gegevensdrager:* – Geef op of u wilt synchroniseren via internet of via een lokale verbinding.

*Toegangspunt:* – Selecteer het toegangspunt voor de gegevensverbinding.

*Hostadres:* – Informeer bij uw serviceprovider of systeembeheerder naar de juiste waarde. *Poort:* – Informeer bij uw serviceprovider of

systeembeheerder naar de juiste waarde. Gebruikersnaam: – Uw gebruikers-id voor de synchronisatieserver. Informeer bij uw serviceprovider of systeembeheerder naar de juiste id.

*Wachtwoord:* – Voer het wachtwoord in en bevestig het. Informeer bij uw serviceprovider of systeembeheerder naar de juiste waarde.

- **3** Selecteer wat u wilt synchroniseren: contacten of agendanotities.
- 4 Voer indien nodig het pad naar de agenda of de lijst met contacten in. Voer ook het juiste pad in naar de agenda of het adresboek op de server. Geef eveneens het gewenste type synchronisatie op (*Normaal, Alleen op apparaat* of *Alleen op server*).
- 5 Tik op Voltooien om de instellingen op te slaan.
- Synchronisatieprofielinstellingen bewerken: selecteer een profiel en tik op Instellingen. Naast de instellingen die werden gedefinieerd tijdens het maken van het profiel, kunt u ook het volgende opgeven:
- Sync.aanvragen toestaan: Als u deze optie selecteert, kan een synchronisatiesessie automatisch door de server worden gestart.

*Aanvragen autom. accepteren:* – Selecteer deze optie als de server niet om uw bevestiging hoeft te vragen bij het initiëren van een synchronisatiesessie.

# Problemen oplossen

## Problemen oplossen

### • De smartphone start niet

- Controleer of de batterij op de juiste manier is geïnstalleerd en is opgeladen.
- Controleer of de contactpunten op de batterij schoon zijn.
- Probeer de smartphone in te schakelen door de aan/ uit-toets () enkele seconden ingedrukt te houden.
- Verwijder de batterij, wacht minimaal tien seconden en plaats de batterij terug in het apparaat.
- Het scherm of de toetsen van de telefoon knipperen als ik probeer de batterij op te laden.

- Controleer of de batterij op de juiste manier is geïnstalleerd.

• De batterij laadt niet goed op

- Controleer of de aansluiting goed is bevestigd en of het gebruikte stopcontact werkt.

- Mogelijk is de batterij aan het eind van zijn levensduur of is deze defect. Neem contact op met uw Nokia-leverancier.

- Gebruik tijdens het laden geen functies zoals de webbrowser of RealOne Player, die veel energie verbruiken. Wanneer functies teveel energie verbruiken, kan de batterij mogelijk niet juist worden opgeladen.

- Er ontbreken punten, er verschijnen heldere punten of punten met afwijkende kleuren op het scherm wanneer de smartphone wordt ingeschakeld.
  - Dit is normaal voor dit type scherm.
- Het touchscreen voelt niet nauwkeurig aan.
   Kalibreer het scherm. Open het Configuratiescherm met de bladertoets, selecteer *Schermkalibratie* en volg de instructies.
- De smartphone reageert niet meer op sommige opdrachten of reageert in het geheel niet meer op opdrachten.
  - Wacht een ogenblik. Sommige processen kunnen enige tijd in beslag nemen. Als het apparaat na een tijdje nog niet reageert, kan dit worden veroorzaakt door een toepassing die te veel geheugen gebruikt. Druk minimaal 5 seconden op → om geheugen vrij te maken. Als dit niet helpt, schakelt u de smartphone uit en weer in. Als ook dit niet helpt, schakel dan de telefoon uit, verwijder de batterij, wacht minimaal tien seconden en plaats de batterij terug in de smartphone. Schakel plug-ins uit om problemen met webanimaties te voorkomen: druk op = in de webbrowser en selecteer *Extra* > *Instellingen....* Open de pagina Plug-ins en schakel het selectievakje *Plug-ins toestaan* uit. Het uitschakelen van plug-ins beperkt de functionaliteit van de webbrowser.

•

**De toepassingen en de aan/uit-toets reageren niet** - Verwijder de batterij, wacht minimaal tien seconden en plaats de batterij terug in de smartphone. - Probeer de smartphone op te laden.

Als de hierboven beschreven oplossingen niet helpen, kunt u, voordat u contact opneemt met uw leverancier, nog proberenhet interne geheugen van de smartphone te formatteren. Wanneer u het geheugen formatteert, worden alle items verwijderd, met uitzondering van de standaardtoepassingen die vooraf werden geïnstalleerd in het ROM-geheugen!

Zie "Geheugenkaarten beheren" op pagina 144 als u een back-up op een geheugenkaart hebt gemaakt. Wanneer u het interne geheugen formatteert, worden alle instellingen, documenten en andere gegevens die u hebt toegevoegd aan of gewijzigd in het interne geheugen, permanent verwijderd. U formatteert het interne geheugen als volgt:

- 1 Koppel de lader los en verwijder de batterij.
- 2 Wacht minimaal tien seconden en plaats de batterij terug in de smartphone om deze te starten.
- **4** Bevestig dat u het geheugen wilt formatteren. Het formatteren wordt gestart.

Er zijn geen uitgaande of inkomende oproepen mogelijk.

- Ga na of het profiel Vlucht is geselecteerd. Wanneer dit profiel actief is, zijn er geen uitgaande of inkomende oproepen mogelijk.

- Als u de toepassing Telefoon alleen kunt openen om alarmnummers te bellen, is de SIM-kaart niet in het apparaat geplaatst.

 Controleer de status voor het blokkeren en doorschakelen van oproepen. Open de toepassing Telefoon, druk op = en selecteer Extra > Instellingen
 > Oproepblokkering... of Doorschakelen....

- Mogelijk is de smartphone bezet: er worden gegevens verzonden of ontvangen, of de smartphone wordt als modem gebruikt. Wacht totdat de gegevenstransmissie is beëindigd of beëindig de gegevensoproep.

#### • De kwaliteit van de oproep is slecht.

- Mogelijk wordt de slechte kwaliteit veroorzaakt door de locatie waar u zich bevindt. Ga naar een locatie waar de ontvangst van het radiosignaal beter is. De ontvangst is meestal beter op een locatie boven de grond, buiten en wanneer u zich niet verplaatst. Soms kan de ontvangst zelfs worden verbeterd door de smartphone slechts een klein beetje te verplaatsen.

 Ik kan niet doorschakelen of spraak- of gegevensoproepen blokkeren.

- Het is mogelijk dat u geen abonnement op de desbetreffende dienst hebt of dat de dienst niet door het netwerk wordt ondersteund. - Controleer of het nummer van de tekstberichtencentrale en het nummer waarnaar u uw oproepen wilt doorschakelen, zijn ingesteld en juist zijn.

 Ik kan geen berichten of e-mail verzenden of ontvangen.

- Het is mogelijk dat u geen abonnement op de desbetreffende dienst hebt of dat de dienst niet door het netwerk wordt ondersteund.

- Controleer of u de juiste instellingen hebt geconfigureerd.

- Het geheugen van de smartphone kan bijna vol zijn.
- Het nummer dat u gebruikt, kan ongeldig zijn.
- Mogelijk is de smartphone bezet: er worden gegevens verzonden of ontvangen, of de smartphone wordt als modem gebruikt. Wacht totdat de gegevenstransmissie is beëindigd of beëindig de gegevensoproep.
- Ik kan geen multimediaberichten verzenden.
   Het is mogelijk dat u geen abonnement op de desbetreffende dienst hebt of dat de dienst niet door het netwerk wordt ondersteund.

- Controleer of u de juiste instellingen hebt geconfigureerd.

 Het geheugen van de smartphone kan bijna vol zijn.
 Als er een foutbericht verschijnt wanneer u een mediaclip toevoegt aan een bericht, controleer dan of de instelling *Multimediamodus* bij de instellingen voor multimediaberichten op de pagina Algemeen niet is ingesteld op *Beperkte modus*:

- Ik kan een Bluetooth-verbinding niet beëindigen.

   Als een ander apparaat verbinding heeft met uw smartphone en de verbinding open houdt zonder dat er gegevens worden verzonden, kunt u de verbinding verbreken door de Bluetooth-verbinding volledig uit te schakelen. Open de toepassing Configuratiescherm en selecteer Bluetooth. Schakel de optie Bluetooth inschakelen: uit.
- Ik kan geen ander Bluetooth-apparaat vinden.
   Controleer of Bluetooth op beide apparaten is geactiveerd.

- Controleer of de afstand tussen de twee apparaten niet meer dan 10 meter bedraagt en of er zich geen muren of andere obstakels tussen de beide apparaten bevinden.

- Controleer of op het andere apparaat de modus 'verborgen' is uitgeschakeld.

 Het geheugen van de smartphone is bijna vol.

 Ga na of u veel e-mailberichten hebt ontvangen en of u grote afbeeldingen of andere items hebt opgeslagen die veel geheugen in beslag nemen. U kunt geheugen in het apparaat vrijmaken door overbodige gegevens te verwijderen, grote items naar een geheugenkaart te verplaatsen of deze zo mogelijk naar een compatibele pc over te zetten. U kunt het gebruik van het geheugen controleren door de toepassing Configuratiescherm te openen en *Geheugen* te selecteren.

# • Ik ondervind problemen met de verbinding met de pc.

- Controleer of Nokia PC Suite 6.41 of later op uw pc is geïnstalleerd en actief is. Raadpleeg de handleiding bij PC Suite voor meer informatie.

 Als u een kabelverbinding gebruikt, controleert u of de kabel aan beide uiteinden juist is aangesloten.
 Als u een Bluetooth-verbinding gebruikt, controleert u of de pc compatibel is met Bluetooth en of er op de pc Bluetooth-stuurprogramma's geïnstalleerd en geactiveerd zijn.

- Raadpleeg de handleiding bij Nokia PC Suite wanneer u problemen ondervindt met Nokia PC Suite.

• Ik weet mijn toegangscodes niet.

- De standaard vergrendelingscode voor uw smartphone is **12345**. Als u de vergrendelingscode vergeten of verloren bent, neemt u contact op met de leverancier van de smartphone.

- Als u de PIN- of PUK-code vergeten of verloren bent of als u een dergelijke code niet ontvangen hebt, neemt u contact op met uw netwerkoperator.

# Informatie over de batterij

## Opladen en ontladen

Het apparaat werkt op een oplaadbare batterij. De volledige capaciteit van een nieuwe batterij wordt pas benut nadat de batterij twee of drie keer volledig is opgeladen en ontladen. De batterij kan honderden keren worden opgeladen en ontladen maar na verloop van tijd treedt slijtage op. Wanneer de gesprekstijd en stand-by-tijd aanmerkelijk korter zijn dan normaal, kunt u beter een nieuwe batterij kopen. Gebruik alleen batterijen die door Nokia zijn goedgekeurd en laad de batterij alleen opnieuw op met laders die door Nokia zijn goedgekeurd en bestemd zijnvoor dit apparaat.

Haal de lader uit het stopcontact wanneer u deze niet gebruikt. Sluit de batterij niet te lang aan op een lader. De levensduur van de batterij kan afnemen wanneer deze wordt overladen. Als een volledig opgeladen batterij niet wordt gebruikt, wordt deze na verloop van tijd automatisch ontladen. Extreme temperaturen kunnen de oplaadcapaciteit van de batterij negatief beïnvloeden.

Gebruik de batterij alleen voor het doel waarvoor deze bestemd is. Gebruik nooit een beschadigde lader of batterij.

Let op dat u geen kortsluiting veroorzaakt in de batterij. Dit kan bijvoorbeeld gebeuren wanneer een metalen voorwerp zoals een munt, paperclip of pen direct contact maakt met de positieve (+) en negatieve (-) poolklemmen van de batterij. (De poolklemmen zien eruit als metalen strips.) Dit kan bijvoorbeeld gebeuren wanneer u een reservebatterij in uw zak of tas hebt. Kortsluiting van de poolklemmen kan schade veroorzaken aan de batterij of aan het voorwerp waarop deze is aangesloten.

De capaciteit en de levensduur van batterijen nemen af wanneer u deze op hete of koude plaatsen bewaart (zoals in een afgesloten auto in de zomer of in winterse omstandigheden). Probeer ervoor te zorgen dat de omgevingstemperatuur van de batterij tussen de 15°C en 25°C ligt. Een apparaat met een warme of koude batterij kan gedurende bepaalde tijd onbruikbaar zijn, zelfs wanneer de batterij volledig is opgeladen. De batterijprestaties zijn beduidend minder in temperaturen onder het vriespunt.

Gooi batterijen nooit in vuur! Verwerk batterijen in overeenstemming met de lokale regelgeving. Lever batterijen indien mogelijk in voor recycling. Gooi batterijen niet weg met het huishoudafval.

162

# **VERZORGING EN ONDERHOUD**

Uw apparaat is een product van toonaangevend ontwerp en vakmanschap en moet met zorg worden behandeld. De tips hieronder kunnen u helpen om de garantie te behouden.

- Houd het apparaat droog. Neerslag, vochtigheid en allerlei soorten vloeistoffen of vocht kunnen mineralen bevatten die corrosie van elektronische schakelingen veroorzaken. Wordt het apparaat toch nat, verwijder dan de batterij en laat het apparaat volledig opdrogen voordat u de batterij terugplaatst.
- Gebruik of bewaar het apparaat niet op stoffige, vuile plaatsen. De bewegende onderdelen en elektronische onderdelen kunnen beschadigd raken.
- Bewaar het apparaat niet op plaatsen waar het heet is. Hoge temperaturen kunnen de levensduur van elektronische apparaten bekorten, batterijen beschadigen en bepaalde kunststoffen doen vervormen of smelten.
- Bewaar het apparaat niet op plaatsen waar het koud is. Wanneer het apparaat weer de normale temperatuur krijgt, kan binnen in het apparaat vocht ontstaan, waardoor elektronische schakelingen beschadigd kunnen raken.
- Probeer het apparaat niet open te maken op een andere manier dan in deze handleiding wordt voorgeschreven.
- Laat het apparaat niet vallen en stoot of schud niet met het apparaat. Een ruwe behandeling kan de interne elektronische schakelingen en fijne mechaniek beschadigen.
- Gebruik geen agressieve chemicaliën, oplosmiddelen of sterke reinigingsmiddelen om het apparaat schoon te maken.

- Verf het apparaat niet. Verf kan de bewegende onderdelen van het apparaat blokkeren en de correcte werking belemmeren.
- Maak de lenzen (zoals de cameralens, nabijheidsensor en lichtsensor) schoon met een zachte, schone, droge doek.
- Gebruik alleen de meegeleverde of een goedgekeurde vervangingsantenne. Niet-goedgekeurde antennes, aanpassingen of toebehoren kunnen het apparaat beschadigen en kunnen in strijd zijn met de regelgeving met betrekking tot radioapparaten.

Alle bovenstaande tips gelden voor het apparaat, de batterij, de lader en andere toebehoren. Neem contact op met het dichtstbijzijnde bevoegde servicepunt als een van de apparaten niet goed werkt.

# AANVULLENDE VEILIGHEIDSINFORMATIE

### Gebruiksomgeving

Houd u aan speciale voorschriften die in een bepaald gebied van kracht zijn en schakel het apparaat altijd uit op plaatsen waar het verboden is het apparaat te gebruiken of waar het gebruik ervan storing of gevaar kan veroorzaken. Gebruik het apparaat alleen in de normale posities. Gebruik alleen toebehoren die door Nokia zijn goedgekeurd voor gebruik met dit apparaat, teneinde te voldoen aan de richtlijnen voor blootstelling aan radiofrequentiesignalen. Gebruik altijd een goedgekeurd draagtasje of een goedgekeurde houder, wanneer u het apparaat hebt ingeschakeld en op het lichaam draagt.

Bepaalde delen van het apparaat zijn magnetisch. Metalen voorwerpen kunnen worden aangetrokken door het apparaat en personen met een gehoorapparaat moeten het apparaat niet tegen het oor met het gehoorapparaat houden. Klik het apparaat altijd goed vast in de houder want metalen voorwerpen kunnen door het oorstuk worden aangetrokken. Houd creditcards en andere magnetische opslagmedia uit de buurt van het apparaat, omdat de gegevens die op deze media zijn opgeslagen, kunnen worden gewist.

### Medische apparatuur

Het gebruik van radiozendapparatuur, dus ook van draadloze telefoons, kan het functioneren van onvoldoende beschermde medische apparatuur nadelig beïnvloeden. Raadpleeg een arts of de fabrikant van het medische apparaat om vast te stellen of het apparaat voldoende is beschermd tegen externe RF– energie of als u vragen hebt. Schakel het apparaat uit in instellingen voor gezondheidszorg wanneer dat voorgeschreven wordt door ter plaatse aangegeven instructies. Ziekenhuizen en andere instellingen voor gezondheidszorg kunnen gebruik maken van apparatuur die gevoelig is voor externe RF-energie.

**Pacemakers** Fabrikanten van pacemakers adviseren dat er minimaal 15,3 cm afstand moet worden gehouden tussen een draadloze telefoon en een pacemaker om mogelijke storing van de pacemaker te voorkomen. Deze aanbevelingen komen overeen met het onafhankelijke onderzoek en de aanbevelingen van Wireless Technology Research. Mensen met een pacemaker moeten:

- het apparaat op meer dan 15,3 cm afstand van hun pacemaker houden als het apparaat is ingeschakeld;
- het apparaat niet in een borstzak dragen; en
- het apparaat bij het oor houden aan de andere zijde van het lichaam dan de zijde waar de pacemaker zich bevindt, om de kans op storingen te minimaliseren.

Als u enige reden heeft om te vermoeden dat er storing optreedt, moet u het apparaat onmiddellijk uitschakelen.

**Gehoorapparaten** Sommige digitale draadloze apparaten kunnen storingen in bepaalde gehoorapparaten veroorzaken. Neem contact op met uw netwerkoperator als u last hebt van dergelijke storingen.

164

### Voertuigen

RF-signalen kunnen van invloed zijn op elektronische systemen in gemotoriseerde voertuigen die verkeerd geïnstalleerd of onvoldoende afgeschermd zijn (bijvoorbeeld elektronische systemen voor brandstofinjectie, elektronische antislip-of antiblokkeer-remsystemen, systemen voor elektronische snelheidsregeling of airbagsystemen). Raadpleeg de fabrikant, of diens vertegenwoordiger, van uw voertuig of van hieraan toegevoegde apparatuur, voor meer informatie.

Het apparaat mag alleen door bevoegd personeel worden onderhouden of in een auto worden gemonteerd. Ondeskundige installatie of reparatie kan gevaar opleveren en de garantie die eventueel van toepassing is op het apparaat doen vervallen. Controleer regelmatig of de draadloze apparatuur in uw auto nog steeds goed is bevestigd en naar behoren functioneert. Vervoer of bewaar geen brandbare vloeistoffen, gasvormige materialen of explosieve materialen in dezelfde ruimte als die waarin het apparaat, onderdelen daarvan of toebehoren zich bevinden. Voor auto's met een airbag geldt dat de airbags met zeer veel kracht worden opgeblazen. Zet geen voorwerpen, dus ook geen geïnstalleerde of draagbare draadloze apparatuur, in de ruimte boven de airbag of waar de airbag wordt opgeblazen. Als draadloze apparatuur niet goed is geïnstalleerd in de auto en de airbag wordt opgeblazen, kan dit ernstige verwondingen veroorzaken.

Het gebruik van het apparaat in een vliegtuig is verboden. Schakel het apparaat uit voordat u een vliegtuig binnengaat. Het gebruik van draadloze telecomapparatuur kan gevaarlijk zijn voor de werking van het vliegtuig, kan het draadloze telefoonnetwerk verstoren en kan illegaal zijn.

### Explosiegevaarlijke omgevingen

Schakel het apparaat uit als u op een plaats met explosiegevaar bent en volg alle aanwijzingen en instructies op. Dergelijke plaatsen zijn bijvoorbeeld plaatsen waar u gewoonlijk wordt geadviseerd de motor van uw auto af te zetten. Vonken kunnen op dergelijke plaatsen een explosie of brand veroorzaken, waardoor er gewonden of zelfs doden kunnen vallen. Schakel het apparaat uit bij benzinestations. Houd u aan de beperkingen voor het gebruik van radioapparatuur in brandstofopslagplaatsen, chemische fabrieken of op plaatsen waar met explosieven wordt gewerkt. Plaatsen met explosiegevaar worden vaak, maar niet altijd, duidelijk aangegeven. Het gaat onder andere om scheepsruimen, chemische overslag- of opslagplaatsen, voertuigen die gebruikmaken van LPG (onder andere propaan of butaan) en gebieden waar de lucht chemicaliën of fijne deeltjes van bijvoorbeeld graan, stof of metaaldeeltjes bevat.

### Alarmnummer kiezen

**Belangrijk:**Draadloze telefoons zoals dit apparaat, maken gebruik van radiosignalen, draadloze netwerken, kabelnetwerken en door de gebruiker geprogrammeerde functies. Hierdoor kunnen verbindingen niet onder alle omstandigheden worden gegarandeerd. U moet nooit alleen vertrouwen op een draadloze telefoon voor het tot stand brengen van essentiële communicatie, bijvoorbeeld bij medische noodgevallen.

#### Een alarmnummer kiezen:

- 1 Schakel het apparaat in als dat nog niet is gebeurd. Controleer of de signaalontvangst voldoende is.
- **2** Houd ingedrukt om de telefoontoetsen in het scherm weer te geven.
- **3** Toets het alarmnummer in voor het gebied waar u zich bevindt. Alarmnummers verschillen per locatie.
- 4 Druk op de toets —.
- Waarschuwing: In het profiel Vlucht kunt u geen oproepen doen (of ontvangen), ook geen alarmoproepen. Ook overige functies waarvoor netwerkdekking vereist is, kunnen niet worden gebruikt. Als u wilt bellen, moet u de telefoonfunctie eerst activeren door een ander profiel te kiezen. Toets de beveiligingscode in als het apparaat is vergrendeld.

Als u een alarmnummer wilt kiezen terwijl het apparaat is vergrendeld en in het profiel Vlucht staat, kunt u het geprogrammeerde alarmnummer mogelijk intoetsen in het veld voor de vergrendelingscode en op Bellen tikken. In een bericht wordt bevestigd dat het profiel Vlucht wordt afgesloten om een alarmnummer te kiezen.

Raadpleeg deze handleiding of uw serviceprovider voor meer informatie.

In sommige netwerken kan een geldige, correct geplaatste SIM-kaart noodzakelijk zijn.

Probeer wanneer u een alarmnummer belt alle noodzakelijke informatie zo nauwkeurig mogelijk te omschrijven. Uw draadloze apparaat is mogelijk het enige communicatiemiddel op de plaats van een ongeluk. Beëindig het gesprek pas wanneer u daarvoor toestemming hebt gekregen.

### Informatie over certificatie (SAR)

#### DIT APPARAAT VOLDOET AAN DE INTERNATIONALE RICHTLIJNEN VOOR BLOOTSTELLING AAN RADIOGOLVEN.

Dit mobiele apparaat is een radiozender en –ontvanger. Het apparaat is zo ontwikkeld en geproduceerd dat deze voldoet aan de emmissiebeperkingen voor radiofrequentiesignalen (RF-signalen) die worden aanbevolen door internationale richtlijnen (ICNIRP). Deze beperkingen maken deel uit van uitgebreide richtlijnen en definiëren het toegestane niveau voor RF-energie voor de algemene bevolking. Deze richtlijnen zijn ontwikkeld door onafhankelijke wetenschappelijke organisaties door middel van periodieke en grondige evaluaties van wetenschappelijke studies. In deze richtlijnen is een grote veiligheidsmarge ingebouwd om de veiligheid van alle personen te kunnen waarborgen, ongeacht de leeftijd of gezondheidstoestand.

De standaard voor blootstelling aan mobiele apparatuur wordt uitgedrukt in de maateenheid SAR (Specific Absorbtion Rate). De SAR-limiet die wordt vermeld in de internationale richtlijnen is 2,0W/kg\*. Bij tests voor SAR worden de standaardposities gebruikt, waarbij het apparaat in alle gemeten frequentiebanden het hoogst toegestane energieniveau gebruikt. Hoewel de SAR wordt bepaald op het hoogst toegestane energieniveau, kan het werkelijke SARniveau van het apparaat tijdens gebruik sterk lager liggen dan de maximumwaarde. Dit komt doordat het apparaat is ontworpen voor gebruik bij verschillende energieniveaus, zodat niet meer energie wordt gebruikt dan nodig is om verbinding te maken met het netwerk. Over het algemeen geldt dat hoe dichter u zich bij een zendmast bevindt, hoe minder energie het apparaat gebruikt. De hoogste SAR-waarde die dit apparaat heeft bereikt tijdens tests voor gebruik naast het oor is 0,53 W/kg.

Dit apparaat voldoet aan de richtlijnen voor blootstelling aan RF-signalen wanneer het op normale wijze tegen het oor wordt gehouden of wanneer het zich op een afstand van minimaal 2,2 cm van het lichaam bevindt. Wanneer het apparaat op het lichaam wordt gedragen in een draagtasje, riemclip of houder, moeten deze hulpmiddelen geen metaal bevatten en moet het product zich op een afstand van minimaal 2,2 cm van het lichaam bevinden.

Voor het overbrengen van databestanden of berichten moet dit apparaat kunnen beschikken over een goede verbinding met het netwerk. In sommige gevallen kan het overbrengen van databestanden of berichten vertraging oplopen tot een dergelijke verbinding beschikbaar is. Houd u aan de bovenstaande afstandsrichtlijnen tot de gegevensoverdracht is voltooid.

\*De SAR-limiet die voor mobiele apparatuur voor het publiek wordt gehanteerd, is 2,0 watt/kilogram (W/kg) evenredig verdeeld over tien gram lichaamsweefsel. In de richtlijnen is een aanzienlijke veiligheidsmarge ingebouwd, voor extra bescherming en om eventuele meetvariaties te ondervangen. SAR-waarden kunnen variëren, afhankelijk van nationale rapportage-eisen en de netwerkband. Meer informatie over SAR in andere regio's kunt u vinden onder "product information" op de website van Nokia op www.nokia.com.

# Index

### Α

aanmeldingsscripts 121 aanpassen 128 volume 28 aansluitingen 12 aantikken 20 achtergrond 35 achtergrondafbeeldingen 35 adresveld beleidsserver 136 Afbeeldingen achtergrondafbeeldingen 35 bewerken 88 indelen 86 instellingen 87 schetshulpmiddelen 88 afspeellijsten 95 afspelen muziek 93, 130 videoclips 90 Agenda 71 dagweergave 71 herinnering 72 items 71 pictogrammen 73 synchroniseren 155 weekweergave 72 alarmsignalen 109

algemene functies 23 Apparaatbeheer 153 instellingen 154 autom. hoofdlettergebruik 37 automatisch vergrendelen na 127 B back-up van gegevens 144 basisfuncties 21 batterij informatie 161 installeren 14 opladen 17 statuspictogrammen 24 verwijderen 14 beantwoorden e-mail 55 bellen 40 oproepen doorschakelen 42 snelkeuze 41 spraakgestuurde nummerkeuze 42 telefonische vergadering 41 voicemail 41 beltonen 49 beltoonvolume 49 beperken oproepen 43 beperkte modus 65

#### Berichten 50

dienstberichten 66 e-mail handtekeningen 58 Inbox 51 multimediaberichten 61 OTA-berichten 65 Outbox 51 plannen 57 tekstherichten 58 bestanden beheren 143 IAD- en IAR-bestanden 29 SIS-bestanden 29 Bestandsbeheer 143 besturingselementen 12 beveiliging certificaten 114 codes 127 bewerken afbeeldingen 88 biilagen e-mail 58 blokkeerwachtwoord 26, 128 blokkeren gegevensoproepen 116 oproepen 43

167

Bluetooth synchroniseren 155 Bluetooth-apparaten koppelen 151 Bluetooth-verbindingen 149 gegevens ontvangen 151 gegevens verzenden 150 koppelen 151 verificatie 151 bookmarks 78 browser 7ie Weh Bureaublad 34 groepen 35 terugkeren naar 20 toets 13 bureaubladrekenmachine 111

### С

cache 79 Camera 81 foto's maken 81 instellingen 82 CBS 147 instellingen 148 onderwerpenlijsten 147 cd-rom 152 Cell broadcast (CBS) 147 instellingen 148 onderwerpenlijsten 147 certificaatbeheer 114 certificaten

verifiëren bij VPN-beleidsservers 135 codes 26, 127 automatisch vergrendelen na 127 blokkeerwachtwoord 128 PIN-codes 128 PUK-code 127 vergrendelingscode 127 configuratie op afstand 153 instellingen 154 Configuratiescherm 113 connectiviteit 149 Bluetooth 149 compatibele computers 152 modems 152 PC Suite 153 synchronisatie 155 Contacten 67 synchroniseren 155 Zie ook contactkaarten contactkaarten 67 bewerken 68 contactgroep 70 kopiëren van en naar SIM-kaart 69 kopiëren van SIM-kaart 19 maken 68 persoonlijke beltonen 68 SIM-contactkaarten 68 snelkeuzenummers 68 spraaklabels 69

velden 69 verzenden 69 cookies 80 D datum instellingen 117 invoegen 101 notatie 125, 126 dia's 107 dienstberichten 66 digitale certificaten 114 display onderdelen van 19 7ie scherm Documenten 101 Zie ook tekstdocumenten doorschakelen 42 doorschakelen van oproepen gegevens- en faxoproepen 43 doorzoeken 22 DTMF-tonen 46 E eerste gebruik 18 e-mail beantwoorden 55 biilagen 58 Inbox 51 instellingen 52 ophalen uit mailbox 54

opmaak 57

Outbox 51 toegangspunten 118 verzenden 56 e-mail ophalen 54 externe mailbox 52

### F

foto's camera 81 frames 80 functies algemeen 23 basis 21

#### G

geavanceerde internetinstellingen 120 gebeurtenissenlogbestand 145 gegevens kopiëren 153 tellers 146 terugzetten 144 toegangspunten 33, 118 verbindingen 33 verbindingspictogrammen 24 gegevensoproepen 32, 33 GSM 32 hoge-snelheid 32 gegevensoproepen blokkeren 116 Gegevensoverdracht 155 gegevensverbindingen 32 aeheuaen 26 beschikbaar 123

cache 79 geheugen vrijmaken 27 geheugenkaarten 144 back-up van gegevens 144 gegevens terugzetten 144 installeren 16 naam wijzigen 144 verwijderen 16 geluid uitschakelen 22 geluidsclips 99 aesprekken duur 146 gespreksblokkering 43 gesproken memo's opnemen 99 getal notatie 126 GPRS 32. 33 gegevenstellers 146 internetverbindingsinstellingen 123 tarieven 33 grafiekbladen 105 grafieken 105 groepen contactkaarten 70 toepassingen 35 groeperen taken 74 GSM-gegevensoproepen 32

handschriftherkenning 36 eigen stijl 37 handsfree 28 herinneringen agenda 72 hoge-snelheid gegevens (HSCSD) 33 hoge-snelheid gegevensoproepen 32 hoofdlettergebruik 37 hoofdtelefoon 28 instellingen 118 HSCSD 32 huisadres, stad 110 in- en uitschakelen 17 Inbox 51 symbolen 51 indelen afbeeldingen 86 indicatoren Zie pictogrammen inductielus instellingen 118 installatielogbestand 114

н

batterij 14 geheugenkaarten 16 instellingen VPN-beleidsservers vanuit SIS-bestanden 135 SIM-kaart 14

installeren

toepassingen en software 29 VPN-beleid 131, 137 instellingen afbeeldingen 87 Camera 82 cell broadcast 148 configuratie op afstand 153 datum en tijd 117 datumnotatie 125, 126 e-mail 52 getalnotatie 126 internettoegangspunt 118 landinstellingen 126 mailbox 52 multimediaberichten 64 scherm 117 Spraakrecorder 100 telefoon 42 thema's 128 tiidnotatie 126 touchscreen 128 valutanotatie 126 voicemailbox 44 webbrowser 79 instellingen peninvoer 38 Internet Zie ook Web internet toegangspuntinstellingen 118 toegangsvereisten 118

verbindingsinstellingen 122 internettoegangspunt, veld 136 intoetsen schermtoetsenbord 38 Zie invoeren invoegen datum 101 speciale tekens 101, 103 invoeren 36 instellingen peninvoer 38 IP-adressen 121 items selecteren 20 J Java-toepassingen 29 installeren 30 κ kalibreren scherm 128 kassarolrekenmachine 111 Klok 109 alarmsignalen 109 steden 110 kolombreedte 104 kopiëren

gegevens van andere apparaten 153

### L

landinstellingen 126 Logbestand 145 gespreksduur 146 GPRS-gegevensteller 146 recente oproepen 146 luidspreker 28

Μ mail Zie e-mail maken foto's 81 mappen beheren 144 markeren items 21 menu 20 toets 12 MMS 7ie multimediaberichten modems 152 multimediaberichten 61 beperkte modus 65 instellingen 64 ontvangen 64 opstellen 61 pagina's toevoegen 62 Music Player 93, 130 tracklijsten 95 tracks overbrengen van de pc 93

#### Ν

naam wijzigen geheugenkaarten 144 navigeren 20 web 77 navigeren op het web 77

#### 0

off line 48 onderdelen van scherm 19 van smartphone 12 onderwerpenlijsten voor CBS 147 opbellen 40 opdrachtknoppen 21 openen Bureaublad 20 menu 20 toepassingen 20 ophalen e-mail 54 opladen batterij 17 opmaak e-mail 57 opmaakstijlen 102 opmaken werkbladen 104 oproepen beantwoorden 42 blokkeren 43 doorschakelen 42 gegevensoproepen 33 instellingen 42

recente oproepen 146 volume aanpassen 41 weigeren 42 oproepen blokkeren 116 OTA-berichten 65 Outbox 51 overbrengen contactkaarten 19 gegevens van andere apparaten 153

#### Ρ

packetgegevens 32 PC Suite 153 persoonliike beltonen 68 pictogrammen agenda 73 batteriiniveau 24 gegevensverbindingen 24 signaalsterkte 24 statusgebied 23 taken 75 PIN-code 26 PIN-code vragen 127 PIN-codes invoeren 17, 18, 127 wijzigen 128 positiebepaling instellingen 123 positiebepalingsmethode 123 PPP-compressie 122

Presentaties 107 privacy-instellingen 124 problemen oplossen 157 geheugen formatteren 158 Profielen 48 profielen bewerken 49 Vlucht-profiel 48 proxy-instellingen 120 PUK-code 26, 127 R **RealPlayer 90** instellingen 125 recente oproepen 146 **Rekennmachine 111** rijhoogte 104 S scherm elementen 19 instellingen 117 kalibreren 128 opdrachtknoppen 21 vergrendelen 27 werkbalken 19, 21 schermbeveiliging 20, 117 schermtoetsenbord 38 schetsen

hulpmiddelen 88 transformaties 89 schrijven

171

handschriftherkenning 36 SecurID-code 140 selecteren items 21 signaalsterktepictogram 24 SIM-kaart installeren 14 sleutelopslagwachtwoorden info 139 intoetsen 139 maken 139 SMS opstellen en verzenden 51 7ie tekstherichten snelkeuze 68 snelkiezen 41 snelkoppelingen 34 software details weergeven van 113 echtheid 114 installeren 29 verwijderen 113 speciale tekens invoegen 101, 103 spraakgestuurde nummerkeuze 42, 69 spraaklabels 69 Spraakrecorder 99 instellingen 100 statuspictogrammen 23 stickers 26

**Sync** 155 instellingen 155 synchronisatie op afstand 155 instellingen 155 т taal apparaat 128 taal selecteren 128 Taken 74 pictogrammen 75 tarieven GPRS en toepassingen 33 tekstherichten 58 instellingen 60 ontvangen 60 verzenden 58 tekstdocumenten 101 datum invoegen 101 opmaakstijlen bewerken 102 speciale tekens invoegen 101, 103 verzenden 101 telefoneren 40 Zie ook bellen telefonische vergadering 41 Telefoon 40 DTMF-tonen 46 gegevens- en faxoproepen doorschakelen 43 Zie ook bellen terugkeren naar Bureaublad 20 thema's 128

tijd instellingen 117 notatie 126 toebehoren 118 toegangscodes 26, 127 toegangspunten 33 instellen 118 toepassingen details weergeven van 113 groepen 35 installeren 29 openen 20 verwijderen 113 **Toepassingsbeheer 113** toetsen 12 blokkeren 27 toetsenbord 38 toetsvergrendeling 27 touchscreen instellingen 128 vergrendelen 27 tracklijsten 95 tracks overbrengen van de pc 93 training handschrift 37 U uiterlijk aanpassen 128

172

V valutanotatie 126 velden adresveld heleidsserver 136 internettoegangspunt 136 Volgende code 140 vergrendelen touchscreen en toetsen 27 vergrendelingscode 26, 127 invoeren 17 verificatie van Bluetooth-apparaten 151 verwijderen 134 batterii 14 geheugenkaarten 16 toepassingen 113 VPN-beleid 134 VPN-beleidsservers 137 verzenden contactkaarten 69 e-mail 56 gegevens via Bluetooth 150 multimediaberichten 61 tekstberichten 58 tekstdocumenten 101 video player 90 Visual Radio 96 id van visuele service 98 inhoud weergeven 97 visuele service, id 98

Vlucht-profiel 48 voeding in- en uitschakelen 17 voicemail bellen 41 voicemailbox instellingen 44 Volgende code, veld 140 volume aanpassen tijdens bellen 41 volume aanpassen beltoonvolume 49 volume control 28 volumeregeling 28 VPN certificaatstatus 133 certificaten aanvragen 138 gebruiken met toepassingen 139 info 130 inleiding 130 verifiëren bij 139 VPN-beleid 134 beheer 131 bijwerken 134 details 132 info 131 installeren 131 status 133 verwijderen 134 VPN-beleidsservers

beheren 134 instellingen vanuit SIS-bestanden installeren 135 toevoegen 135 verbinding maken 135 verwijderen 137 **VPN**-certificaten aanvragen 138 gebruikers-id 138 **VPN-logboek** weergeven 138 wissen 138 vrijgeven touchscreen 27 W wachtwoorden 26 Web 76 bookmarks 78 browser 76 browserinstellingen 79 cache 79 cookies 80 details 79 frames 80 navigeren 77 web aanmeldingsscripts 121 geavanceerde instellingen 120 instellingen voor gegevensoproepen 120

IP-adressen 121 overige instellingen 122 proxy-instellingen 120 weergave sleutelopslagwachtwoorden 139 weergeven afbeeldingen 85 inhoud van Visual Radio 97 presentaties 107 weigeren oproepen 42 werkbalken 19, 21 Werkblad 103 werkbladen 103 opmaken 104 werkmappen 103 World Wide Web Zie Web 7 Zoeken 22